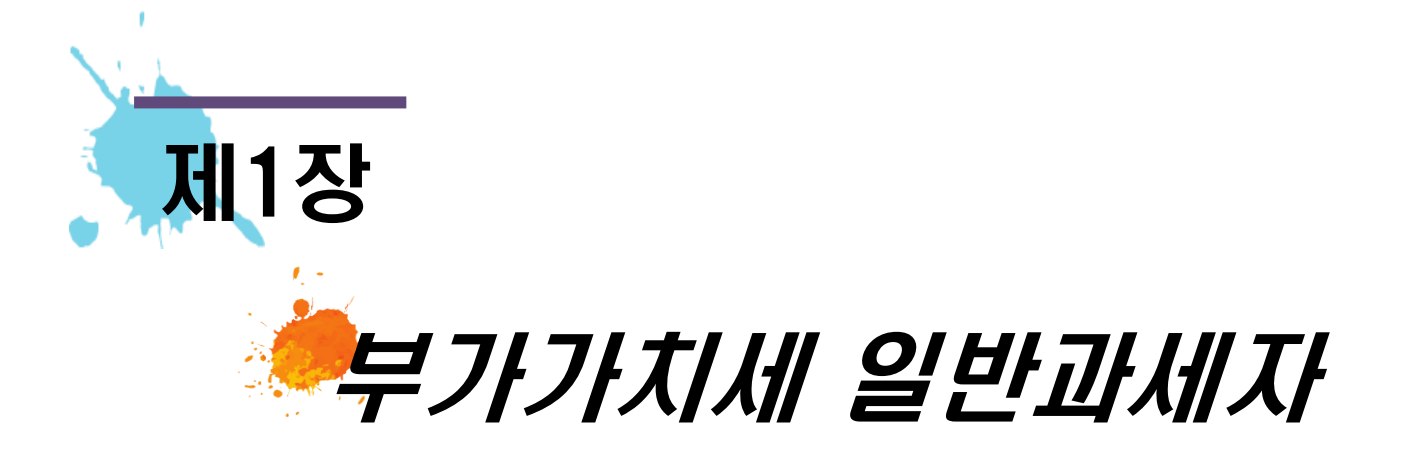

# 1. 일반과세자 기본정보 입력

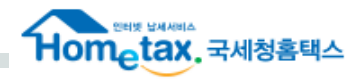

| 메뉴펼침 메뉴접기             | 테스트사업자(일반과세자1)                                     | 제출여부 >>>> <mark>작성중입니다.</mark>                          | 🎯 부가세 신고 챗봇 📄 미리보기     |                                                                  |
|-----------------------|----------------------------------------------------|---------------------------------------------------------|------------------------|------------------------------------------------------------------|
| 01. 일반과세자 기본정<br>보 입력 | 기본정보 입력                                            |                                                         |                        |                                                                  |
| - 일반과세자 입력서식          | 📀 사업자                                              |                                                         | 새로작성하기 신고서 불러오기        |                                                                  |
| 선택                    | 신고구분 2021 년 1기 🗸                                   | <ul> <li>예정          <ul> <li>확정</li> </ul> </li> </ul> |                        |                                                                  |
| 02. 일반과세자 신고내용        | 신고대상기간 2021-01-01 🔳                                | 2021-06-09 🗰                                            | 1                      |                                                                  |
| 08. 신고서제 출            | 사업자등록번호                                            | 확인 ※확인해야만 세부사항을 입력할                                     | 수 있습니다.                | ① 사업자등록번호 확인 클릭 시 신고대상기간과 개업일자가                                  |
|                       | 개업일자 🔳                                             |                                                         |                        | 지승으도 빈영                                                          |
|                       | ⊙ 사업자세부사항                                          |                                                         |                        | ② 세무서에 등록된 주업종코드 자동 반영<br>(일의로 변경하면 안된!!)                        |
|                       | 상호(법인명) 테스트                                        | 성명(대표자) 듣                                               |                        | ※ 업종코드 변경은 사업자등록정정을 통해서 진행해야함.                                   |
|                       | 법인(주민등록번호) -                                       |                                                         |                        |                                                                  |
|                       | 사업장전화번호                                            | 사업자전화번호                                                 |                        |                                                                  |
|                       | 휴대전화번호                                             | 전자우편주소                                                  | ✓                      |                                                                  |
|                       | 우편번호 03050 주소검                                     | 백 ※ 주소 정정 필요시 주소검색 버튼을 클릭?                              | 하여 정정하실 수 있습니다.        |                                                                  |
|                       | 도로명주소                                              |                                                         |                        |                                                                  |
|                       | 지번주소                                               |                                                         |                        |                                                                  |
|                       | 업종코드 (2) 515070 조회                                 | 업태 도매 및 소매업 종목                                          | 전기용 기계 · 장비 및 관련 기자재 . |                                                                  |
|                       | ◎ 세무대리인                                            |                                                         |                        |                                                                  |
|                       | 성명 사업                                              | 자등록번호                                                   | 전화번호                   |                                                                  |
|                       | · 매출, 매입이 없는 무실적 사업자인 경우<br>오른쪽 [무실적 신고] 버튼을 누르면 편 | ,<br>리하게 전자신고를 하실 수 있습니다.                               | 3 무실적신고                | ③ 신고기간 동안 매출, 매입 모두 없는 경우 [무실적 신고] 클릭<br>⇒ 모두 '0원' 처리된 신고서 제출 가능 |
|                       |                                                    | 저장 후 다음이동                                               |                        | ,<br>,                                                           |

| 과세표준 및 매출세액             | 매입세액/경감·공제세액                              | 기타제출서류(영세율 제외)                 | 기타제출서류(영세율)                   | ※ 체크되어 있는 서식들만 신고서 입력이 가능하며,           |
|-------------------------|-------------------------------------------|--------------------------------|-------------------------------|----------------------------------------|
| ✔ 매출처별세금계산서 합계표         | ✔ 매입처별세금계산서 합계표                           | □ 동물진료용역 매출명세서                 | □ 영세율 매출명세서                   | 경감.공제내역/가산세/예정고지(신고)에 해당되는 사항은 반드시     |
| ✔ 부동산임대공급가액 명세서         | ■ 매입처별 세금계산서합계표<br>(수출기업 수입 납부유예)         | □ 건물관리명세서                      | □ 수출실적명세서                     | 화면하단의 선택사항을 체크하셔야 신고서 입력이 가능합니다.       |
| ☑ 신용카드매출전표등<br>발행금액 집계표 | □ 건물 등 감가상각자산<br>취득명세서<br>(고정자산매입이 있는 경우) | □ 사업장현황명세서                     | □ 내국신용장 · 구매확인서<br>전자발급명세서    |                                        |
| □전자화폐결제 명세서             | □ 매입자발행 세금계산서<br>합계표                      | □ 사업양도신고서                      | ☐ 영세율 첨부서류 제출명세서              | ○ 간이과세 전환시의 재고품등 신고서                   |
| □ 현금매출 명세서              | ☑ 신용카드매출전표등<br>수령명세서                      | □ 간이과세 전환시의<br>재고품등 신고서        | □ 관세환급금 등 명세서                 | : 일반과세자 → 간이과세자로 전환 시 제출하는 서식          |
| □ 대손세액 공제신고서            | □ 의제매입세액 공제신고서                            | □ 매출처별 계산서 합계표                 | □선박에 의한 운송용역<br>공급가액 일람표      |                                        |
| ☑ 기타매출분                 | □ 평창동계올림픽 관련<br>사업자에 대한<br>의제매입세액 공제신고서   | ☑ 매입처별 계산서 합계표                 | □ 공급가액 확정명세서                  |                                        |
| □ 예정신고누락분               | □ 2019 광주 세계수영<br>선수권대회<br>의제매입세역 공제신고서   | □ 사업장별 과세표준 및<br>납부세액 신고명세서    | □ 외핳 선박 등에 제공한<br>재화용역 일람표    | ======== ○ 종팔답부 주 사업상 신고 시 필주 입력<br>♠  |
| ✔ 과세 표준명세               | □ 재활용폐자원 및 중고<br>자동차 매입세액<br>공제신고서        | □ 사업자단위과세 과세표준<br>및 납부세액 신고명세서 | □재화용역 공급기록표                   | 101-45-6911                            |
| □ 면세 수입 금액              | □ 과세사업전환 감가상각<br>자산 신고서                   | 4                              | 외국인 물품판매,<br>외교관 면세판매 기록표     |                                        |
|                         | □ 태손세액 변제신고서                              |                                | □ 외화획득명세서                     |                                        |
|                         | □ 공제받지못할 매입세액<br>명세서                      |                                | □ 윌별 판매액 합계표                  | 101-81-09112 101-81-09113 101-81-09114 |
|                         | □ 전자세금계산서 발급세액<br>공제신고서                   |                                | □ 외국인관광객 면세물품<br>판매 및 환급실적명세서 | - 수, 종사업상의 사업자번호 상이                    |
|                         | □ 예정신고누락분                                 |                                | □ 외국인관광객 즉시환급<br>물품 판매 실적명세서  | - 수, 종사업상의 부가세는 각각 신고                  |
|                         | 기타공제매입세액                                  |                                | □ 입국경로에 설치된<br>보세판매장 공급실적명세서  | - 납부는 주지입장에서만 남당                       |
|                         | □ 공제받지 못할 매입세액<br>(대손처분 받은 세액)            |                                | □ 외국인관광객 미용성형<br>의료용역 환급실적명세서 |                                        |
|                         | □ 그 밖의 경감·공제세액                            |                                | □ 외국인관광객 숙박용역<br>환급실적명세서      | ○ 사업자단위과세 주 사업장 신고 시 필수 입력             |
|                         | □신용카드 매출전표 등<br>발행공제 등                    |                                |                               | $\widehat{\mathbf{m}}$                 |
|                         | □ 스크랩등 매입세액<br>공제신고서                      | ○ 소규모 개인사업지                    | 아부가가치세 감면 신청                  | 서<br>101-84-09111<br>수                 |
|                         | □ 외국인 관광객에 대한<br>환급 세액                    | : 2020년 귀속 확정                  | 신고 시 공제 가능한 서                 | 식으로, 🏫 🏫 🏫                             |
|                         | ■ 소규모 개인사업자<br>부가가치세 감면 신청서               | 2021년 신고분부터                    | 터 공제불가                        |                                        |
| 경감·공제세액                 | 예정고지 · 예정신고<br>미환급세액                      | 기납부세액                          | 가산세                           | - 주사업장은 사업자번호, 종사업장은 일련번호가 부여됨         |
| □택시운송사업자경감세액            | 🗌 예정고지세액                                  | □ 사업양수자가 대리납부한<br>세액           | 가산세                           | - 주, 종사업장의 부가세는 합산하여 주사업장에서 신고/납부      |
| 📄 현금영수증사업자세액공제          | □ 예정신고미환급세액                               | □매입자 납부특례에 따라<br>납부한 세액        |                               |                                        |
| ☑전자신고공제세액               |                                           | □ 신용카드업자가 대리납부한<br>납부세액        |                               |                                        |
|                         |                                           |                                |                               |                                        |

### ◆ 주업종코드에 해당하는 서식은 기본적으로 자동 선택되어 있음. 추가 작성해야 하는 서식은 신고자 본인이 선택하면 됨

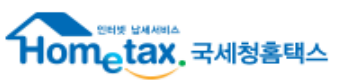

### ※ 법인·개인(일반) 사업자가 조기환급 신고 시 환급검토에 필요한 자료가 누락되지 않도록 팝업으로 안내

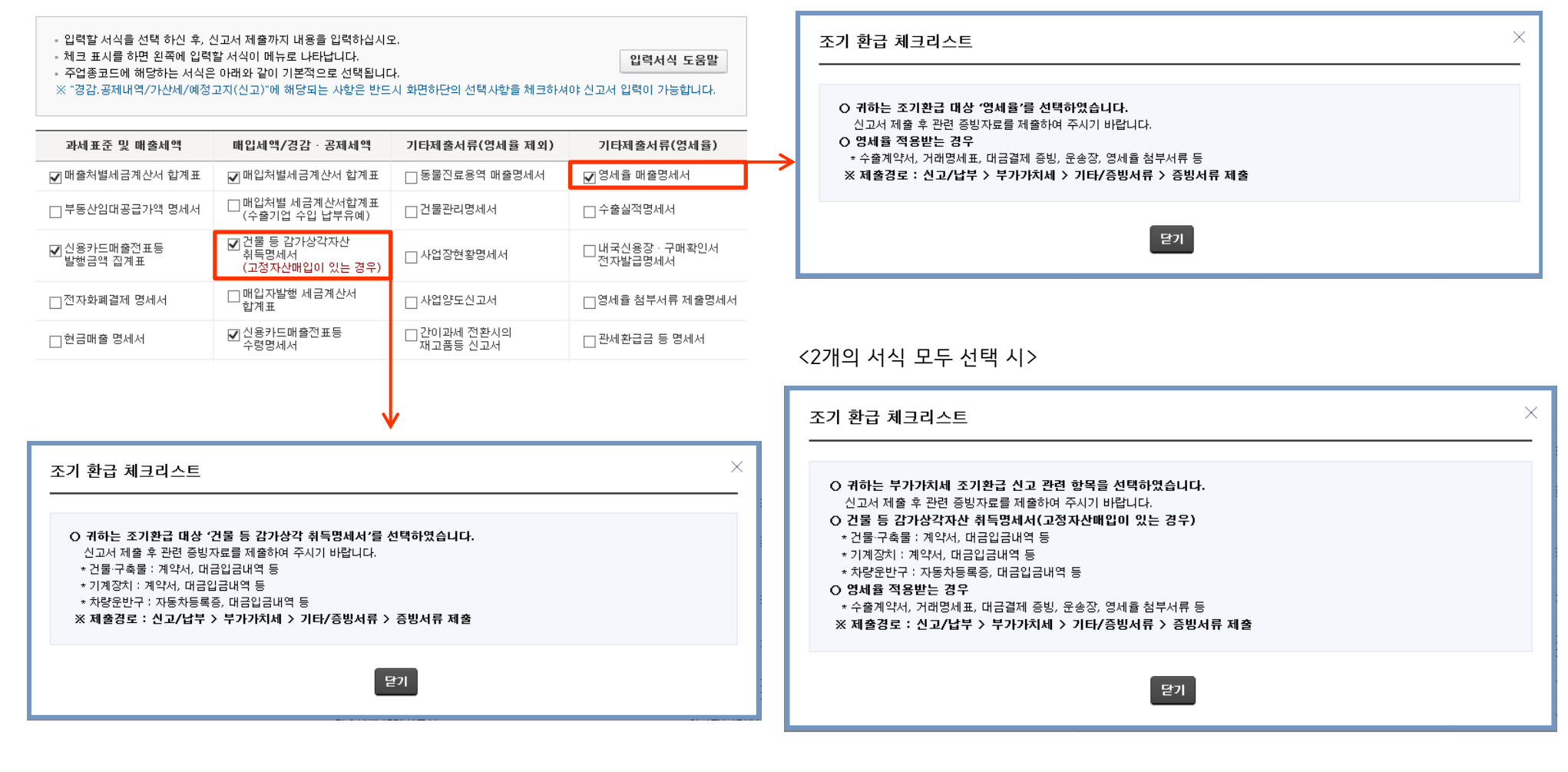

### 💿 입력서식 선택

### ◆ 조기환급 신고 시 서식선택

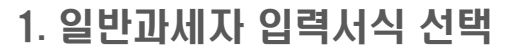

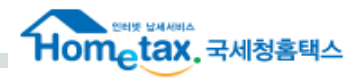

Hometax, 국세청홈택스

#### **at S** -2.04 HS ы оя 과세 세금계산서 발급분 (1) 0 작성하기 10 / 100 0 과제 매입자발행 세금계산서 (2) 10 / 100 (3) 0 과세 신용카드 · 현금영수증 발행분 작성하기 10 / 100 0 (4) 0 작성하기 10 / 100 0 과세 기타(정규영수증 외 매종분) 영세율 세금계산서 발급들 (5) 0 작성하기 0 / 100 열세율 기타 (6) 0 작성하기 0 / 100 예정신고 누락분 (7) 작성하기 0 0 (8) 0 대손세액 가감 작성하기 (9) 0 한계 0 œ > 과세표준명세 (단원:원) 글액 0 작성하기 ※ 과세표준금액을 업종별로 구분하여 작성합니다 ※ "과세표준 및 배출세액"을 작성하신 분은 "매입세액" 작성전 반드시 먼저 작성하시기 바랍니다 (단원:원) 01.52 금액 세율 세 역 세금계산서수취분 일반매입 (10) 0 작성하기 세금계산서수취분 수출기업 수입 납부유례 (10-1) 작성하기 0 0 세금계산서수취분 고정자산 매일 0 작성하기 0 예정신고 누락분 (12) 0 작성하기 배입자밖핵 세금계산서 (13) 0 작성하기 0 그 밖의 공제매입세액 (신용카드 매입, 의제매입세액공제 등) (14) 0 작성하기 0 官河 (10)-(10-1)+(11)+(12)+(13)+(14) (15) 0 0 공제받지 못할 매입세액 (16) 0 작성하기 п 차감계 (15) - (16) (17) 0 œ 0 납부(환급)세액 (매출세액 @ - 매입세액 @) œ 0 경감 · 공제세액 (단위:원 금액 세율 세액 항목 그 밖의 경감ㆍ공제세액 (18) 작성하기 0 신용카드매 출진표등 발행공제 등 (19) 0 작성하기 0 **9120** (20)ø 0 소규모 개인사업자 부가가치세 감면세액 (20-1) 작성하기 Ð 0 ※ 전자신고세액공제는 그밖의 경감ㆍ공제세액 작성하기를 선택하며 작성하시기 바랍니다. (단위:원 > 최종 납부(환급) 세액 세율 서비 연방 01-52 금액 예정신고 미환급 세액 (21) œ 예정고지세액 (22) 630 0 (23) 도움말 0 사업양수자가 대리납부한 세액 (in) 매입자 납부득례에 따라 납부한 세액 (24) 도움말 0 0 조회하기 0 신용카드업자가 대리납부한 납부세액 (25) (Th) 가산세 약계 (26) 51.25 O III 차감·가감하며 납부할 세액 (환급받을 세액) (@-@-@-(27) 0 0 총괄납부사업자가 납부할 세역 (환급받을 세역) : 신고대상기간 중에 예정고지를 받은 사실이 있는 경우 예정고지세액이 보여지고 예정신고시 일반환급이 발생하여 예정신고마환급세액이 있는 경우 그 등 액을 보여봅니다. : 예정고지세액과 예정신고 미환급세액은 ▷ 국세환급금 계좌신고(환급세액이 5천만원 미만인 경우) (단위)원 거래은행 -선택 계좌번호 ('-' 는 제외하고 입력하십시오) > 면세육 상호주의 (단위:원 영세 뮬 상호 주의 해당 국가 부 작성하기 적용 업종 ▷ 면세사업 수입금액 (단위:원) 금액 0 작성하기 ※ 면세매출액을 업종별로 구분하여 작성합니다 기산서 발급 및 수취 명세 월별 조기환급 신고시 발생한 계산서는 정기신고시 반영하시기 바랍니다. (단위:원 한목 금액 계산서 발급금액 0 작성하기 (82) 계산서 수취금액 (83) 0 작성하기

(단위:원

2. 일반과세자 신고내용 앞쪽

과제표준 및 매출세액

### (82) 계산서 발급금액 : 매출처별 계산서합계표 (83) 계산서 수취금액 : 매입처별 계산서합계표

| 가가치세 대리님                                             | <b>士부세액</b> 조호       | 1           |              |              |             |
|------------------------------------------------------|----------------------|-------------|--------------|--------------|-------------|
| - 분기 말 다음달 119                                       | 일부터 자료를 제공           | 한니다.        |              |              |             |
| <ul> <li>11일 전에 대리납부</li> <li>화면에서 조회 할 -</li> </ul> | ·세액을 확인하려<br>- 있습니다. | 는 경우에는 조회/별 | 날급 메뉴의 "세금신고 | 니처더더부" - "부납 | 네카드사대리납부조회" |
|                                                      |                      |             |              |              |             |
| 한가드 함계                                               |                      | 신한카드 합계     | 0            | BC카드 합계      |             |
| 데카드 합계                                               | 0                    | 현대카드 합계     | 0            | 삼성카드 합<br>계  | 0           |
| :협카드 합계                                              | 0                    | 하나카드 함계     | 0            | 71           |             |
|                                                      |                      |             |              |              |             |

### (6) 영세율 기타 (10) 세금계산서수취분 일반매입 (13) 매입자발행 세금계산서 (11) 세금계산서수취분 고정자산 매입 : 건물등 감가상각자산취득명세서 (14) 그 밖의 공제매입세액 - 신용카드매출전표등 수령명세서 - 의제매입세액공제신고서 - 재활용폐자원 및 중고자동차 매입세액 공제신고서 - 재활용폐자원 및 중고자동차 매입세액 공제신고서 - 재교매입세액 - 대손세액변제 신고서 - 외국인 관광객에 대한 환급세액 (16) 공제받지 못할 매입세액 : 공제받지 못할 매입세액명세서

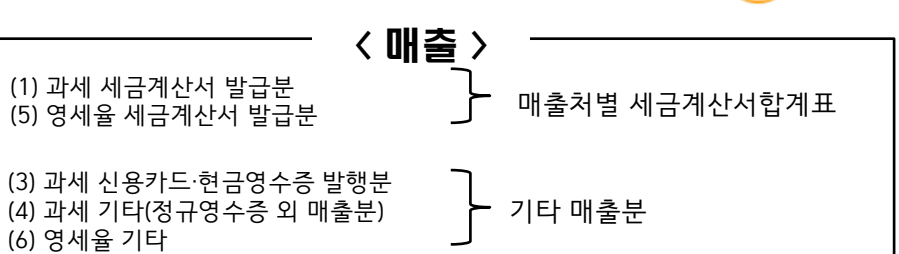

MEMO

| ❷ 과세표준 및 매출세액        |              |               |          |           | (단위:원) |                       |                                            |
|----------------------|--------------|---------------|----------|-----------|--------|-----------------------|--------------------------------------------|
| 항목                   |              | 금액            |          | 세율        | 세액     |                       |                                            |
| 과세 세금계산서 발급분         | (1)          | 0             | 작성하기     | 10 / 100  | 0      | ← 매출처별 세금<br>(저자세그계사) | 계산서합계표<br>서 + 조이세그계사서 받근내여)                |
| 과세 매입자발행 세금계산서       | (2)          | 0             |          | 10 / 100  | 0      |                       |                                            |
| 과세 신용카드 · 현금영수증 발행분  | <b>E</b> (3) | 0             | 작성하기     | 10 / 100  | 0      | ← 기타매출분 →             | ○ 부공신임대공급기액경제^<br>○ 현금매출명세서<br>○ 명내내었죠 이고애 |
| 과세 기타(정규영수증 외 매출분)   | (4)          | 0             | 작성하기     | 10 / 100  | 0      | ← 기타매출분 ┃             | _ 〇 번세지입수입금액                               |
| 영세율 세금계산서 발급분        | (5)          | 0             | 작성하기     | 0/100     |        | ← 매출처별 세금             | 계산서합계표                                     |
| 영세율 기타               | (6)          | 0             | 작성하기     | 0/100     |        | ← 기타매출분               |                                            |
| 예정신고 누락분             | (7)          | 0             | 작성하기     |           | 0      | ← 예정신고 누락             | 분                                          |
| 대손세액 가감              | (8)          |               | 작성하기     |           | 0      |                       |                                            |
| 합계                   | (9)          | 0             |          | 0         | 0      |                       |                                            |
| ◎ 과세표준명세             |              |               |          |           | (단위:원) |                       |                                            |
| 금액                   | 0            | 작성하기 ※ 과세표    | 준금액을 업종별 | 클로 구분하여 3 | 작성합니다. | <br>  ← 과세표준명세        |                                            |
| ※ "과세표준 및 매출세액"을 작성히 | 하신 분은 "매입세액" | 작성전 반드시 먼저 작성 | 성하시기 바랍  | 니다.       |        |                       |                                            |

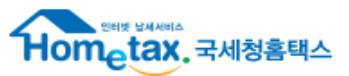

## 3-1. 매출처별세금계산서합계표

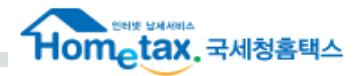

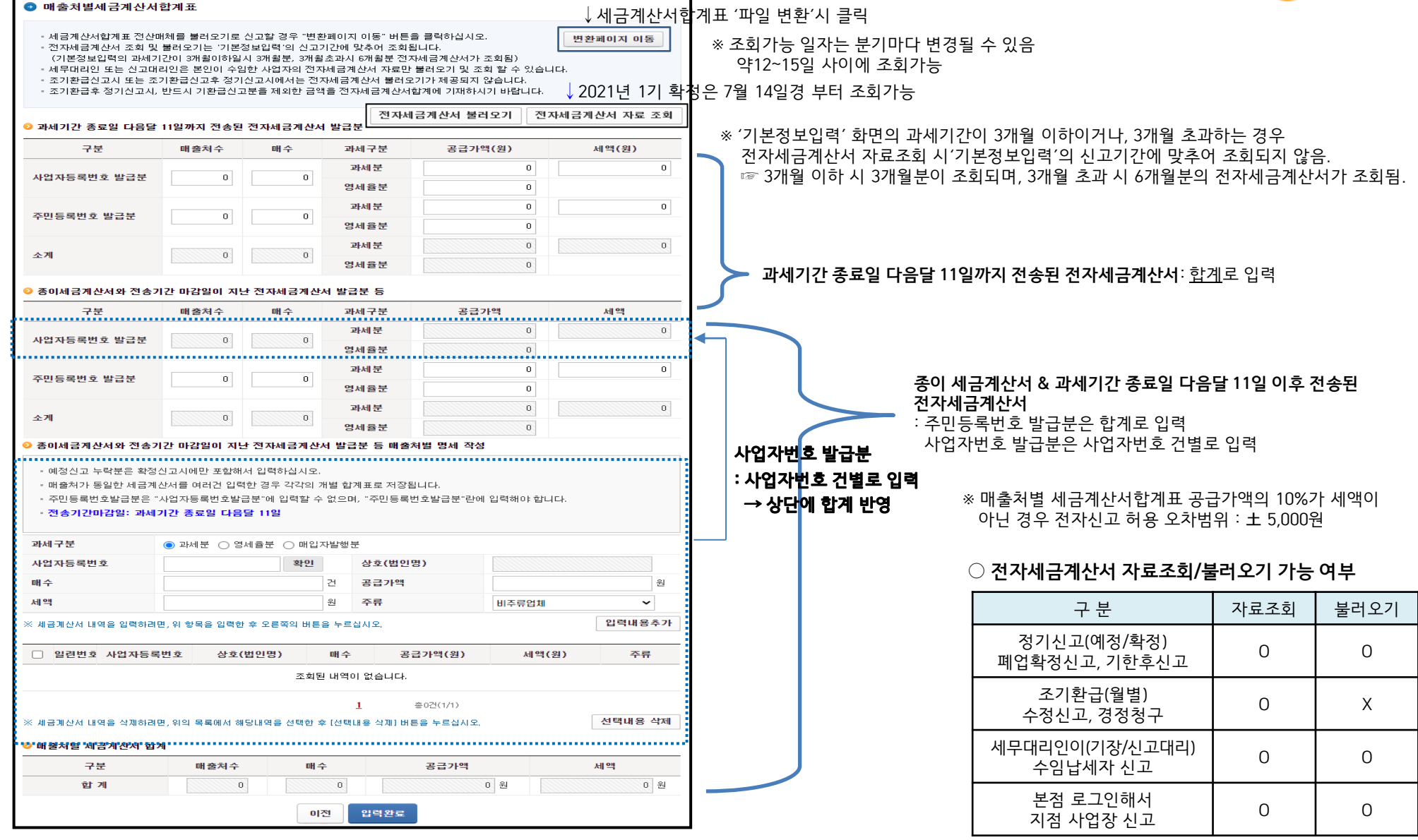

## 3-2. 매출처별세금계산서합계표 (파일변환)

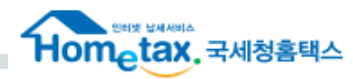

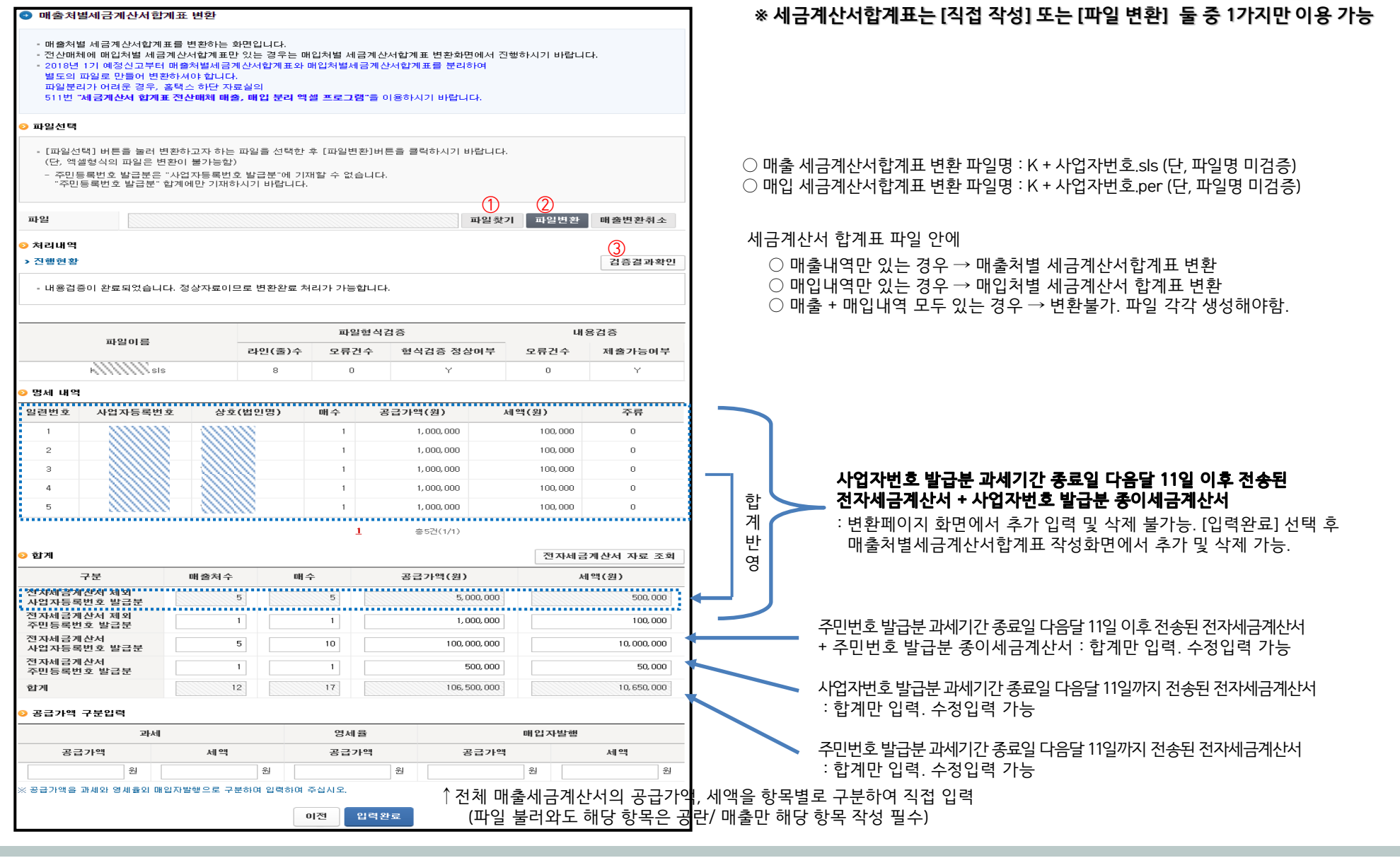

### ▲ 기타매출분 **P.9**

## 3-3. 기타매출분 : 세금계산서 발행하지 않은 매출금액 입력

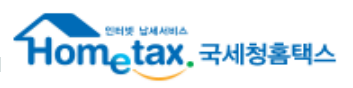

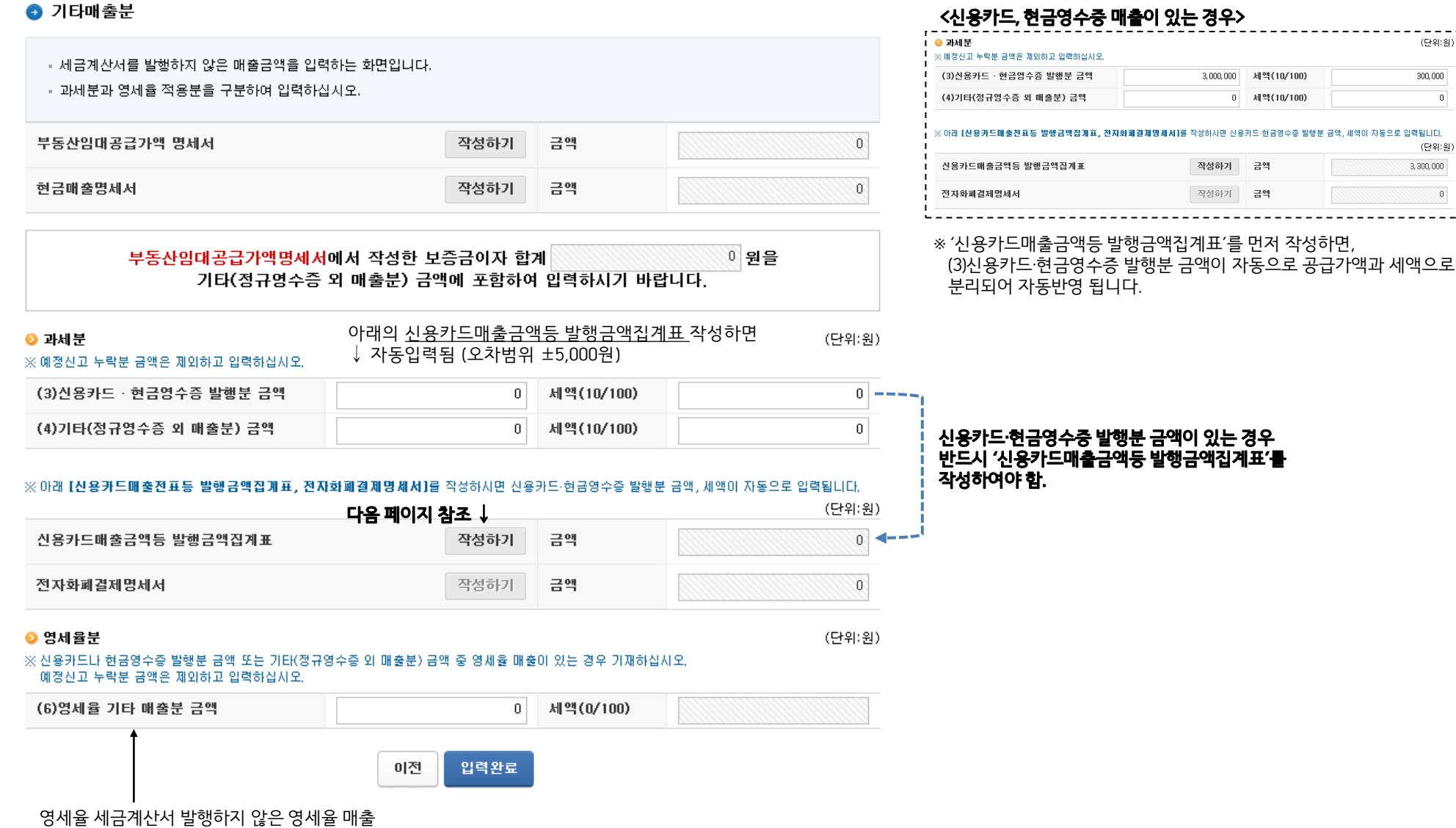

장재귤 제금계신지 걸썽이지 않는 경제귤 배물 (신용카드, 현금영수증, 기타금액으로 발생한 영세율 매출 입력)

### 3-4. 기타매출분 : 신용카드 매출전표등 발행금액집계표

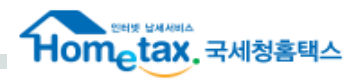

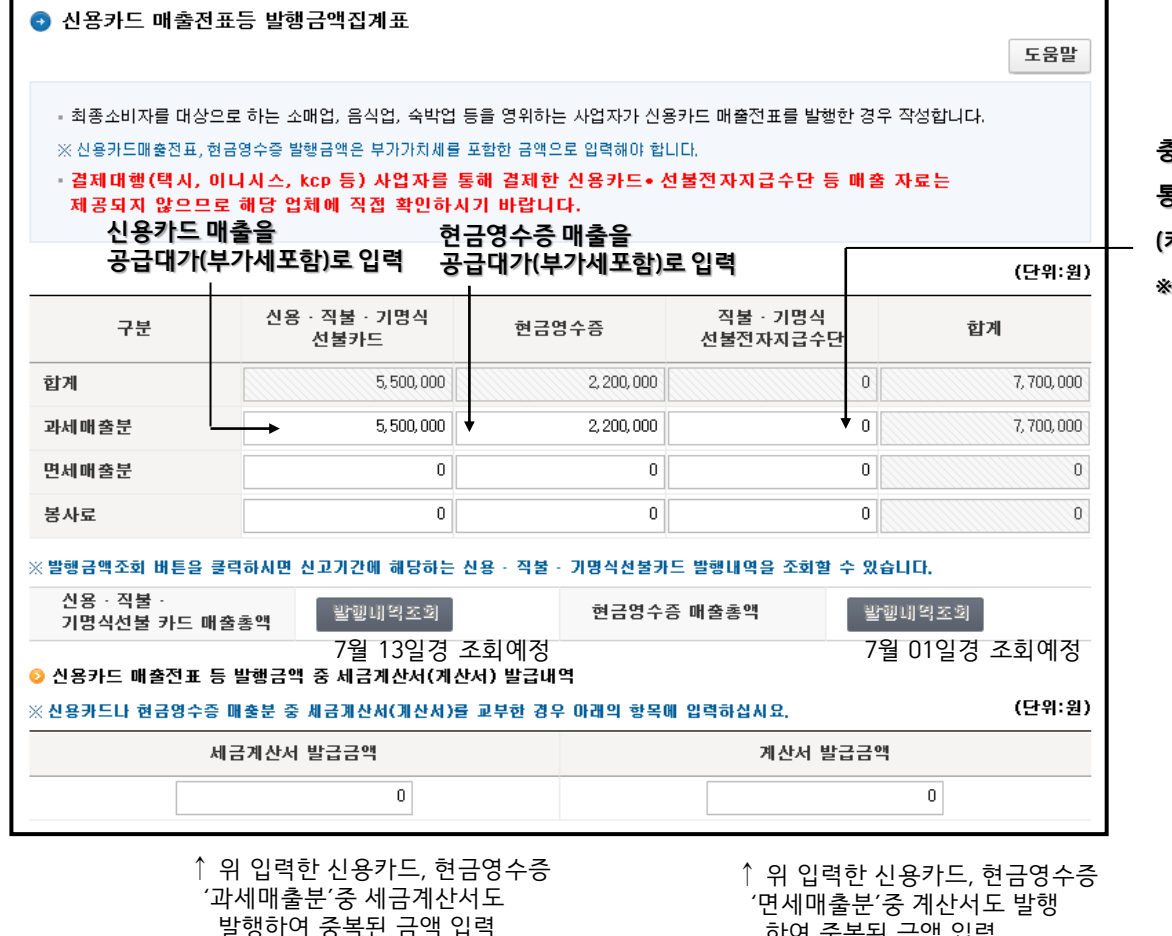

하여 중복된 금액 입력

충전식 IC카드 매출, 카카오페이, 네이버페이, 제로페이 등의 간편결제 서비스를 통해 계좌이체 방식으로 결제된 매출만 공급대가로 입력 (카드결제 매출은 신용·직불·기명식 카드에 입력) \* 간편결제 서비스 매출조회는 해당 결제서비스 회사로 문의

### ◆ 간편결제서비스란?

- : 온라인과 오프라인 상거래에서 빠르고 간편하게 결제하는 전자 결제 서비스.
- 본인의 계좌나 카드(신용/체크)를 미리 등록해둠으로써 복잡한 인증 절차 없이 간단하게 결제 가능한 서비스로 대표적으로 카카오페이(kakaopav). 네이버페이(NaverPay), 페이코(PAYCO), 삼성페이(SamsungPay)등이 있음.

### ◆ 제로페이란?

- 제로페이 매출금액도 '신고 도움 서비스'에서 제공 (7월 14일,15일 전으로 1~5월 자료 제공, 그 이후 6월 자료 제공)
  - ☞ 해당 자료는 한국간편결제진흥원에서 보내주는 자료를 구축하여 제공

※ 제로페이 가맹점용 앱에서 매출 조회 가능

## 3-5. 기타매출분 : 부동산임대공급가액명세서

| ● 부동산임대공급                                                               | ¦가액명세서                                             |                                     |                        |                                              |                              |                                                   | 도움말                      |
|-------------------------------------------------------------------------|----------------------------------------------------|-------------------------------------|------------------------|----------------------------------------------|------------------------------|---------------------------------------------------|--------------------------|
| - 전산매체 제출용의<br>"변환페이지 이동                                                | 으로 생성한 부동산임대공<br>" 버튼을 클릭하면 됩니다                    | 공급가액명세서를<br>다.                      | 불러오기로 ;                | 신고할 경우                                       |                              | 변환폐                                               | 이지이동                     |
|                                                                         |                                                    | ↓임                                  | 대건물의                   | 소재지                                          |                              |                                                   |                          |
| 부동산소재지<br>주소검색                                                          | 지번주소 3//<br>도로명주소                                  |                                     | ///// <sup>4</sup>     |                                              |                              | <u></u>                                           |                          |
| ⊙ 임대수입금액 합계                                                             |                                                    |                                     |                        |                                              |                              |                                                   | <br>(단위:원)               |
| 구분                                                                      | 임대차 계약내용<br>보증금                                    | 임대차 계약<br>윌 임대회                     | 대용<br>로                | 김대수입금액<br>(과세표준)<br>합계                       | 임대수입금의<br>(과세표준)<br>보증금 이자(7 | 백 임대<br>(고<br>배) 월 1                              | 비수입금액<br>바세표준)<br>김대료(계) |
| 합계                                                                      |                                                    |                                     |                        |                                              |                              |                                                   |                          |
| ⊙ 임차인별 임대수입                                                             | 내용                                                 |                                     | 작성                     | 시 유의사항                                       | 갱신일 입력 도원                    | 음말 총, 민                                           | 1적 입력요령                  |
| ※ [임차인조회] 버튼을                                                           | 클릭하시면 직전기 임[                                       | 비사항명세를 조회                           | 회할 수 있습L               | ICł.                                         |                              |                                                   |                          |
| 임차인 1 임차인                                                               | 조희 주민(사업자<br>등록번호                                  | ••                                  |                        | 성명(상호)                                       |                              |                                                   |                          |
| 갱신일                                                                     | ·····································              | ! 중 계약이 경신<br>갱신일 전일) 갱신            | 된 경우 입수]<br>신일(계약변경)   | 일(과제기간시작일<br>일)을 입력하셔야                       | )),<br>합니다.                  |                                                   |                          |
| 입주일                                                                     |                                                    |                                     |                        | 퇴거일                                          |                              |                                                   | $\bigcirc$               |
| 일자수정 버튼을<br>동<br>- 면적, 총 등 일대간<br>- 면적 입력요령 : 간                         | 클릭하여 수정하시기 바<br>홈<br>성보는 계약내용에 따라<br>번축물대장 상의 면적(공 | 랍니다.<br>(필수)<br>정확하게 입력하<br>용면적 포함) | 호=<br>시기 바랍니다          | · (불성실 입력 시                                  | 면적 가산세 검토 대상)                | a (1                                              | 월수)                      |
| - 중 입력요령 : 임기<br>※ 원벼 조기하구시고기                                           | 자인이 사용하는 모는 종<br>이는 계요, 예정 또는 1                    | 기재<br>하게 시규지 티리                     | 5그 이파트 지               | 저 개사하여 자성                                    | ·역역이 확이 다                    |                                                   |                          |
| 임대계약내용                                                                  | 보증금                                                | 38 C.E.M E.                         | 원                      | 입 개근이어 무감                                    | 임대료                          |                                                   | 원                        |
| 임대수입금액                                                                  | 보증금이자                                              |                                     | 원                      | 윌                                            | 임대료합계                        |                                                   | 원                        |
| ※ 임대사업명세내역을 추                                                           | 가하려면, 위 항목을 입력                                     | 한 후 오른쪽의 [입                         | 입력내용추가) b              | 배튼을 누르십시요.                                   |                              |                                                   | 입력내용추가                   |
| <ul> <li>보증금이자 계산</li> <li>휠세 : 부가가치서</li> <li><b>일대사업명세</b></li> </ul> | 공식 : (임대보증금 X 과<br> 액을 제외한 공급가액을                   | 세대상기간일수<br>; 입력 (공급가액               | × 1.2%(이자)<br>= 공급대가 / | <sub>動/</sub> ※ 보증금<br><sup>1.13</sup> 3월 10 | 금이자 3월 15<br>6일부터 1.29       | 5 <mark>일까지 1</mark><br>6로 변경<br><sup>단위 (면</sup> | .8% 적용                   |
| 일련 사<br>번호                                                              | 업자(주민)<br>등록번호 심                                   | 임차인<br>호(성명)                        | 입주일                    | 갱신일                                          | 퇴거일                          | 동                                                 | ě                        |
| <                                                                       |                                                    |                                     |                        |                                              |                              |                                                   | >                        |
|                                                                         |                                                    |                                     | 1                      | 총건(1/1)                                      | )                            |                                                   |                          |
| - 임차인 별 수입내<br>(입력내용을 정정                                                | 용을 삭제하려면, 위의 득<br>하려면 삭제 후 입력해O                    | 목록에서 해당내의<br>1 합니다.)                | 격을 선택한 후               | 선택내용삭제 버                                     | 튼을 누르십시오.                    | 선택                                                | 내용삭제                     |

### \* 참고) 1000건 이상의 임대내역을 등록하여 제출해도 신고서 보기 시 600건만 제공됨

← 파일변환 시 클릭

○ 변환파일명 : E+사업자번호 (단, 파일변환 시 파일명 검증 X)

① **임차인 조회** : 직전 확정신고기간에 입력한 내용을 불러오는 경우 클릭 단, 직전 확정신고의 내역과 달라지거나 내역이 없는 경우 조회하지 않고 직접 입력

- ② 갱신일/입주일/퇴거일은 과세기간 중 변경사항 있는 경우 작성
  - 갱신일 : 과세기간 중 <u>동일한 임차인</u>에 대해 계약조건이 변경된 경우 (해당 경우 갱신일 = 입주일)
  - 입주일 : 과세기간 중 입주 퇴거일 : 과세기간 중 퇴거

### ○ 갱신일/입주일/퇴거일 입력 방법

- ▶ 과세기간 중계약내용 변경사항이 없는 경우 : 갱신일, 입주일, 퇴거일을 입력하지 않음
- ▶ 과세기간 중 임차인이 입주한 경우 : 입주일 입력 ▶ 과세기간 중 임차인이 퇴거한 경우 : 퇴거일 입력
- ▶ 과세기간 중 임차인이 변경된 경우 : ① 변경 전의 내역 :퇴거일만 입력 ② 변경 후의 내역 : 입주일만 입력
- ▶ 과세기간 중계약내용이 갱신된 경우 : ① 갱신 전의 내역 : 퇴거일만 입력

② 갱신 후의 내역 : 갱신일, 입주일만 입력

〇 **보증금** : 보증금 직접 입력

○ 월임대료 : 부가세를 제외한 한 달 월세

○ **보증금이자** : 보증금 입력 시 자동 계산 ⇒ **(순수)현금매출로 신고**  ○**월임대료 합계** :과세기간 동안의 월세 합계

|                               | → (군수)연금배                           | 굴도 신고                | _                   |                    |                    |             |
|-------------------------------|-------------------------------------|----------------------|---------------------|--------------------|--------------------|-------------|
| ┃<br>┃                        |                                     |                      |                     |                    |                    | ·;          |
| - 세금계산서를 발<br>- 과세분과 영세율      | 행하지 않은 매슐금액을 입리<br>· 적용분을 구분하여 입력하십 | 력하는 화면입니다.<br>실시오.   | * 과세표<br>상이한        | 준명세의 부동<br>경우 오류(안 | 산임대 업종<br>'내유형) 검증 | 합계금액과<br>↓  |
| <br>  부동산임대공급가역<br>           | 객 명세서                               |                      | 작성하기                | 금액                 |                    | 1, 550, 630 |
| 현금매출명세서                       |                                     |                      | 작성하기                | 금액                 |                    | 0           |
| 부동                            | <mark>산임대공급가액명세서</mark><br>기타(정규영수증 | 에서 작성한 !<br>외 마출분) 금 | 보증금이자 합<br>'액에 포함하여 | 4<br>입력하시기 바람      | 50,630 원을<br>갑니다.  |             |
| <b>○ 과세분</b><br>※ 예정신고 누락분 금액 | l은 제외하고 입력하십시오.                     |                      |                     |                    |                    | (단위:원)      |
| (3)신용카드 · 현금                  | <b>경영수증 발행분 금액</b>                  |                      | 0                   | 세액(10/100)         |                    | 0           |
| (4)기타(정규영수종                   | 증 외 매출분)금액                          |                      | 50, 630             | 세액(10/100)         |                    | 5,063       |

Hometax, 국세청홈택스

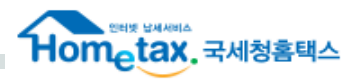

### ♣ 2021년 1기 확정신고 (개인사업자)

1. 과세기간 중 계약내용 변경사항이 없는 경우

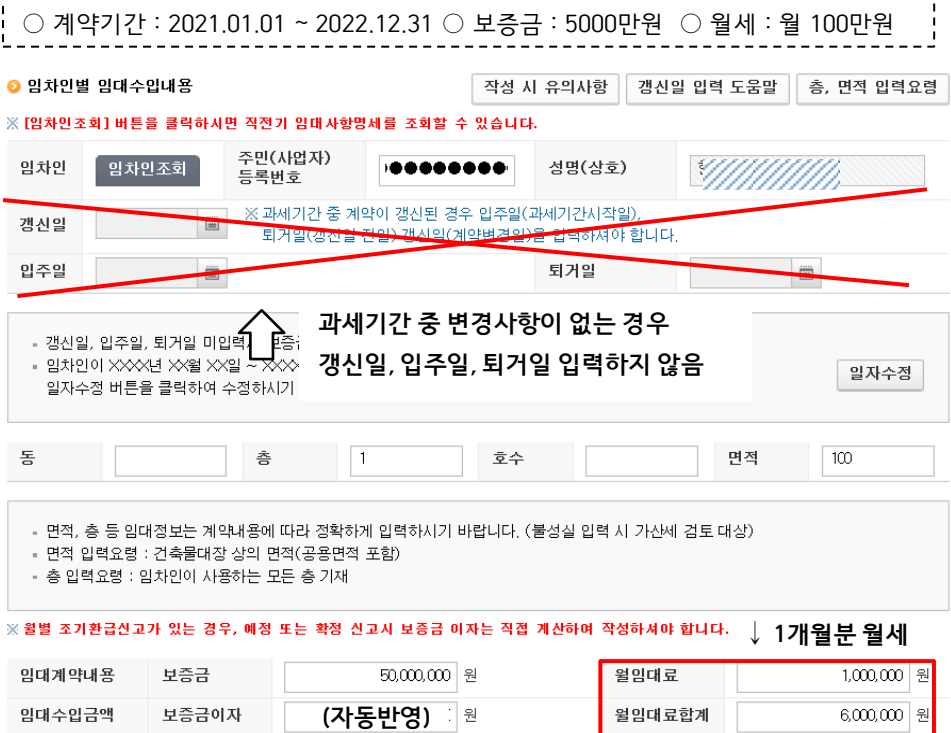

입력내용추가

| 2. 과서                  | 기간                                                                                                    | 중 임차                             | 인이 입주현                                      | 한 경우                  |                    |                 |                  |              |                      |                   |             |
|------------------------|----------------------------------------------------------------------------------------------------|----------------------------------|---------------------------------------------|-----------------------|--------------------|-----------------|------------------|--------------|----------------------|-------------------|-------------|
| ○계9                    | ·<br>『기간 :                                                                                                    | 2021.0                           | 2.01 ~ 2022                                 | .01.31 (              | ) 보증               | 글 : 50          | 00만원             | 0월           | <br>_세 : <sup></sup> | 월 100             | )만원         |
| ⊙ 밈차민빌                 | 별 임대수업                                                                                                    | 입내용                              |                                             |                       | 작성 시               | 유의사형            | 방 갱신일            | 김 입력 5       | E움말                  | 층, 면 <sup>;</sup> | 적 입력요령      |
| ※ [임차인조                | [회]버튼을                                                                                                    | 을 클릭하시면                          | 직전기 임대사항명                                   | 에를 조회할 :              | 수 있습니다.            |                 |                  |              |                      |                   |             |
| 임차인                    | 입차인                                                                                                    | <u>[조희</u> ]                     | 주민(사업자)<br>등록번호                             |                       |                    | 성명(심            | ·호)              |              |                      | ///.              |             |
| 갱신일                    |                                                                                                    |                                  | ※ 과세기간 중 계<br>퇴거일(갱신일 -                     | 약이 갱신된 경<br>전일) 갱신일(7 | 우 입주일(I<br>예약변경일)i | 바세기간시<br>을 입력하/ | 작일),<br>예야 합니다.  |              |                      |                   |             |
| 입주일                    | 2021-0                                                                                                    | )2-01 📼                          |                                             |                       |                    | 퇴거일             |                  |              |                      |                   |             |
| - 갱신일<br>- 임차인<br>일자국  | 일, 입주일,<br>인이 XXXX<br>ት정 버튼을                                                                                                    | 퇴거일 미입력<br>년 XX월 XX일<br>· 클릭하여 수 | 력시 보증금이자와 f<br>실 ~ XXX년 XX월 3<br>정하시기 바랍니다. | 월임대료는 7<br>≫ 알 중 입    | 갱신일, '<br>반드       | 입주일<br>\\ '일7   | , 퇴거일<br>사수정 ′ I | ! 입력<br>버튼 클 | 시<br>클릭              | ÷                 | 일자수정        |
| 동                      |                                                                                                    |                                  | Š                                           | 1                     | 호수                 |                 |                  | 2            | 현적                   | 100               |             |
| - 면적,<br>- 면적<br>- 층 입 | - 면적, 층 등 임대정보는 계약내용에 따라 정확하게 입력하시기 바랍니다. (불성실 입력 시 가산세 검토 대상)<br>- 면적 입력요령 : 건축물대장 상의 면적(공용면적 포함)<br>- 층 입력요령 : 임차인이 사용하는 모든 층 기재 |                                  |                                             |                       |                    |                 |                  |              |                      |                   |             |
| ※ 윌별 조기                | 환급신고:                                                                                                    | 가 있는 경우,                         | 예정 또는 확정 신                                  | 고시 보증금 0              | 비자는 직접             | 계산하며            | 작성하셔야            | 합니다.         | ↓ 1                  | 개월语               | <b>분 월세</b> |
| 임대계약                   | 내용                                                                                                    | 보증금                              |                                             | 50,000,000            | 원                  | [               | 윌밈대료             |              |                      | 1,0               | 00,000 원    |

н

1

임대수입금액

보증금이자

(자동반영)

원

↗ 5개월분 월세

윌임대료합계

5,000,000 원

## 3-5. 기타매출분 : 부동산임대공급가액명세서 작성사례

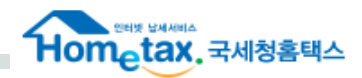

| 임차인별 임대<br>[임차인조회] 버                                                                                             | 수입내용<br>튼을 클릭하시[                                                 | 변 직전기 임대사항                                                                                  | 명세를 조회할 =                                                   | 작성 시<br>수 있습니다.                 | 유의사항                                | 갱신일 입력                            | 벽 도움말                           | 층, 면적 입력요                                   |
|----------------------------------------------------------------------------------------------------|------------------------------------------------------------------|---------------------------------------------------------------------------------------------|-------------------------------------------------------------|---------------------------------|-------------------------------------|-----------------------------------|---------------------------------|---------------------------------------------|
| 입차인 입:                                                                                                    | <u> </u>                                                         | 주민(사업자)<br>등록번호                                                                             | +•••••                                                      | •••                             | 성명(상호)                              |                                   |                                 | 1,                                          |
| 병신일                                                                                                    |                                                                  | ※ 과세기간 중 계<br>퇴거일(갱신일                                                                       | 약이 갱신된 경.<br>전일) 갱신일(?                                      | 우 입주일(과<br>혜약변경일)을              | 세기간시작일<br>합력하셔야                     | ),<br>합니다.                        |                                 |                                             |
| l주일                                                                                                    | ===                                                              |                                                                                             |                                                             |                                 | 퇴거일                                 | 20                                | 21-01-31                        |                                             |
|                                                                                                    |                                                                  | ž                                                                                           | 1                                                           | 호수                              |                                     |                                   | 면적                              | 100                                         |
| = 면적, 층 등 (<br>= 면적 입력요령<br>= 층 입력요령                                                                             | 임대정보는 계익<br>령 : 건축물대장<br>: 임차인이 사용                               | 층<br>내용에 따라 정확히<br>상의 면적(공용면적<br>하는 모든 층 기재                                                 | 1<br>1에 입력하시기 비<br>(포함)                                     | 호수<br>바랍니다. (불                  | ·<br>·성실 입력 시                       | 가산세 검토                            | 면적<br>대상)                       | 100                                         |
| 동<br>- 면적, 층 등 5<br>- 면적 입력요령<br>- 층 입력요령<br>월별 조기환급신                                                            | 임대정보는 계익<br>성 : 건축물대장<br>· 임차인이 사용<br>고가 있는 경우                   | 층<br>내용에 따라 정확하<br>상의 면적(공용면적<br>하는 모든 총 기재<br>, 예정 또는 확정 (                                 | 1<br>하게 입력하시기 비<br>역 포함)<br>보고시 보증금 이                       | 호수<br>바랍니다. (불                  | 5성실 입력 시<br>예산하며 작성                 | 가산세 검토<br>하셔야 합니다                 | 면적<br>대상)<br><sup>⊁.</sup> ↓ 1개 | 100                                         |
| - 면적, 층 등 (<br>- 면적 입력요)<br>- 층 입력요령<br>월별 조기환급신<br>실대계약내용                                                       | 내 정보는 계익<br>성 : 건축물대장<br>: 임차인이 사용<br>고가 있는 경우<br>보증금            | 층<br>내용에 따라 정확하<br>상의 면적(공용면적<br>하는 모든 층 기재<br>, 예정 또는 확정 (                                 | 1<br>1 입력하시기 년<br>1 포함)<br><b>1고시 보증금 이</b><br>50,000,000   | 호수<br>바랍니다. (불<br>기자는 직접 기<br>원 | 분성실 입력 시<br><b>위산하여 작성</b><br>월     | 가산세 검토<br>하셔야 합니다<br>임대료          | 면적<br>대상)<br><sup>*.</sup> ↓ 1기 | 100<br>100<br>1,000,000                     |
| <ul> <li>면적, 층 등 6</li> <li>면적 입력요량</li> <li>층 입력요령</li> <li>월별 조기환급신</li> <li>실대계약내용</li> <li>실대수입금액</li> </ul> | 임대정보는 계익<br>형 : 건축물대장<br>: 임차인이 사용<br>고가 있는 경우<br>보증금이;<br>보증금이; | 충<br>내용에 따라 정확하<br>상의 면적(공용면적<br>하는 모든 층 기재<br>, 예정 또는 확정 (<br>, 제정 또는 확정 (<br>, 제정 또는 확정 ( | 1<br>(게 입력하시기 (<br>북 포함)<br>코고시 보종금 이<br>50,000,000<br>동반영) | 호수<br>바랍니다. (불<br>기자는 직접 기<br>원 | 상실 입력 시<br><b>1산하며 작성</b><br>열<br>열 | 가산세 검토<br>하셔야 합니다<br>임대료<br>임대료함계 | 면적<br>대상)<br><sup>★.</sup> ↓ 1기 | 100<br>100<br>100<br>1,000,000<br>1,000,000 |

#### 4. 과세기간 중 임차인이 변경된 경우 임차인 A ○계약기간: 2019.01.01 ~ 2021.02.28 ○ 보증금: 5000만원 ○ 월세: 월 40만원 임차인 B ○계약기간: 2021.03.01 ~ 2023.12.31 ○ 보증금: 7000만원 ○ 월세: 월 50만원 이 이 가 이 별 이 대 수 입 내 용 작성 시 유의사항 갱신일 입력 도움말 층, 면적 입력요령 ※ [입차인조회] 버튼을 클릭하시면 직전기 입대사항명세를 조회할 수 있습니다. 주민(사업자) 임차인 ..... 성명(상호) 등록번호 ※ 과세기간 중 계약이 갱신된 경우 입주일(과세기간시작일). 갱신일 퇴거일(갱신일 전일) 갱신일(계약변경일)을 입력하셔야 합니다 2021-02-28 = 밉주일 퇴거일 -- 갱신일, 입주일, 퇴거일 미입력시 보증금이자와 월임대료는 해당과세기간 전체를 대상으로 계산됩니다. ■ 임차인이 XXXX년 XX월 XX일 ~ XXXX년 XX월 XX일 중 입주 또는 퇴거한 경우에는 입주일 또는 퇴거일을 일자수정 일자수정 버튼을 클릭하여 수정하시기 바랍니다. '임차인 A'의 충 호수 면적 100 동 계약내용 입력 후 추가 - 면적, 층 등 임태정보는 계약내용에 따라 정확하게 입력하시기 바랍니다. (불성실 입력 시 가산세 검토 태상) 면적 입력요령 : 건축물대장 상의 면적(공용면적 포함) - 층 입력요령 : 임차인이 사용하는 모든 층 기재 ※ 볼별 조기환급신고가 있는 경우, 예정 또는 확정 신고시 보증금 이자는 직접 계산하여 작성하셔야 합니다. 밀대계약내용 보증금 50,000,000 원 윜읻대료 400,000 원 (자동반영) 🕾 보증금이자 900,000 원 임대수입금액 월임대료합계 ⊙ 임차민별 임대수입내용 작성 시 유의사항 갱신일 입력 도움말 층, 면적 입력요령 ※[임차민조회] 버튼을 클릭하시면 직전기 임대사항명세를 조회할 수 있습니다 주민(사업자) 성명(상호) 임차민 ..... 등록번호 ※ 과세기간 중 계약이 갱신된 경우 입주일(과세기간시작일) 갱신일 \*\*\* 퇴거일(갱신일 전일) 갱신일(계약변경일)을 입력하셔야 합니다. 입주일 2021-03-31= 퇴거일 - 갱신일, 입주일, 퇴거일 미입력시 보증금이자와 월임대료는 해당과세기간 전체를 대상으로 계산됩니다. ▪ 임차인이 XXXX년 XX월 XX일 ~ XXXX년 XX월 XX일 중 입주 또는 퇴거한 경우에는 입주일 또는 퇴거일을 일자수정 일자수정 버튼을 클릭하여 수정하시기 바랍니다. '임차인 B'의 도 æ 1 호수 면적 100 계약내용 입력 후 추가 면적, 층 등 임대정보는 계약내용에 따라 정확하게 입력하시기 바랍니다. (불성실 입력 시 가산세 검토 대상) 면적 입력요령 : 건축물대장 상의 면적(공용면적 포함) - 층 입력요령 : 임차인이 사용하는 모든 층 기재 ※ 월벌 조기환급신고가 있는 경우, 예정 또는 확정 신고시 보증금 미자는 직접 계산하며 작성하셔야 합니다. 임대계약내용 보증금 70,000,000 원 윌임대료 500,000 원

월임대료합계

임대수입금액

보증금이자

(자동반영) 원

2,000,000 원

## 3-5. 기타매출분 : 부동산임대공급가액명세서 작성사례

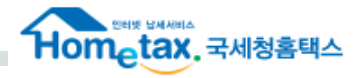

### 5. 과세기간 중 계약내용 갱신된 경우(임차인 동일)

[갱신전] ○ 계약기간 : 2019.01.01 ~ 2021.01.31 ○ 보증금 : 3000만원 ○ 월세 : 월 50만원 [갱신후] ○ 계약기간 : 2021.02.01 ~ 2022.12.31 ○ 보증금 : 5000만원 ○ 월세 : 월 60만원

### ① 갱신전 계약내용 입력

### ② 갱신후 계약내용 입력

| 🧿 임차인별                      | 팀 임대수입내용                                      |                                         | 작성 /                            | 니 유의사항                           | 갱신일 입력 도움말                             | 층, 면적 입력요령 | ፩ 임차인별                 | 별 임대수입내용                                                    |                                                        |                                    | 작성 시 유의사형               | 항 갱신일 입력 도움말    | 층, 면적 입력요령 |
|-----------------------------|-----------------------------------------------|-----------------------------------------|---------------------------------|----------------------------------|----------------------------------------|------------|------------------------|-------------------------------------------------------------|--------------------------------------------------------|------------------------------------|-------------------------|-----------------|------------|
| ※ [임차인조                     | 회] 버튼을 클릭하시면                                  | 변 직전기 임대사항명                             | !세를 조회할 수 있습니다                  | ł.                               |                                        |            | ※ [임차인3                | [회] 버튼을 클릭하시                                                | I면 직전기 임대사형                                            | 낭명세를 조회할 수 있                       | L습니다.                   |                 |            |
| 임차민                         | 입차인 <u>조</u> 회                                | 주민(사업자)<br>등록번호                         | 1000000                         | 성명(상호)                           |                                        |            | 임차인                    | <u>임차인조희</u>                                                | 주민(사업자)<br>등록번호                                        |                                    | ♦ 성명(상                  | (z)             |            |
| 갱신일                         |                                               | ※ 과제기간 중 계<br>퇴거일(갱신일 ·                 | 약이 갱신된 경우 입주일(<br>전일) 갱신일(계약변경일 | 과세기간시작일<br>)을 입력하셔야 <sup>:</sup> | <sup>),</sup> ↓ 퇴거역<br><sub>합니다.</sub> | 일 반드시 입력   | 갱신일                    | 2021-02-01 📼                                                | ※ 과세기간 중 :<br>퇴거일(갱신)                                  | 계약이 갱신된 경우 (<br>할 전일) 갱신일(계약       | 입주일(과세기간시<br>변경일)을 입력하/ | 작일),<br>여야 합니다. |            |
| 입주일                         |                                               |                                         |                                 | 퇴거일                              | 2021-01-31                             |            | 입주일                    | 2021-02-01 📼                                                | 1                                                      |                                    | 퇴거일                     |                 | (att)      |
| ■ 임자인<br>일자수                | !이 XXXX년 XX월 XX<br>≥정 버튼을 클릭하여 4              | 월 ~ XXXX년 XX월 )<br>≥정하시기 바랍니다.          | XX일 중 입수 또는 되거인                 | · 경우에는 입수                        | 일 또는 되겨일을                              | 일자수정       | 일자4                    | 2이 ^~~~년 ~~월 ~.<br>}정 버튼을 클릭하여                              | ~글 ~ ~~~연 ~~물<br>수정하시기 바랍니(                            | 에 사실 중 입수 또는<br>다.                 | 피기만 경우에는                | 입수된 포근 되기일을     | 일자수정       |
| 동                           |                                               | 충                                       | 호수                              |                                  | 면적                                     | 100        | 동                      |                                                             | 층                                                      | 1                                  | 호수                      | 면적              | 100        |
| - 면적, 등<br>- 면적 입<br>- 층 입력 | 층 등 임대정보는 계익<br>입력요령 : 건축물대장<br>력요령 : 임차인이 사용 | 내용에 따라 정확하;<br>상의 면적(공용면적<br>하는 모든 층 기재 | 에 입력하시기 바랍니다. ·<br>포함)<br>      | (불성실 입력 시                        | 가산세 검토 대상)                             |            | ■ 면적,<br>■ 면적<br>■ 층 입 | 층 등 입대정보는 계'<br>입력요령 : 건축물대경<br>력요령 : 입차인이 사<br>[화근시고가 있는 경 | 약내용에 따라 정확(<br>장상의 면적(공용면<br>용하는 모든 층 기재<br>은 에저 또는 화정 | 하게 입력하시기 바립<br>적 포함)<br>신고사 보증근 에지 | 니다. (불성실 입택             | 역시 가산세 검토대상)    |            |

| 임대계약내용 | 보증금   | 30,000,000 | 원 | 윌임대료   | 500,000 | 원 |
|--------|-------|------------|---|--------|---------|---|
| 임대수입금액 | 보증금이자 | (자동반영)     | 원 | 월임대료합계 | 500,000 | 원 |

| 임대계약내용 | 보증금   | 50,000,000 | 원 | 윌임대료   | 600,000   | 원 |
|--------|-------|------------|---|--------|-----------|---|
| 임대수입금액 | 보증금이자 | (자동반영)     | 원 | 월임대료합계 | 3,000,000 | 원 |

- 갱신일 = 입주일 (필수입력 0)

: 변경된 계약내용 시작일자

- 퇴거일 (필수입력X) ※ 실제 계약 종료일자가 과세기간 이후(2021.06.30 이후)인 경우 : 과세기간 종료일자 퇴거일을 과세기간 종료일로 입력해야 함

NUMBER OF STREET

: 혀금매출명세서 작성대상 업종과 제출대상 제외 업종이 모두 있는 경우 작성대상 업종, 제외 업종에 관련된 전체 매출 모두 혀금매출명세서에 작성해야 함

### ⇒ 순수현금매출이 없을지라도 매출세금계산서, 매출신용카드, 매출현금영수증 내역은 작성해야하며, 미작성 시 전자신고 불가능

○ 작성 관련 참고사항

○ 작성대상 (일반과세자만 해당, 간이과세자는 작성대상 아님) :변호사업, 심판변론인업, 변리사업, 법무사업, 공인회계사업, 세무사업, 경영지도사업, 기술지도사업, 감정평가사업, 기술사업, 건축사업, 측량사업, 예식장업, 산후조리업, 공인노무사, 부동산중개업 (업종코드 : 702001, 702002) 등을 영위하는 사업자

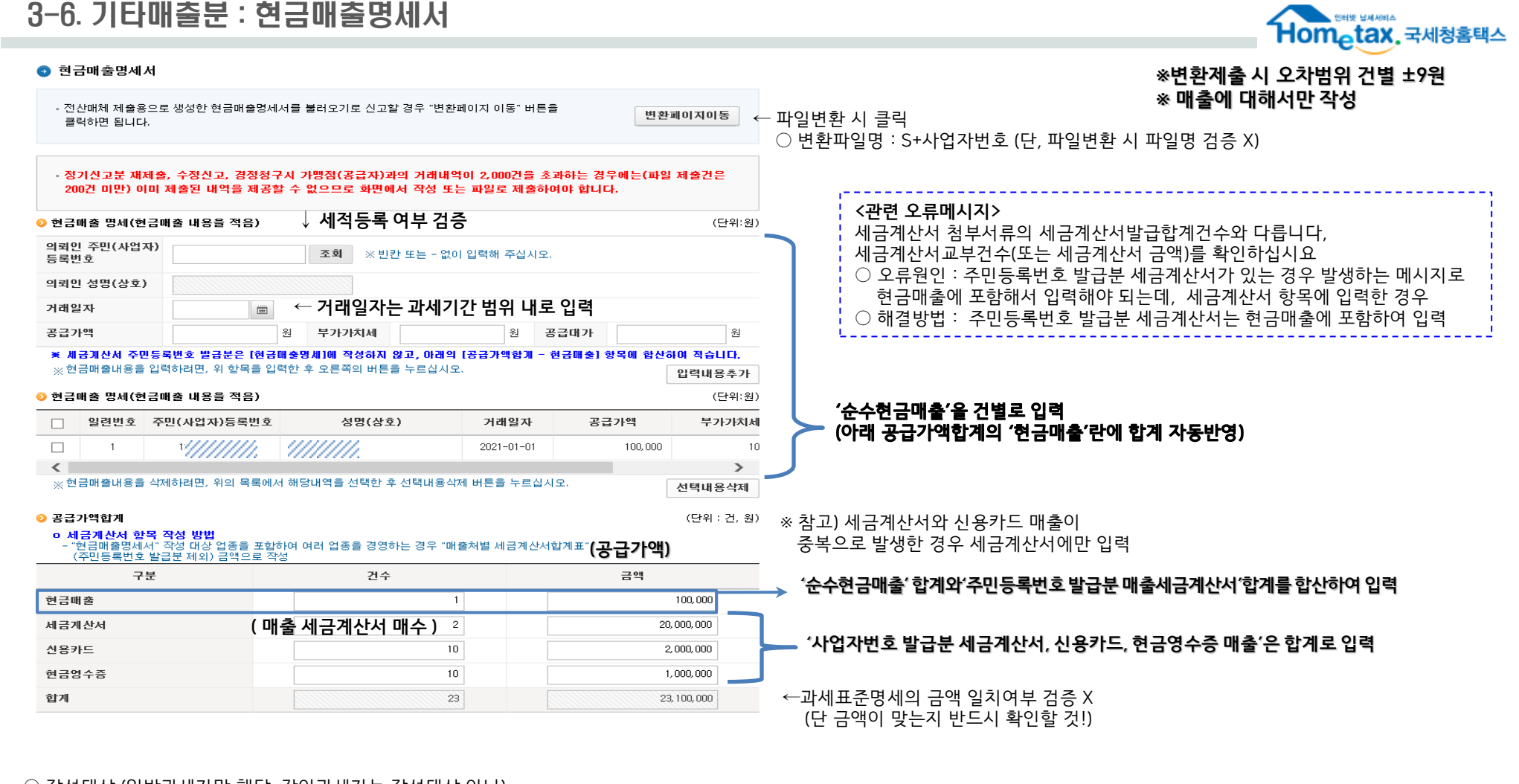

### 3-7. 예정신고 누락분(매출)

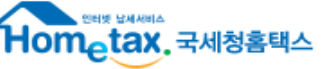

#### ◎ 과세표준 및 매출세액 금액 항목 세율 세액 과세 세금계산서 발급분 (1) 0 작성하기 10 / 100 0 0 과세 매입자발행 세금계산서 (2)0 10 / 100 0 과세 신용카드 · 현금영수증 발행분 (3) 0 작성하기 10 / 100 (4) 0 작성하기 10 / 100 0 과세 기타(정규영수증 외 매출분) 영세율 세금계산서 발급분 (5)0 작성하기 0 / 100 0 작성하기 0 / 100 영세율 기타 (6) 0 작성하기 0 예정신고 누락분 (7)대손세액 가감 (8) 작성하기 0 합계 0 0 (9) 0 💿 예정신고 누락분(매출) 예정신고시 누락한 매출금액을 입력하는 화면입니다. 📀 과세분 (단위:원) (32) 세금계산서 교부분 금액 세액(10/100) (33) 기타분 금액 세액(10/100) ※ 세금계산서 교부분 금액은 앞에서 작성한 "매출처벌세금계산서 합계표" 내용 중 예정신고 누락분을 입력하면 됩니다. ◎ 영세율분 (단위:원) (34) 세금계산서 교부분 금액 세액(0/100) (35) 기타분 금액 세액(0/100) ※ 세금계산서 교부분 금액은 앞에서 작성한 "매출처벌세금계산서 합계표" 내용 중 예정신고 누락분을 입력하면 됩니다. ⊙ 예정신고 누락분 합계 (단위:원) (36) 합계

이전

입력완료

○ 매출 기타분(신용카드, 현금영수증, 순수현금) 누락한 경우 : [예정신고 누락분]에만 누락분 기재 ← 누락한 과세 세금계산서 합계 ← 누락한 과세 신용카드, 현금영수증, 순수현금매출 합계 ← 누락한 영세율 세금계산서 합계 ← 누락한 영세율 신용카드, 현금영수증, 순수현금매출 합계

○ 매출 세금계산서 누락한 경우 : [매출처별 세금계산서합계표, 예정신고 누락분]에 누락분을 모두 기재

### 2. 작성방법

⇒ 단, 예정신고를 하지 않은 법인의 경우 예정신고 기한후 신고해야함 예정고지를 받은 개인사업자가 고지 납부하지 않은 경우 예정고지 납부 후 확정신고 (1기 확정: 1~6월분 신고, 2기 확정: 7~12월분 신고)

: 예정신고 때 누락한 세금계산서, 기타매출분을 확정신고 때 작성

(단위:원) 1. 작성대상

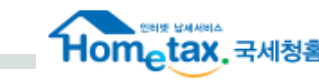

## 4. 과세표준명세

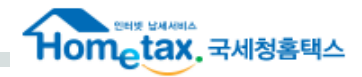

×

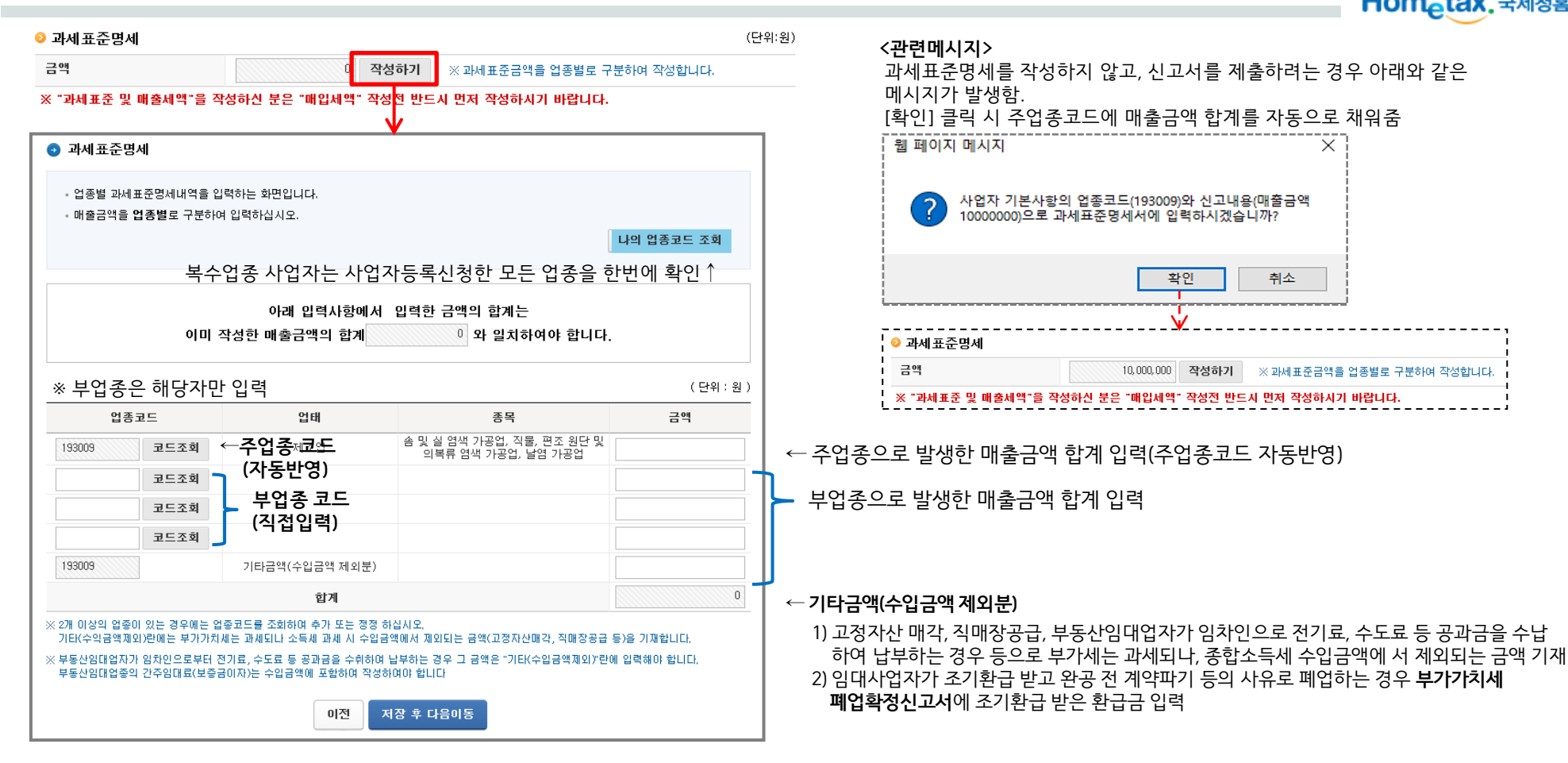

○ '과세표준 및 매출세액'에서 매출내역을 모두 입력 후 반드시 과세표준명세에서 매출금액의 합계 금액 입력!!

○ 업종코드가 여러 개인 경우 업종코드 별로 매출금액 입력

## 5. 영세율 상호주의

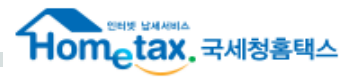

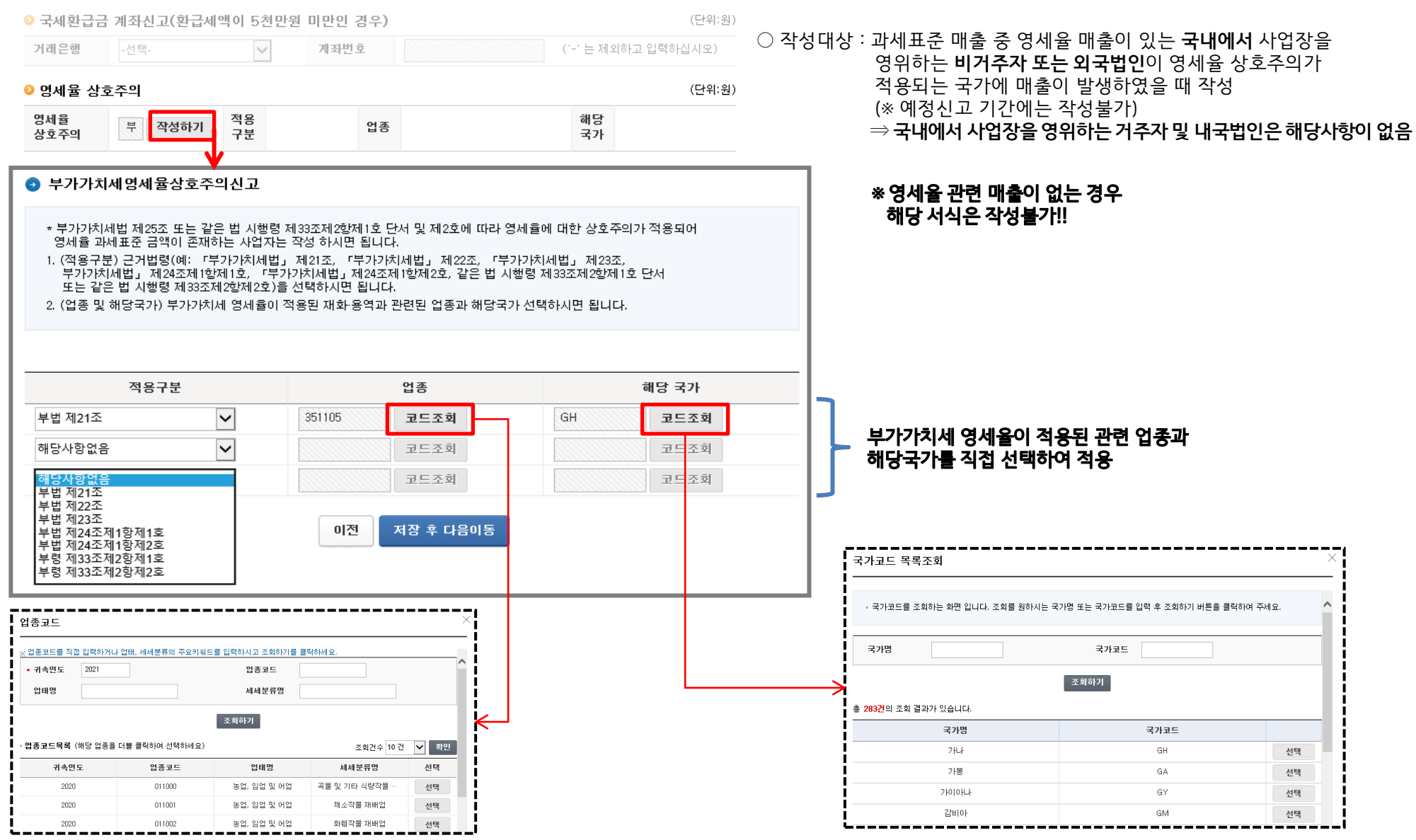

## 5. 면세사업 수입금액

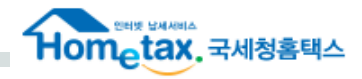

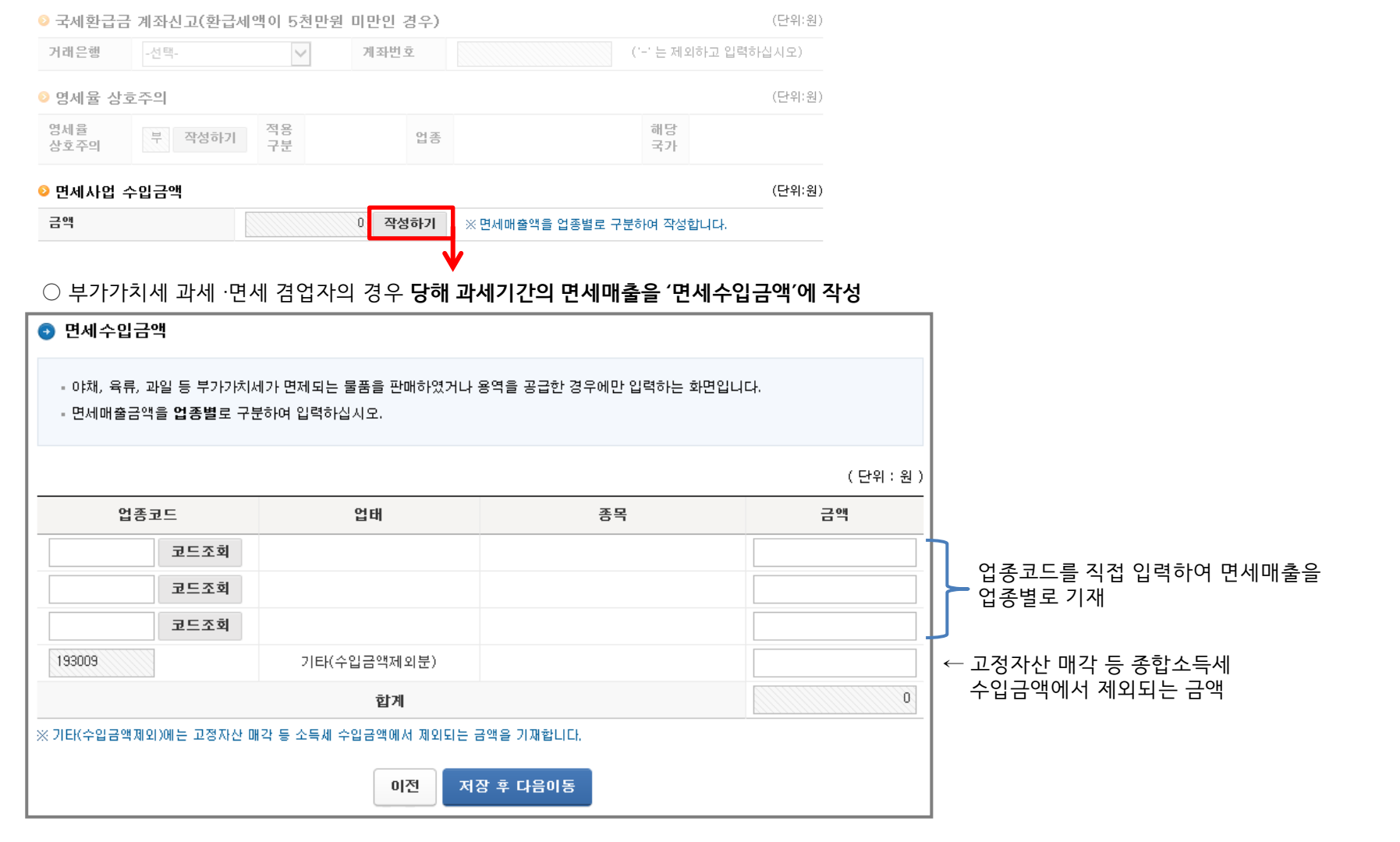

# 6. **매**입세액

MEMO

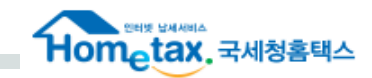

**▲** 매입세액 **P.20** 

| ❷ 매입세액                               |        |    |      |    | (단위:원) | )                                     |
|--------------------------------------|--------|----|------|----|--------|---------------------------------------|
| 항목                                   |        | 금액 |      | 세율 | 세액     | -                                     |
| 세금계산서수취분 일반매입                        | (10)   | 0  | 작성하기 |    | 0      | ← 매입처별 세금계산서합계표                       |
| 세금계산서수취분 수출기업 수입 납부유예                | (10-1) |    | 작성하기 |    | 0      |                                       |
| 세금계산서수취분 고정자산 매입                     | (11)   | 0  | 작성하기 |    | 0      | ← 건물등 감가상각자산취득명세서                     |
| 예정신고 누락분                             | (12)   | 0  | 작성하기 |    | 0      | ← 예정신고누락분                             |
| 매입자발행 세금계산서                          | (13)   | 0  | 작성하기 |    | 0      | ← 매입처별 세금계산서합계표                       |
| 그 밖의 공제매입세액<br>(신용카드 매입, 의제매입세액공제 등) | (14)   | 0  | 작성하기 |    | 0      | ← 그 밖의 공제매입세액                         |
| 합계 (10)-(10-1)+(11)+(12)+(13)+(14)   | (15)   | 0  |      |    | 0      | ○ 신용카드 매출전표등 수령명세서 ○ 의제매인세액공제신고서      |
| 공제받지 못할 매입세액                         | (16)   | 0  | 작성하기 |    | 0      | · · · · · · · · · · · · · · · · · · · |
| 차감계 (15) - (16)                      | (17)   | 0  |      | œ  | 0      | 공세신고서                                 |
|                                      |        |    |      |    |        | (16) 공제받지 못할 매입세액명세서                  |
| 납부(환급)세액 (매출세액 🐵 - 매입세액 @            | D)     |    |      | œ  | 0      |                                       |

### 6-1. 매입처별 세금계산서합계표 : 직접 작성

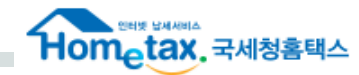

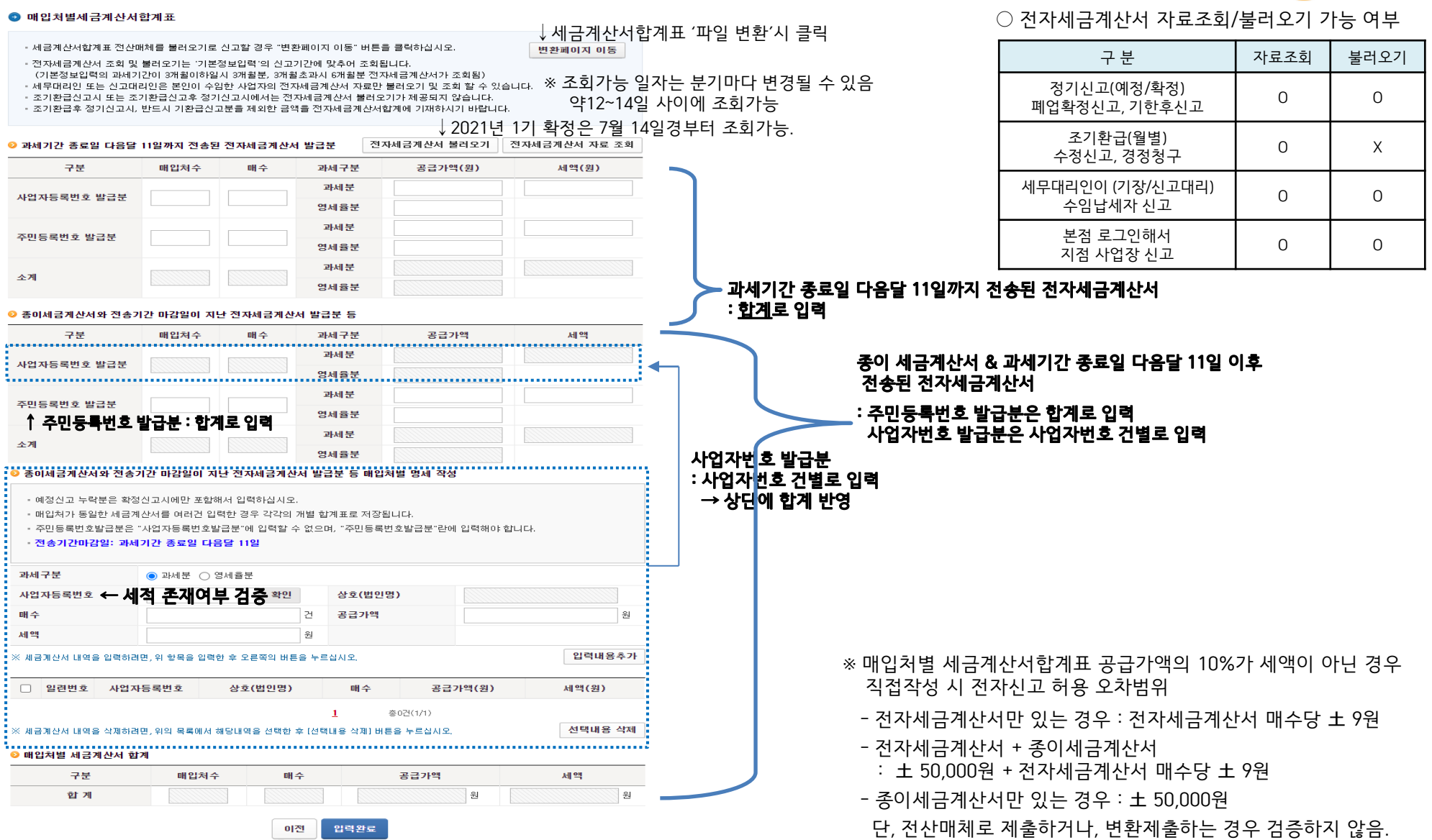

## 6-2. 매입처별 세금계산서합계표 : 파일 변환

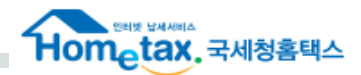

※ 세금계산서합계표는 [직접 작성] 또는 [파일 변환] 둘 중 1가지만 이용 가능

#### 💿 매입처별세금계산서합계표 변환

매입처별 세금계산서합계표를 변환하는 화면입니다.

#### 📀 파일선택

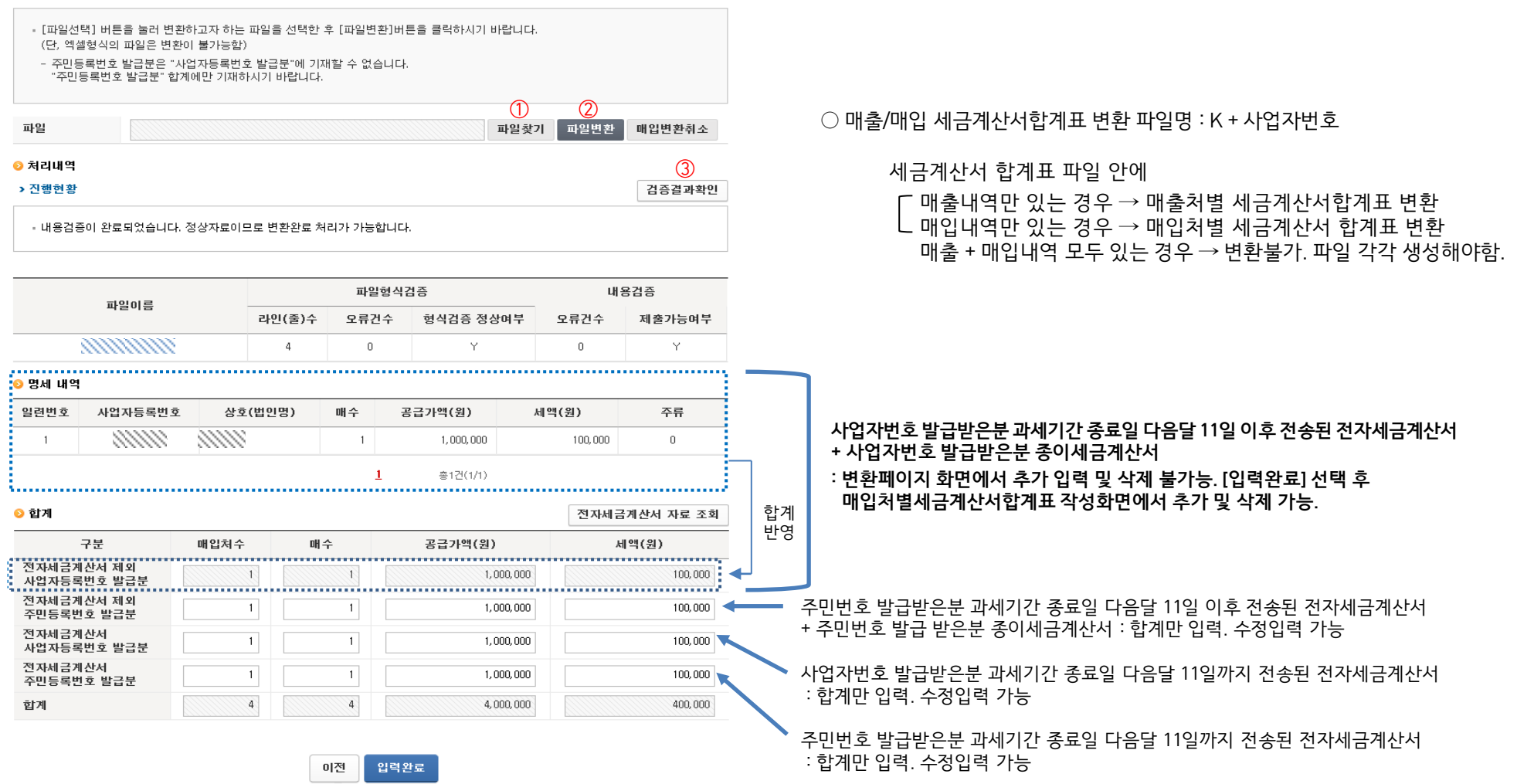

### ✤ 건물등 감가상각자산취득명세서 P.23

Hometax. 국세청홈택스

| / 배립제 곡                                                                                                    |                           |                                  |                     |          | (단위:원       |                                                                                           |
|----------------------------------------------------------------------------------------------------|---------------------------|----------------------------------|---------------------|----------|-------------|-------------------------------------------------------------------------------------------|
| 항목                                                                                                    |                           | 금액                               |                     | 세율       | 세액          | ○ 작성대상                                                                                    |
| 세금계산서수취분 일반매입 🚺                                                                                                    | (10)                      | 20, 000, 000                     | 작성하기                |          | 2, 000, 000 | : 고정자산 매인이 있는 경우 작성 (작성시 조기 확급처리됨)                                                        |
| 세금계산서수취분 수출기업 수입 납부유예                                                                                              | (10-1)                    |                                  | 작성하기                |          | 0           | (사업설비를 신설·취득·확장 또는 증축하는 경우)                                                               |
| 세금계산서수취분 고정자산 매입 🛛 🙎                                                                                               | (11)                      | C                                | 작성하기                |          | 0           | ★ 필수 첨부서류 : <u>건물등 감가상각자산취득명세서</u>                                                        |
| <ul> <li>건물 등 감가상각자산 취득명세서</li> </ul>                                                                              |                           |                                  |                     |          |             | ○ 작성방법                                                                                    |
| - 건물 등 감가상각자산 취득명세서를 입력하는 :                                                                                        | 화면입니다                     |                                  |                     |          |             | ① 일반매양에 해당하느 서신은 머저 자성                                                                    |
| ◇ 감가상각자산 취득내역                                                                                                    |                           |                                  |                     |          |             | (매입처별 세금계산서합계표, 신용카드 매출전표등 수령명세서)<br>② 건물등 감가상각자산취득명세서 작성                                 |
| <ul> <li>예정신고 누락분은 확정신고 시에만 포합해서</li> <li>신고대상기간 중 건축 · 구축물 · 기계장비 · 차택<br/>전표등 수취명세서 상의 건수 · 공급가역 · 세액</li> </ul> | 입력하십시<br>봉운반구 :<br>을 합계하여 | 로.<br>2 밖의 감가상각자산 등을<br>1 기재합니다. | 을 취득하고 교부           | 받은 세금계산/ | 너 및 신용카드매출  | (=세금계산서수취분 고정자산 매입)                                                                       |
|                                                                                                    |                           |                                  |                     |          | (단위:원)      |                                                                                           |
| 감가상각자산종류                                                                                                    |                           | 건수                               | 공급가액                |          | 세액          |                                                                                           |
| 합계                                                                                                    |                           | 1                                | 20, 00              | 0,000    | 2, 000, 000 |                                                                                           |
| 건축ㆍ구축물                                                                                                    |                           | 1                                | 20,00               | 0,000    | 2, 000, 000 | 간가삿간자사 족르별로                                                                               |
| 기계장치                                                                                                    |                           |                                  |                     |          |             | ※ 감가상각사산종류의 합계와 아래의 거래수난멸                                                                 |
| 차량운반구                                                                                                    |                           |                                  |                     |          |             | 건수, 공급가액, 세액 입력 입게가 알지하지 않는 경우 오류달성 ↓                                                     |
| 그 밖의 감가상각자산                                                                                                    |                           |                                  |                     |          |             | 웹 페이지의 메시지                                                                                |
| ※ 감가상각자산 취득관련 서류를 제출하실 경우 부가가져<br>• 합계                                                                             | 에세 세금신:                   | ! 메인 화면에서 "부속서류)                 | 제출하기"를 활용a          | 타십시오,    | (단위:원)      | 세금계산서 수취본과 신용카드매출전표 등 수취명세서 제출본 함계건<br>수과(와) 감가상각자산 합계건수이(가) 일지하지 않습니다. 확인해 주<br>시기 바랍니다. |
| 구분                                                                                                    |                           | 건수                               | 공급가액                |          | 세액          | 상다에 있렬하                                                                                   |
| 합계                                                                                                    |                           |                                  | 20, 00              | 0,000    | 2, 000, 000 |                                                                                           |
| 세금계산서 수취분                                                                                                    |                           | 1                                | 20,00               | 0,000    | 2, 000, 000 | 김가장각자산에 내한                                                                                |
| 신용카드매출전표등 수취명세서 제출분                                                                                                |                           |                                  |                     |          |             | 거래수단별로 한 번 더 입력!!                                                                         |
|                                                                                                    | C                         | 1전 입력완료                          |                     |          |             |                                                                                           |
|                                                                                                    |                           |                                  |                     |          | (단위:원       | ·1                                                                                        |
| 2 매입세액                                                                                                    |                           |                                  |                     |          |             |                                                                                           |
| <mark>의</mark> 매입세액<br>항목                                                                                          |                           | 금액                               |                     | 세율       | 세액          |                                                                                           |
| 과입세액<br>항목<br>세금계산서수취분 일반매입                                                                                        | (10)                      | <u>금액</u>                        | 작성하기                | 세율       | 세액          |                                                                                           |
| <ul> <li>마입세액</li> <li>항목</li> <li>세금계산서수취분 일반매입</li> <li>세금계산서수취분 수출기업 수입 납부유예</li> </ul>                         | (10)                      | 금액<br>0                          | <b>작성하기</b><br>작성하기 | 세율       | 세액<br>0     | 일반매입에 입력한 금액이 모두 고정자산 매입으로 발생한 경우 입력완료                                                    |

6-3. 건물등 감가상각자산취득명세서

## 6-4. 신용카드 매출전표등 수령명세서 : 신용카드, 현금영수증, 화물운전자복지카드 <u>매입내역</u> 입력

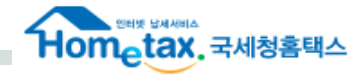

| ⊙ 신용카드 매출전표등 수령명세서                                                                                                    |                                                                                                  |                                                                                |                                                                        | 뭄말                                                                              |
|----------------------------------------------------------------------------------------------------|--------------------------------------------------------------------------------------------------|--------------------------------------------------------------------------------|------------------------------------------------------------------------|---------------------------------------------------------------------------------|
| = 전산매체 제출용으로 생성한 신용카드매출전표<br>버튼을 클릭하면 됩니다.                                                                                                    | .등 수령명세서를 불러오                                                                                    | 기로 신고할 경우 "변환프                                                                 | 베이지 이동" 변환페이지 C                                                        | <ul> <li>➡ 파일변환시 클릭</li> <li>○ 변환파일명 : J + 사업자번호 (단, 파일변환시 파일명 검증 X)</li> </ul> |
| <ul> <li>예정신고 누락분은 확정신고시에만 포함해서 2</li> <li>현금영수증, 화물운전자 복지카드, 사업용<br/>사업신용자카드 합계관에만 입력하여야 함</li> <li>법인카드는 사업용신용카드이므로, 사업용·<br/>(명세 제출 불필요)</li> <li>미리보기는 500건만 제공됩니다.</li> <li>정기신고분 재제출, 수정신고, 경정청구시<br/>200건 미만) 이미 제출된 내역을 제공할 수<br/>(면세사업자, 간이과)</li> </ul> | 실력하십시오.<br>신용카드 매입자료는<br>니다.<br>신용카드란에 거래컨터<br>가맹점(공급자)과의 기<br>아 없으므로 확면에서 주<br>세 <b>가, 무세적자</b> | 확면하단의 현금영수증<br>>, 공급가액, 세액만 작<br>러레내역이 2,000건을 2<br>1성 또는 파일로 제출히<br>는 세적 검증으로 | , 회물운전자 복지카드,<br>성하시면 됩니다.<br>호과하는 경우에는(파일 제출건<br>너야야 합니다.<br>르 입력 불가) |                                                                                 |
| ○ 가맹점 정보                                                                                                    |                                                                                                  |                                                                                |                                                                        | <참고> 동일한 신용카드로 다수의 사업자가 중복으로 공제 받는 경우 안내 메시지 제공                                 |
| 카드회원번호                                                                                                    |                                                                                                  | ※ *,- 없이 입력하십시                                                                 | 오.<br>거                                                                | (신용카드번호 1200-1211-1222-1200는 다른 사업자(00명)도 공제받기 위해 입력한                           |
| 공급자(가평점)사업사등폭번호                                                                                                    |                                                                                                  | 거래간수                                                                           | 2                                                                      |                                                                                 |
|                                                                                                    |                                                                                                  | 제먹                                                                             | <sup>22</sup>                                                          | ~ 6 에게 6 세근을 양구 기간에 중 올에 뒤를 물장할 수 있답답답다.                                        |
| , ※ 기미네크를 주가하려면, 뒤 양국을 접덕만 우 오픈국의                                                                                                    | 미근을 구드십시오.                                                                                       |                                                                                | 입력대                                                                    |                                                                                 |
| ○ 가맹점(공급자)과의 거래내역                                                                                                    |                                                                                                  |                                                                                |                                                                        | 사위·원)                                                                           |
| □ 일련번호 카드회원번호 공급/                                                                                                    | 자(가맹점)사업자등록                                                                                      | 번호 거래건수                                                                        | 공급가액 세액                                                                | ▶ 신용카드, 현금영수증, 화물운전자 복지카드 사용내역 중 <u>공제건만 입력</u> !!                              |
|                                                                                                    | 1                                                                                                | 총0건(1/1)                                                                       |                                                                        | 불공제는 입력하지 않음.                                                                   |
| ※ 거래사항기재내용을 삭제하려면, 위의 목록에서 해당내                                                                                                    | 1역을 선택한 후 모른쪽의                                                                                   | 버튼을 누르십시오.                                                                     | 선택내                                                                    | 삭제                                                                              |
| ⊙ 합계                                                                                                    |                                                                                                  |                                                                                |                                                                        | 위:원) 🕨 조회하기 : 조회만 가능. 입력은 직접 해야 함.                                              |
| 구분                                                                                                    | 거래건수                                                                                             | 공급가역                                                                           | 액 세액                                                                   | - 사업용 신용카드 조회하기는 7월 13일경 제공예정                                                   |
| 합계                                                                                                    |                                                                                                  |                                                                                |                                                                        | - 현금영수증 매입, 화물운전자복지카드 조회하기는 7월 1일경 제공예정                                         |
| 현금영수증 조회하기                                                                                                    |                                                                                                  |                                                                                |                                                                        | 메이 친구여 사진 내어의 한데 이러                                                             |
| 화물운전자복지카드 조카가기                                                                                                    |                                                                                                  |                                                                                |                                                                        | ← 배업 언금영수증 내역의 압계 입력<br>  ← 매이 하므으거 가보기카드 내여이 하게 이려                             |
| 사업용신용카드 (= 법인카드) 조회하                                                                                                    |                                                                                                  |                                                                                | Ÿ                                                                      | · · ·································                                           |
| 그 밖의 신용카드 등                                                                                                    |                                                                                                  |                                                                                |                                                                        |                                                                                 |
| ※ 위 합계 금액증 면세분매입금액, 면세사용금액이 있는                                                                                                    | - 경우 아래 입력란에 입력                                                                                  | 하시기바랍니다.                                                                       |                                                                        | (위:원)                                                                           |
|                                                                                                    |                                                                                                  | 공급가역                                                                           | 액 세액                                                                   |                                                                                 |
| 면세분 일반매입                                                                                                    |                                                                                                  |                                                                                |                                                                        |                                                                                 |
| 면세분 고정자산매입                                                                                                    |                                                                                                  |                                                                                |                                                                        |                                                                                 |
| 공통매입세액 중 면세사용금액 일반매입                                                                                                    |                                                                                                  |                                                                                |                                                                        |                                                                                 |
| 공통매입세액 중 면세사용금액 고정자산매입                                                                                                    |                                                                                                  |                                                                                |                                                                        |                                                                                 |
|                                                                                                    |                                                                                                  |                                                                                |                                                                        |                                                                                 |
|                                                                                                    | 이전 입학                                                                                            | 격완료                                                                            |                                                                        |                                                                                 |

Hometax, 국세청홈택스

### ♣ 작성사례1. 사업용 신용카드가 아닌 카드로 매입한 경우

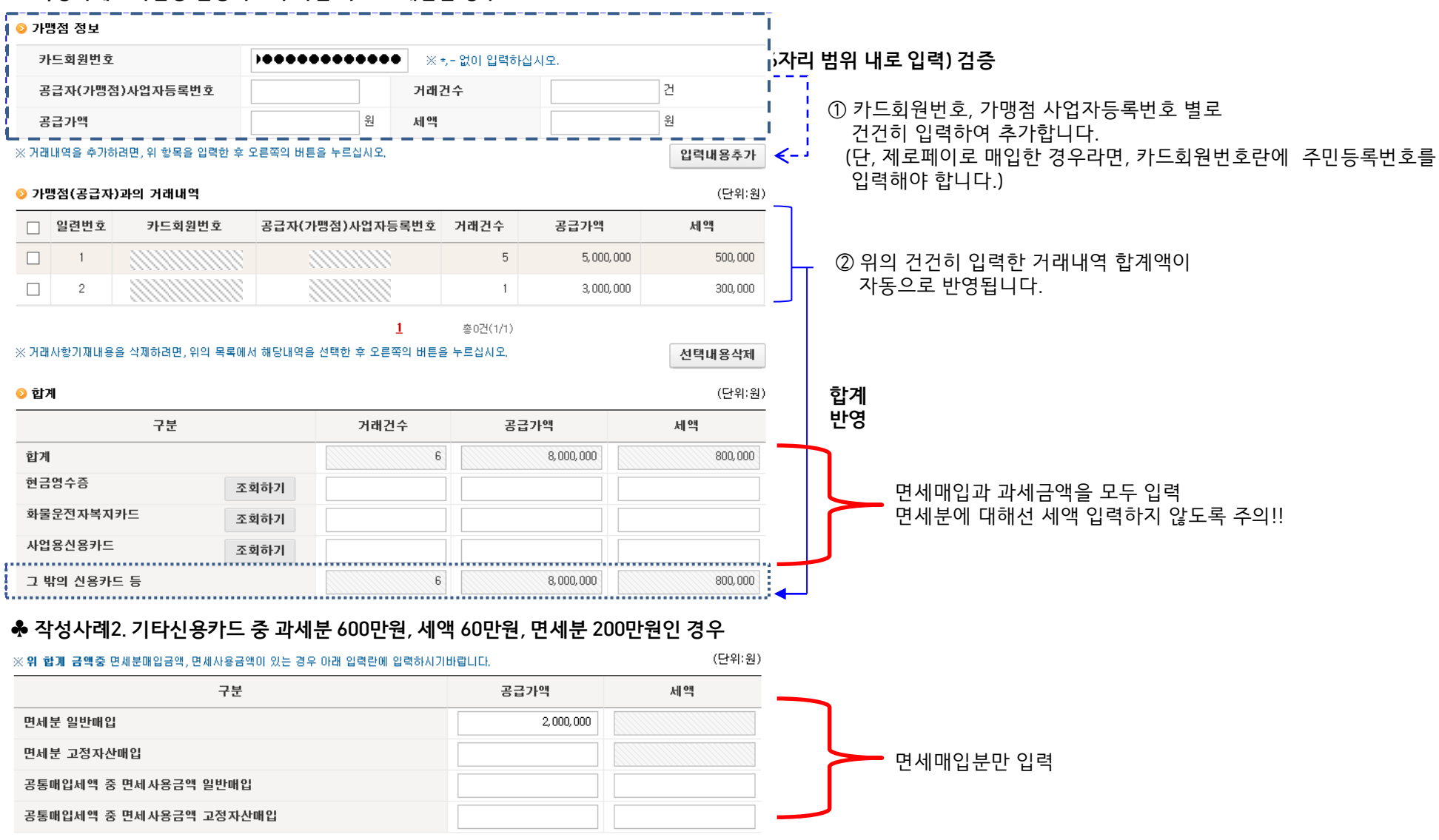

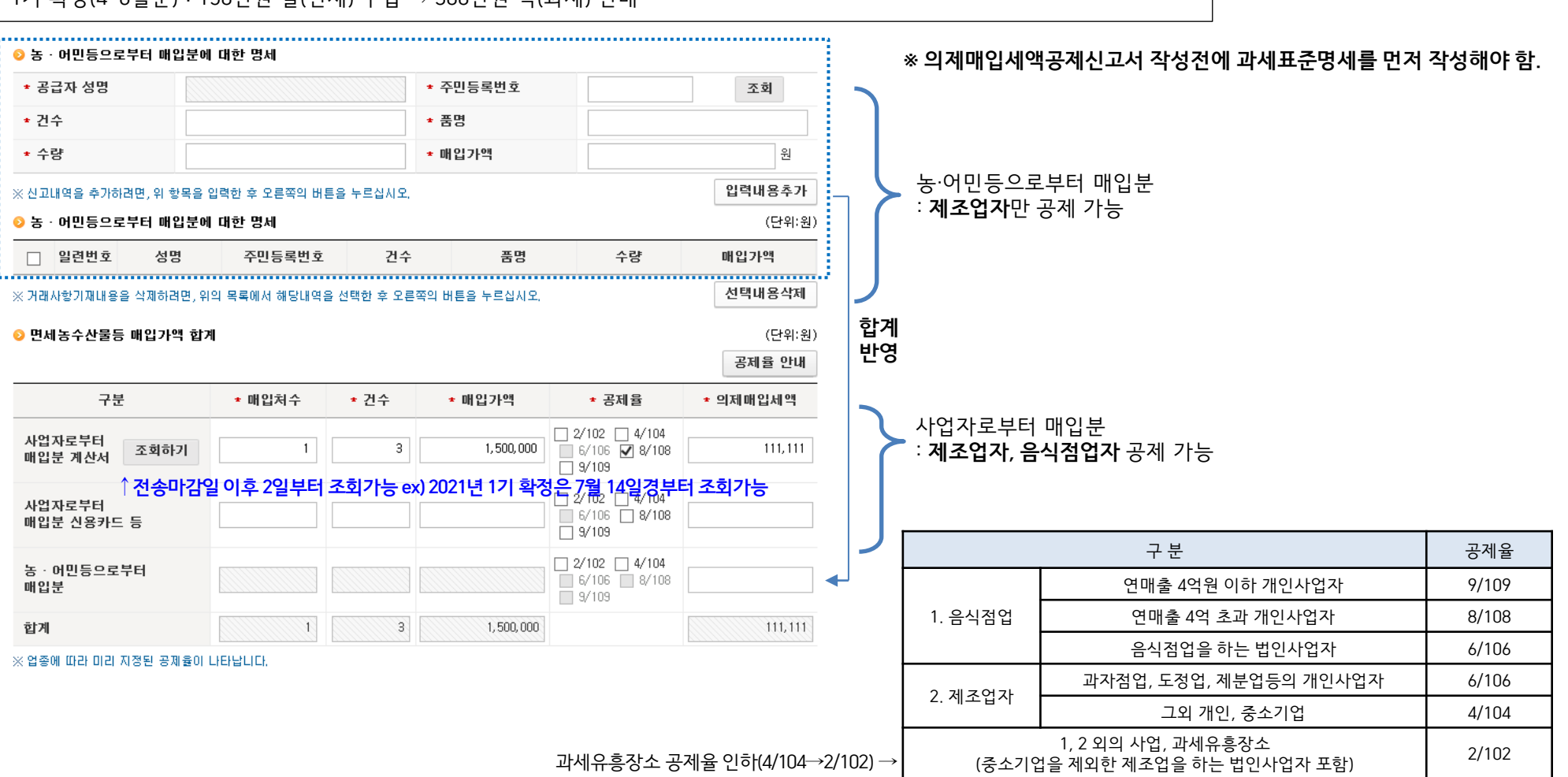

1기 확정(4~6월분) : 150만원 쌀(면세) 구입 ⇒ 300만원 떡(과세) 판매

1기 예정(1~3월분): 100만원 쌀(면세) 구입 ⇒ 200만원 떡(과세) 판매 \* 의제매입세액 74,074원 공제받음

○ 의제매입세액공제란? : 제조, 음식점업자 등이 농·축·수·임산물을 면세로 구입하고 원재료로 사용하여 부가가치세 과세되는 재화를 제조, 가공하거나 또는 용역을 창출하는 사업자에 대해 일정금액을 매입세액으로 공제 ex) 떡가게 사장님이 떡(과세)을 만들기 위해 구입한 쌀(면세)은 부가세 신고 시 의제매입세액공제 가능

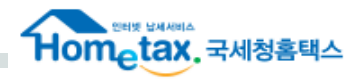

## 6-5. 의제매입세액공제신고서

| - 면세농산물등 의제매입세액공제<br>- 확정신고시에만 작성하며 공제(!                                                                                        | 한도액을 계산하는 화면입니다.<br>납부)할 세액이 신고서(43)번 세액0                                                                                                    | 비 반영됩니다.                                                                                 |                | ▶ <u>확정신고 시에만 작성</u> 1기 확정신고 시 1~6월 내역 작성<br>2기 확정신고 시 7~12월 내역 작성                                                                                 |
|----------------------------------------------------------------------------------------------------|----------------------------------------------------------------------------------------------------|------------------------------------------------------------------------------------------|----------------|----------------------------------------------------------------------------------------------------|
| 🔉 과세기간 과세표준 및 공제 가능                                                                                                    | 한 금액                                                                                                    |                                                                                          | (단위:원)         |                                                                                                    |
| анита ( <b>1</b> )                                                                                                    | <sup>예정분</sup> (+ 조기환                                                                                                    | · <b>급)</b> 확정분                                                                          | 합계             |                                                                                                    |
| PMITE C                                                                                                    | 2, 000, 000                                                                                                    | 3, 000, 000                                                                              | 5, 000, 000    | ① <b>과세표준</b> : 면세관련 과세매출금액 입력                                                                                                    |
| 대산앤 하도계사                                                                                                    | 한도                                                                                                    | 2                                                                                        | 한도액            | (면세관련 농산물 등을 구매하여 제조, 가공 후 판매하여 발생한                                                                                                    |
|                                                                                                    | 40%                                                                                                    | 55% 🔵 60% 🔵 65%                                                                          | 2, 750, 000    | <u>과세매출 공급가액</u> 입력)                                                                                                    |
| 당기 매입액                                                                                                    | 2, 500, 000                                                                                                    | 공제대상 금액                                                                                  | 2, 500, 000    | *면세수입금액과는 무관!!                                                                                                    |
| - [한도율]<br>- 법인사업자 : 40/100<br>- 개인사업자 : 45/100 (과세표<br>50/100 (음식업<br>55/100 (과세표<br>60/100 (음식업<br>65/100 (음식업<br>65/100 (음식업 | 준합계가 <b>2억 초과</b> 인 경우)<br>자인 경우 + 과세표준합계가 <b>2억 <i>최</i><br/>준합계가 <b>2억 이하</b>인 경우)<br/>자인 경우 + 과세표준합계가 <b>1억 3</b><br/>자인 경우 + 과세표준합계가 <b>1억 0</b></b> | │ <b>건ㅗ 귀퍼 ♂</b><br>호 <b>과</b> 인 경우)<br>호 <b>과 2억 이하</b> 인 경우)<br>  <mark>하</mark> 인 경우) | (단위:위)         | <ul> <li>② 당기매입액 : 과세매출관련 6개월분의 면세 매입액 입력<br/>(1기 확정신고 시 1~6월 내역 / 2기 확정신고 시 7~12월 내역)</li> <li>③ 이미 공제받은 세액 : 예정, 조기환급 시 공제받은 세액 직접 입력</li> </ul> |
|                                                                                                    | 공제율                                                                                                    |                                                                                          | 공제대상세액         |                                                                                                    |
| 공제대상 세액                                                                                                    | 2/102 _ 4/104 _ 6/<br>_ 9/109                                                                                                    | 106 🗹 8/108                                                                              | 185, 185       | 6개월분에 해당하는 총 의제매입 공제 가능한 세액                                                                                                    |
| 3<br>이미 고페바음 네애                                                                                                    | 예정신고분                                                                                                    | 윌별조기분                                                                                    | 합계             |                                                                                                    |
| 이미 8세근은 세국                                                                                                    | 74, 074                                                                                                    |                                                                                          | 74, 074        |                                                                                                    |
| 공제(납부)할 세액                                                                                                    |                                                                                                    | 111, 111                                                                                 | 🔨 확정신고 시 공제(또는 | - 납부)할 세액                                                                                                    |
| • <b>공제대상세역</b><br>- 공제대상금액 X 공제율<br>- <b>공제율이 2개 이상</b> 인 경우에                                                                  | 는 직접 계산하여 입력하시기 바람!                                                                                                    | 니다.                                                                                      |                |                                                                                                    |

### ★ 공제(납부)할 세액 = 공제대상세액 - 이미 공제받은 세액 (예정+조기환급)

⊙ 면세농산물등 의제매입세액 관련 신고내용

⇒ 공제대상세액을 초과하여 예정 및 조기환급 신고 시 이미 공제받은 세액은 추가 납부세액 발생(추가 납부세액은 음수로 반영)

## 6-6. 재활용폐자원 및 중고자동차 매입세액 공제신고서

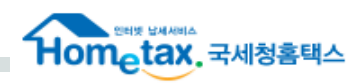

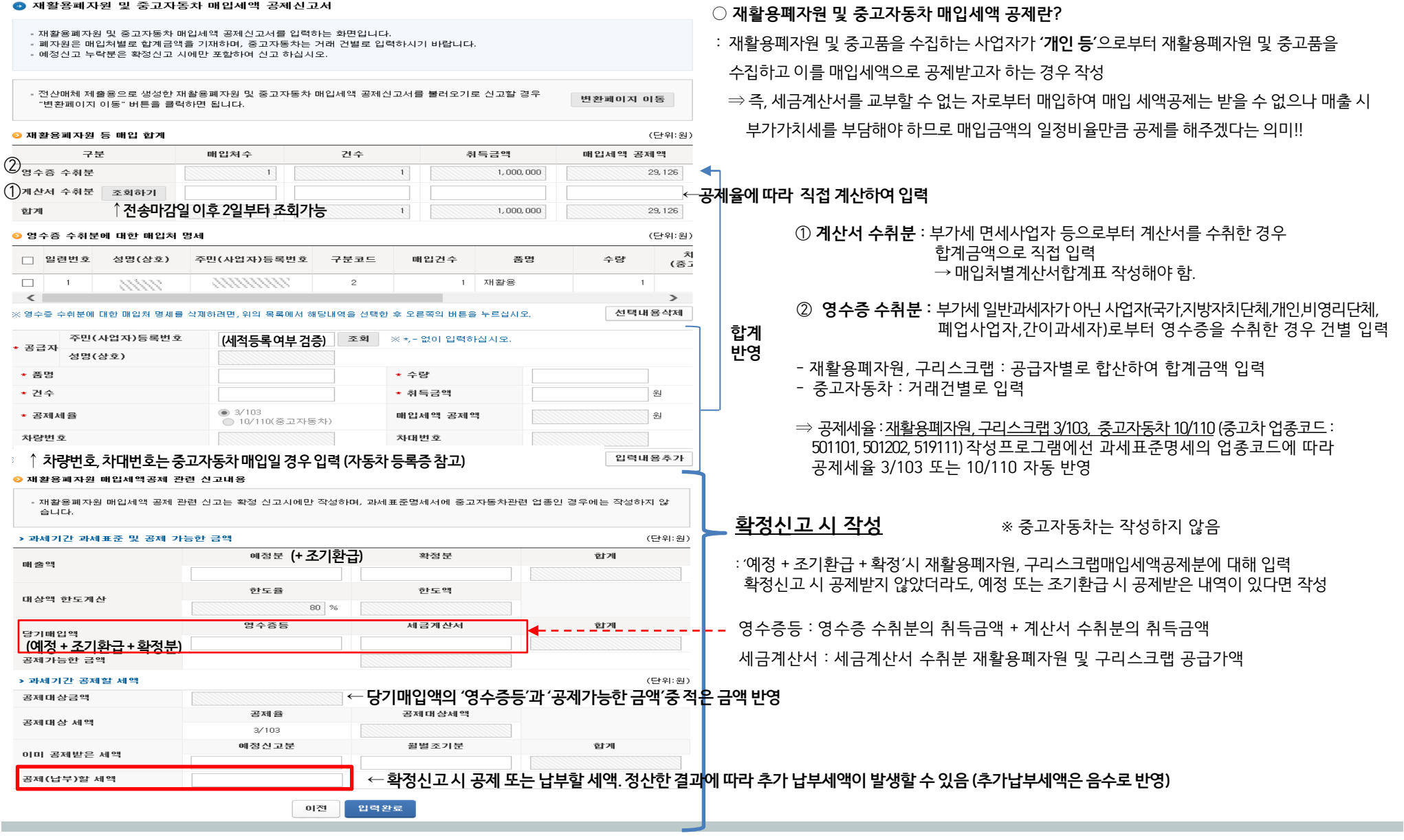

## 6-7. 외국인관광객 미용성형 의료용역 환급실적명세서

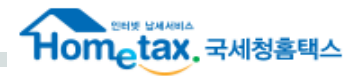

### 💿 그 밖의 공제매입세액 명세

### - 그 밖의 공제매입세액을 항목별로 구분하여 입력하는 화면입니다.

|                            |          |    | (단위:원) |
|----------------------------|----------|----|--------|
| 구분                         |          | 금액 | 세액     |
| 신용카드매출전표등 수령명세서 제출분 일반매입   | 작성하기     | 0  | 0      |
| 신용카드매출전표등 수령명세서 제출분 고정자산매입 | 작성하기     | 0  | 0      |
| 의제매입세액                     | 작성하기     | 0  | 0      |
| 재활용폐자원등 매입세액               | 작성하기     | 0  | 0      |
| 과세사업전환 매입세액                | 작성하기     |    | 0      |
| 재고매입세액                     |          |    | 0      |
| <sup>변제대손세액</sup> 뒷장참고↓    | 작성하기     |    | 0      |
| 외국인 관광객에 대한 환급세액 작성하기(숙박)  | 작성하기(미용) |    | 0      |
| 합계                         |          | 0  | 0      |

※ 간이과세자로서 당기에 일반과세자로 변경된 사업자가 그 변경되는 날 현재의 재고품 및 감가상각자산에 대하여 매입세액을 공재받고자 하는 경우에 재고매입세액을 "**재고매입세액**" 항목에 입력합니다.

※ 예정신고누락분 재고매입세액은 포함하지 말고 입력해야 합니다.

부가세 포함→

외국환자 인적사항→

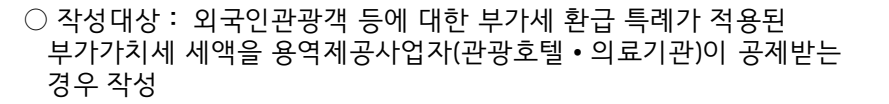

\* 공급일자 : 의료용역 공급이 종료된 날 (의료용역공급확인서 상 의료보건용역 공급일) \* 환급•송금일자 : 환급창구운영사업자가 외국인관광객에게 부가가치세액을 환급/송급한 연월일

| <ul> <li>확인자 사업</li> <li>전산매체 제<br/>"변환페이지</li> </ul> | 자번호 추가 입력시 저?<br>출용으로 생성한 외국인<br>이동" 버튼을 클릭하면 | 장하기 버튼을 클릭<br>고관광객 미용성형 :<br>1 됩니다. | (하셔야 입력하신<br>의료용역 환급실 | 신 내용이 저장됩니<br>]적명세서를 불러도 | 다.<br>기로 신고                    | 2할 경우                               | 변환페이7      | 이 이동            |
|-------------------------------------------------------|-----------------------------------------------|-------------------------------------|-----------------------|--------------------------|--------------------------------|-------------------------------------|------------|-----------------|
| 의료기관 사업                                               | I자                                            |                                     |                       |                          |                                |                                     |            |                 |
| 사업장번호                                                 | 00000                                         | 사업                                  | 장 목록조회                | 유치                       | 기관 등록                          | 록번호 🛛                               |            | 8               |
| 환급창구운영                                                | 사업자                                           |                                     |                       |                          |                                |                                     |            |                 |
| 사업자번호<br>                                             |                                               |                                     | 확인                    | 상호                       | (법인명)                          | S                                   |            |                 |
| 의료용역<br>일련번호<br>공급일자                                  |                                               | 환급·손                                |                       | 환급 • 송금                  | <b>증명시</b><br>환급<br>를 <i>裡</i> | <b>ጎ를 받은</b><br>·송금 증명서<br>동부 받은 일자 | 연월일、       |                 |
| 공급금액<br>(세금포함)                                        | 8                                             | 부가가                                 | 치세                    | 원                        | 환급                             | 액                                   |            | 원               |
| 국적                                                    |                                               | 여권번                                 | Σ.                    |                          | ]                              |                                     |            |                 |
| 의료용역 공급내<br>의료용역 공급                                   | 역을 입력하려면 위 항목<br><b>: 명세</b>                  | 을 입력한 후 오른쪽                         | 의 버튼을 누르십             | 시오,                      |                                |                                     | 입려         | 격내용추가<br>(단위:원) |
| 일련번호                                                  | 의료용역일련번호                                      | 공급일자                                | 환급·송금일                | 자 환급·송금 증!               | 명서를<br>밐자                      |                                     |            | 금인              |
| _                                                     | 454000                                        |                                     |                       |                          |                                | 공급금액(세금                             | <u> </u>   | 부가가             |
| <                                                     | 154000                                        | 2021-01-01                          | 2021-01-01            | 2021-01-1                | 11                             | 200                                 | , 000, 000 | >               |
| 의료용역 공급내                                              | 역을 삭제하려면, 위의 목                                | 록에서 해당내역을                           | 1<br>선택한 후 오른쪽        | 총0건(1/<br>의 버튼을 누르십시!    | 1)<br>2,                       |                                     | 선택         | 택내용삭제           |
| 합계                                                    |                                               |                                     |                       | 72201                    |                                |                                     |            |                 |
| 건수                                                    |                                               | 1 건                                 |                       | 등급금덕<br>(세금포함)           |                                | 200, 00                             | 00,000 원   |                 |
|                                                       |                                               | 18 181 818 원                        |                       | 화고애                      |                                | 18.18                               | 81,818 원   |                 |

외국인관광객 미용성형 의료용역 환급실적명세서

이전 저장하기 입력

나기 입력완료

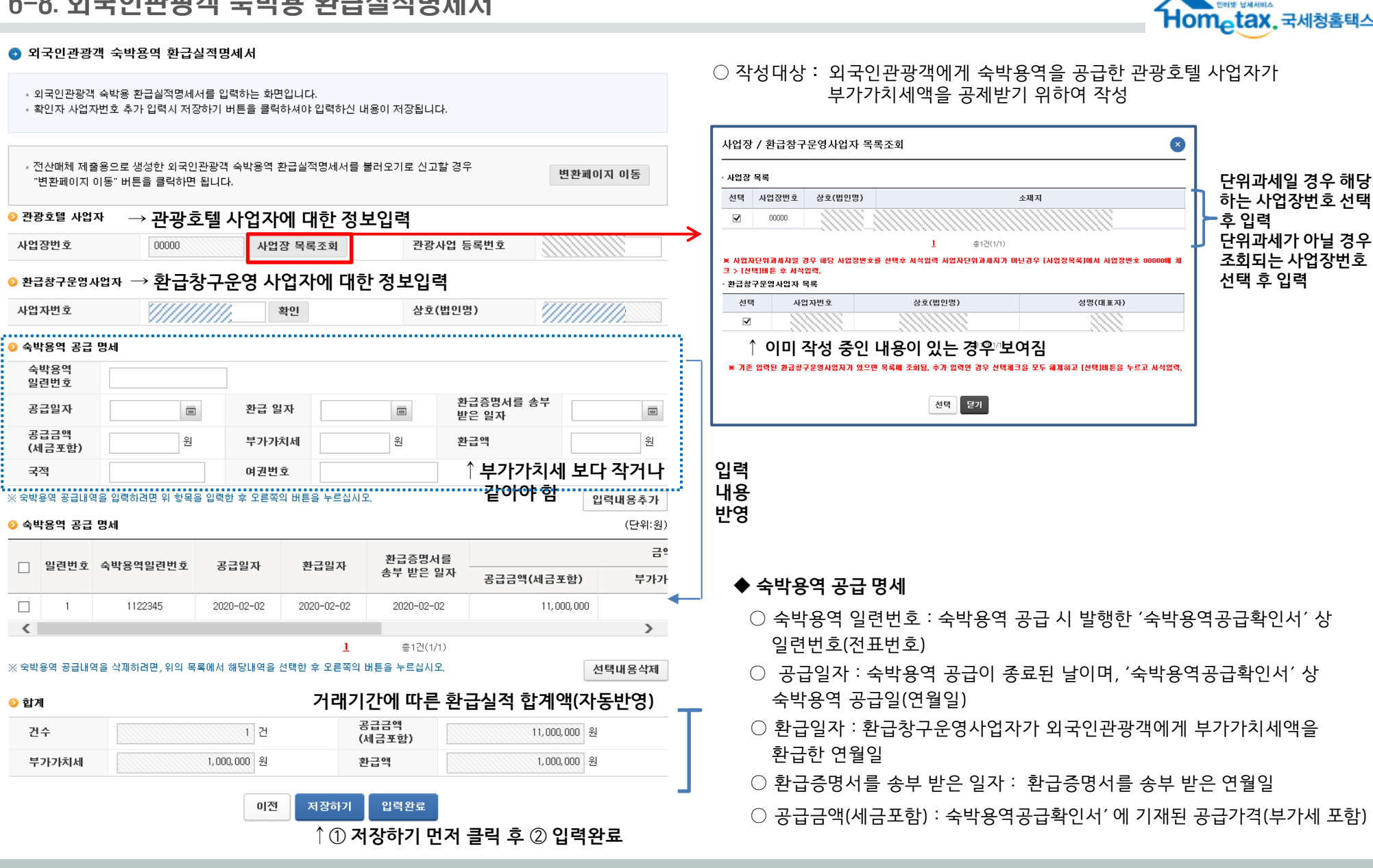

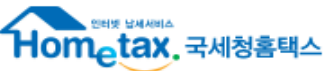

| ○ 공제받지 못할 매입세액                                                                                                    | 참고 사례)                                                                                       |
|----------------------------------------------------------------------------------------------------|----------------------------------------------------------------------------------------------|
| : 경비 등을 지출하거나 비품 등을 구입하고 '세금계산서'를 받았으나 불공제사유에 해당하는 경우<br>※ 신용카드, 현금영수증 매입분 중 공제받으면 안되는 명세는 해당화면 입력불가.<br>(신용카드 매출전표등 수령명세서에서 제외하고 입력) | 임대료와 같은 부가가치세 매출이 발생하여 부가가치세 신고하는 면세법인(학교)는<br>부가가치세 신고 시 반드시 '공제받지 못할 매입세액명세서'를 필수 첨부해야 함!! |
| ○ 공통매입세액 면세사업분                                                                                                    | ⇒ 매입제금계산서를 모두 공세받지 옷할 매입제액(물공제)도 직장<br>이 경우 불공제사유는 '사업과 직접 관련없는 지출'에 해당                      |
| · 프무널은 세금세신지 중 피체 + 언제 중동매합체적으로 인문세신이 필요한 경우                                                                                          | **                                                                                           |

| 구분                                              |       | 금액 | 세액 |
|-------------------------------------------------|-------|----|----|
| 공제받지 못할 매입세액                                    | 작성하기  | 0  | 0  |
| 공통매입세액 중 면세사업 등 해당 세액                           | 작성하기  | 0  | 0  |
| 대손처분받은 세액                                       |       | 0  | 0  |
| 합계                                              |       | 0  | 0  |
| 대손처분받은 세액이 있는 경우 " <b>대손처분받은 세액</b> " 항목에 직접 입력 | [합니다. |    |    |

"작성하기" 버튼을 클릭하면 명세서의 세부내역인 공제받지못할 매입세액 내역, 공통매입세액 안분계산내역, 공통매입세액의 정산내
 역, 납부세액 또는 환급세액 재계산내역을 작성할 수 있습니다.

- 공제받지 못할 매입세액 명세서를 입력하는 화면입니다.

### 💿 공제받지 못할 매입세액 명세(대손처분받은 세액)

| ▷ 매 입 세 액                            |        |    |      |    | (단위:원) |
|--------------------------------------|--------|----|------|----|--------|
| 항 목                                  |        | 금액 |      | 세율 | 세액     |
| 세금계산서수취분 일반매입                        | (10)   | 0  | 작성하기 |    | 0      |
| 세금계산서수취분 수출기업 수입 납부유예                | (10-1) |    |      |    | 0      |
| 세금계산서수취분 고정자산 매입                     | (11)   | 0  | 작성하기 |    | 0      |
| 예정신고 누락분                             | (12)   | 0  |      |    | 0      |
| 매입자발형 세금계산서                          | (13)   | 0  |      |    | 0      |
| 그 밖의 공제매입세액<br>(신용카드 매입, 의제매입세액공제 등) | (14)   | 0  | 작성하기 |    | 0      |
| 합계 (10)-(10-1)+(11)+(12)+(13)+(14)   | (15)   | 0  |      |    | 0      |
| 공제받지 못할 매입세액                         | (16)   | 0  | 작성하기 |    | 0      |
| 차감계 (15) - (16)                      | (17)   | 0  | :    | 0  | 0      |

| l |                           |              |
|---|---------------------------|--------------|
|   |                           |              |
|   | -선택-                      | ר <i>.</i>   |
|   | 필요적기재사항 누락 등              |              |
|   | 사업과 직접 관련없는 지출            |              |
|   | 비영업용 소형승용차 구입 유지및 임차      |              |
|   | 접대비 및 이와 유사한 비용관련         | ▶ 신고자가 직접 선택 |
|   | 면세사업관련                    |              |
|   | 토지의 자본적지출관련               |              |
|   | 사업자등록전 매입세액               |              |
|   | 금·구리 스트랩 거래계좌 미사용 관련 매입세액 |              |
|   |                           | -            |

| ) 공세별지 <u>못</u>                                                                                                    | :알 배입                                   | 제작 영제자                                             | 1                                      |                              |                                    |                              |                                      |    |                                                  |
|----------------------------------------------------------------------------------------------------|-----------------------------------------|----------------------------------------------------|----------------------------------------|------------------------------|------------------------------------|------------------------------|--------------------------------------|----|--------------------------------------------------|
| - 공제받지 못할<br>※ 예정신고누릭                                                                                                    | 갈 매입세액<br>낙분을 포함해                       | 명세서를 작성<br>해서 입력하십기                                | 하는 화면(<br>시오.                          | 입니다.                         |                                    |                              |                                      |    |                                                  |
| 공제받지못할<br>매입세액내역                                                                                                    | 공통<br>안분                                | 매입세액<br>계산내역                                       | 공통매<br>정산내                             | 입세액의<br>역                    | 납부세액 또<br>재계산 내역                   | 는 환급세액                       |                                      |    |                                                  |
| 공제받지 못할                                                                                                    | 매입세액                                    | 내역                                                 |                                        |                              |                                    |                              |                                      |    |                                                  |
| 불공제 사유                                                                                                    |                                         | -선택-                                               |                                        |                              | <b>`</b>                           | -                            |                                      |    |                                                  |
| 세금계산서                                                                                                    | 매수                                      |                                                    | Ę                                      | 룡급가액                         |                                    | 원                            | 매입세액                                 |    | 원                                                |
|                                                                                                    |                                         |                                                    |                                        |                              |                                    |                              |                                      |    |                                                  |
| 중세일시 옷일 배워                                                                                                    | 갑체액 대역을                                 | 을 입력하려면, 위                                         | 위 항목을 입                                | <b> 력한 후 오른</b> 즉            | 쪽의 버튼을 누르십                         | 네오.                          |                                      |    | 입력내용추가                                           |
| 공제받지 옷할 배상<br>공제받지 못할                                                                                                    | 김제액 대역용<br>매입세액                         | 을 입력하려면, 위<br><b>내역</b>                            | 위 항목을 입                                | ]력한 후 오른족                    | 쪽의 버튼을 누르십                         | [시오,                         |                                      |    | 입력내용추가                                           |
| 공제받지 못할 때<br>공제받지 못할                                                                                                    | 김세액 내역왕<br><b>매입세액</b>                  | 을 입력하려면, 위<br>내역<br>불공자                            | 위 항목을 입<br>네사유                         | J력한 후 오른족                    | 쪽의 버튼을 누르십<br>매수                   | 4시오.                         | 공급가액                                 |    | 입력내용추가<br>매입세액                                   |
| 공제받지 못할       공제받지 못할                      1                                                                                      | <b>매입세액 대역평</b><br><b>매입세액</b><br>사업과 주 | <b>내역</b><br><b>불공자</b><br>직접 관련없는 :               | 위 항목을 입<br><b>네사유</b><br>지출            | J력한 후 오른족                    | 쪽의 버튼을 누르십<br>매수                   | 4시오.<br>1                    | 공급가액<br>1,000,0                      | 00 | 입력내용추가<br>매입세액<br>100,000                        |
| 공제받지 못할       공제받지 못할       ]     일련번호       ]     1       공제받지 못할 매                                                              | 대입세액 대역용<br>매입세액<br>사업과 직<br>입세액 내역용    | 을 입력하려면, {<br>내역<br>불공자<br>\집 관련없는 :<br>을 삭제하려면, { | 위 항목을 입<br><b>네사유</b><br>지출<br>위의 목록에  | J력한 후 오른리<br>서 해당내역을         | 쪽의 버튼을 누르십<br>매수<br>선택한 후 오른쪽      | (시오.<br>1<br>의 버튼을 누르        | <mark>공급가액</mark><br>1,000,0<br>십시오, | 00 | 입력내용추가<br>매입세액<br>100,000<br>선택내용삭제              |
| 공제받지 못할       공제받지 못할       일련번호       1       공제받지 못할 매응       합계                                                                | 대입세액 내역관<br>사업과 적<br>리세액 내역원            | 을 입력하려면, 위<br>내역<br>불공자<br>위접 관련없는 :<br>을 삭제하려면, 위 | 위 항목을 입<br><b>네사유</b><br>지출<br>위의 목록에  | J력한 후 오른3<br>서 해당내역을         | 쪽의 버튼을 누르십<br>매수<br>선택한 후 오른쪽      | 1시오.<br>1<br>의 버튼을 누르        | <b>공급가역</b><br>1,000,0<br>십시오.       | 00 | 입역내용추가<br>매입세액<br>100,000<br>선택내용삭제              |
| · 경제받지 옷할 배<br>· 공제받지 못할<br>· 일련번호<br>· 1<br>· 공제받지 못할 배<br>· 합계<br>태수                                                            | 대입세액 내역공<br>사업과 적<br>김세액 내역용            | 을 입력하려면, {<br>내역<br>불공자<br>위접 관련없는 :<br>을 삭제하려면, { | 의 항목을 입<br><b>네사유</b><br>지출<br>위의 목록에  | J력한 후 오른쪽<br>서 해당내역을<br>공급가역 | 쪽의 버튼을 누르십<br>매수<br>선택한 후 오른쪽<br>역 | 1 이 버튼을 누르<br>1,000,000 원    | 공급가역<br>1,000,0<br>십시오.<br>매입세역      | 00 | 입력대용주가<br>매입세역<br>100,000<br>선택내용삭제<br>100,000 원 |
| <ul> <li>공제받지 못할</li> <li>공제받지 못할</li> <li>일련번호</li> <li>1</li> <li>공제받지 못할 때;</li> <li>한계</li> </ul>                             | 대입세액 내역공<br>사업과 적<br>김세액 내역용            | 실 입력하려면, {<br>내역<br>불공표<br>실접 관련없는 :<br>을 삭제하려면, { | 위 항목을 입<br>세 <b>사유</b><br>지출<br>위의 목록에 | J력한 후 오른죽<br>서 해당내역을<br>공급가의 | 쪽의 버튼을 누르십<br>매수<br>선택한 후 오른쪽<br>역 | 1 이 비튼을 누르<br>1,000,000 원    | 공급가액<br>1,000.0<br>십시오.<br>매입세액      | 00 | 합력대용주가<br>매입세역<br>100,000<br>선택내용삭제<br>100,000 원 |
| 3 시 반기 옷열 배 1<br>- 명련번호<br>- 1<br>- 1<br>- 3 개 반지 옷할 때 1<br>- 3 개 반지 옷할 때 1<br>- 1<br>- 1<br>- 1<br>- 1<br>- 1<br>- 1<br>- 1<br>- | 대입세액 내역종<br>사업과 적<br>김세액 내역종            | 실 입력하려면, {<br>내역<br>불공자<br>위접 관련없는 :<br>을 삭제하려면, { | 1 항목을 입<br>1 사유<br>지 출<br>기의 목록에       | J력한 후 오른죽<br>서 해당내역을<br>공급가의 | 쪽의 버튼을 누르십<br>매수<br>선택한 후 오른쪽<br>1 | 1<br>의 버튼을 누르<br>1,000,000 원 | 공급가역<br>1,000.0<br>십시오.<br>매입세역      | 00 | 합력대용추가<br>매입세역<br>100,000<br>선택내용삭제<br>100,000 원 |

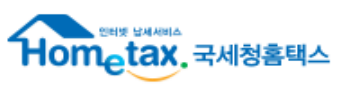

## 6-10. 예정신고 누락분(매입)

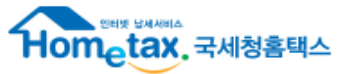

| ◎ 매입세액                                                       |                     |               |            |       | (단위:원)          |                                                         |
|--------------------------------------------------------------|---------------------|---------------|------------|-------|-----------------|---------------------------------------------------------|
| 항목                                                           |                     | 금액            |            | 세율    | 세액              | 1. 작성대상                                                 |
| 세금계산서수취분 일반매입                                                | (10)                | 0             | 작성하기       |       | 0               | : <u>예정신고 때 신고하지 못한</u> 세금계산서, 그 외 매입분을 확정신고 때 신고 시 작성  |
| 세금계산서수취분 수출기업 수입 납부유예                                        | (10-1)              |               | 작성하기       |       | 0               | ⇒ 단, 예정신고를 하지 않은 법인의 경우 예정신고 기한후 신고해야함                  |
| 세금계산서수취분 고정자산 매입                                             | (11)                | 0             | 작성하기       |       | 0               | 예정고지를 받은 개인사업자가 고지 납부하지 않은 경우 예정고지 납부 후 확정신             |
| 예정신고 누락분                                                     | (12)                | 0             | 작성하기       |       | 0               | 고 (1기 확정: 1~6월분 신고, 2기 확정: 7~12월분 신고)                   |
| 매입자발행 세금계산서                                                  | (13)                | 0             | 작성하기       |       | 0               |                                                         |
| 그 밖의 공제매입세액<br>(신용카드 매입, 의제매입세액공제 등)                         | (14)                | 0             | 작성하기       |       | 0               | 2. 작성방법                                                 |
| 예정신고 누락분(매입)                                                 |                     |               |            |       |                 | ○ 매입 세금계산서 누락한 경우<br>፡때입처별세금계산서합계표,예정신고누락분M 누락분을 모두입력   |
| - 예정신고시 누락한 매입금액을 입력하는 화면                                    | 련입니다.               |               |            |       |                 |                                                         |
| ⊙ 세금계산서 수취분                                                  |                     |               |            |       | (단위:원) 도움말      | ○ 기타공세매입을 누락한 경우<br>:[기타공제매입세액의해당서식,예정신고누락분]에 누락분을 모두입력 |
| 일반매입금액                                                       | 0                   | 세액            |            |       | 0               | Π                                                       |
| 고정자산매입금액                                                     | 0                   | 세액            |            |       | 0               | - 누락한 매입 세금계산서를 일반매입과 고정자산매입으로 구분하여                     |
| 합계                                                           | 0                   | 합계            |            |       | 0               | 누락금액, 세액 입력                                             |
| ※ 세금계산서 수취분 금액은 "매입처별 세금계산서 합                                | 계표" 내용 중 예정신        | 고 누락분을 입력하시면  | 면 됩니다.     |       |                 |                                                         |
| 그 밖의 공제매입세액                                                  |                     |               |            |       | (단위:원)          |                                                         |
| 신용카드매출전표<br>일반매입금액                                           | 0                   | 세액            |            |       | 0               | Π                                                       |
| 신용카드매출전표<br>고정자산매입금액                                         | 0                   | 세액            |            |       | 0               |                                                         |
| 의제매입금액                                                       | 0                   | 세액            |            |       | 0               | ▶ 누락한 매입 신용카드, 현금영수증 및 의제매입세액공제, 재활용폐자원                 |
| 재활용폐자원 등<br>매입금액                                             | 0                   | 세액            |            |       | 0               | 매입세액공제, 재고매입세액공제를 구분하여 누락금액,세액 입력                       |
| 재고매입세액                                                       |                     | 세액            |            |       | 0               |                                                         |
| 합계                                                           | 0                   | 합계            |            |       | 0               |                                                         |
| ※ 그 밖의 공제매입세액 중 '신용카드 매출전표매출전<br>공제매입세액' 내용중 예정신고 누락분을 입력하시면 | 표 일반·고정자산매<br>빈됩니다. | 입금액', "의제매입금액 | ","재활용폐자원등 | 매입금액" | 은 뒤에서 작성한 "그 밖의 |                                                         |
| ⊙ 매입예정누락분 합계                                                 |                     |               |            |       | (단위:원)          |                                                         |
| 금액                                                           | 0                   | 세액            |            |       | 0               |                                                         |
|                                                              | 이전                  | 입력완료          |            |       |                 |                                                         |

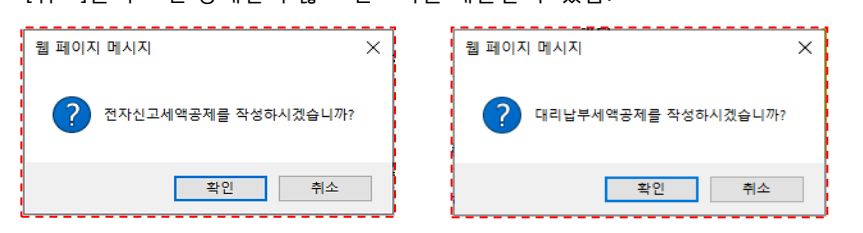

<관련메시지\_1> 해당하는 세액공제를 입력하지 않고 '신고내용 앞쪽'의 [신고서 입력완료] 버튼을 클릭하면 나오는 메시지로 [확인]을 누르면 공제세액이 자동으로 반영 [취소]를 누르면 공제받지 않고 신고서를 제출할 수 있음.

| 171                                                      | (20)                     |               |                         |                   |                       | 0                   | 10,00       |
|----------------------------------------------------------|--------------------------|---------------|-------------------------|-------------------|-----------------------|---------------------|-------------|
| 규모 개인사업자 부가가치세 감면세액                                      | (20–1)                   |               |                         | 작                 | 성하기                   | •                   |             |
| 전자신고세액공제는 그밖의 경감ㆍ공제/                                     | 네액 작성하기                  | 를 선택          | 백하여 작성히<br>/            | 하시기 바람            | 봅니다.                  |                     |             |
| 그 밖의 경감·공제세액 명세                                          |                          | •             |                         |                   |                       |                     |             |
| ▪ 그 밖의 경감·공제세액을 입력하는 화면입                                 | 니다.                      |               |                         |                   |                       |                     |             |
|                                                          |                          |               |                         |                   |                       |                     | (단위:원)      |
| 구분                                                       |                          |               |                         |                   | 금액                    |                     | 세액          |
| 전자신고 세액공제                                                |                          |               | (1민                     | <u></u> 년 자       | 동반영)                  | →                   | 10,000      |
| 전자세금계산서 발급세액 공제                                          |                          |               |                         |                   |                       |                     | 0           |
| 택시운송사업자 경감세액                                             |                          |               |                         |                   |                       |                     | 0           |
| 대리납부세액공제                                                 | (카드사기                    | ㅏ대            | 리납부한                    | ·세액의              | <u> 1%에</u>           | →                   | 0           |
| 현금영수증사업자 세액공제                                            | 해당하는                     | 공자            | 네세액 반                   | ·영)               |                       |                     | 0           |
| 기타                                                       |                          |               |                         |                   |                       |                     | 0           |
| 합계                                                       |                          |               |                         |                   |                       |                     | 10,000      |
| ※일반택시운송사업자인 경우에는 "택시운송사업자<br>- 과세표준명세 입력시 택시운송사업 업종을 입력  | 경감세액"을 납부힐<br>한 경우에만 택시원 | 는세액의<br>운송사업  | 99/100에 해당<br>자 경감세액을 ( | 하는 금액을<br>입력할 수 있 | ·직접 계산하여<br>(습니다,     | 입력합니다               |             |
| ※ 국세청장으로부터 현금영수증 사업의 승민을 얻은<br>액(국세청장이 현금영수증심의위원회의 심의를 거 | 현금영수증사업지<br>쳐 정한 금액)을 "1 | H인 경우<br>현금영수 | 에는 현금영수령<br>증사업자 공제시    | 증 발급장치<br>세액"에 입력 | 설치 건수 및 현<br>하며 공제 받을 | 현금영수증 결<br>· 수 있습니디 | 제건수에 따라 일정금 |
|                                                          | 0 ?                      | <u>ल</u>      | 입력완료                    |                   |                       |                     |             |

(18)

(19)

금액

·· 작성하기 0 작성하기

> [확인]을 누르면 신용카드매출전표등 발행공제로 이동 [취소]를 누르면 신용카드매출전표등 발행공제 없이 '제출하기' 화면으로 이동

<관련메시지\_2> 신용카드매출전표등 발행공제를 입력하지 않고 '신고내용 앞쪽'의 [신고서 입력완료] 버튼을 클릭하면 나오는 메시지로

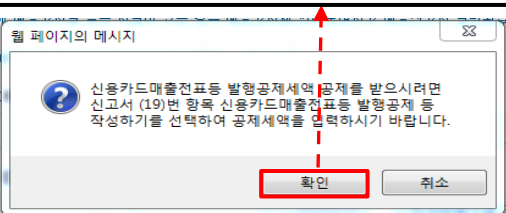

(단위:원)

10,000

0

세액

세율

| ● 신용카드매출전표 등 발행공제 등                                                                |              |                 |         |             |  |  |  |  |
|------------------------------------------------------------------------------------|--------------|-----------------|---------|-------------|--|--|--|--|
| •신용카드매출 등에 대한 공제세액을 입력하는 화면입니다.                                                    |              |                 |         |             |  |  |  |  |
| 신용카드, 현금영수증 매출금액                                                                   | 작성하기         | 3, 300, 0       | 00 원    |             |  |  |  |  |
| 전자화폐 매출금액                                                                          | 작성하기         |                 | 0 원     |             |  |  |  |  |
| ·····································                                              | 자화폐결제명세서를 작성 | 성하면 공제금액에 자동 반영 | !되며 금액을 | 수정할 수 있습니다. |  |  |  |  |
| 공제금액                                                                               |              | 3, 300, 0       | 00 원    |             |  |  |  |  |
| 공제세액                                                                               | [[           | 42,9            | 00 원    |             |  |  |  |  |
| 기공제세액                                                                              |              |                 | 0 원     |             |  |  |  |  |
| ····································                                               |              |                 |         |             |  |  |  |  |
|                                                                                    | Ý L          | 이전 급락진도         |         |             |  |  |  |  |
| 월 페이지 메시지 ☑<br>신용카드매출전표등발행세액 공제급액은 종합소득금액에 반영됩니다.<br>신용카드매출전표등발행세액공제를 자동 계산하시겠습니까? |              |                 |         |             |  |  |  |  |
| 확인 취소                                                                              |              |                 |         |             |  |  |  |  |
| ·<br>※ 주의) 전년도 매출액(공급가액 기준) 10억 초과하는 개인사업자,<br>법인사업자는 공제 받으면 안됨!!                  |              |                 |         |             |  |  |  |  |

# 7-1. 경감공제세액

항목

◎ 경감·공제세액

그 밖의 경감ㆍ공제세액

신용카드매출전표등 발행공제 등

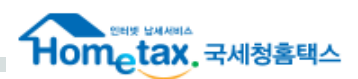

## 8-1. 기타제출서류 : 사업장별 부가가치세 과세표준 및 납부(환급)세액 신고명세서

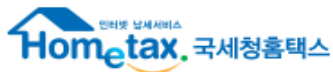

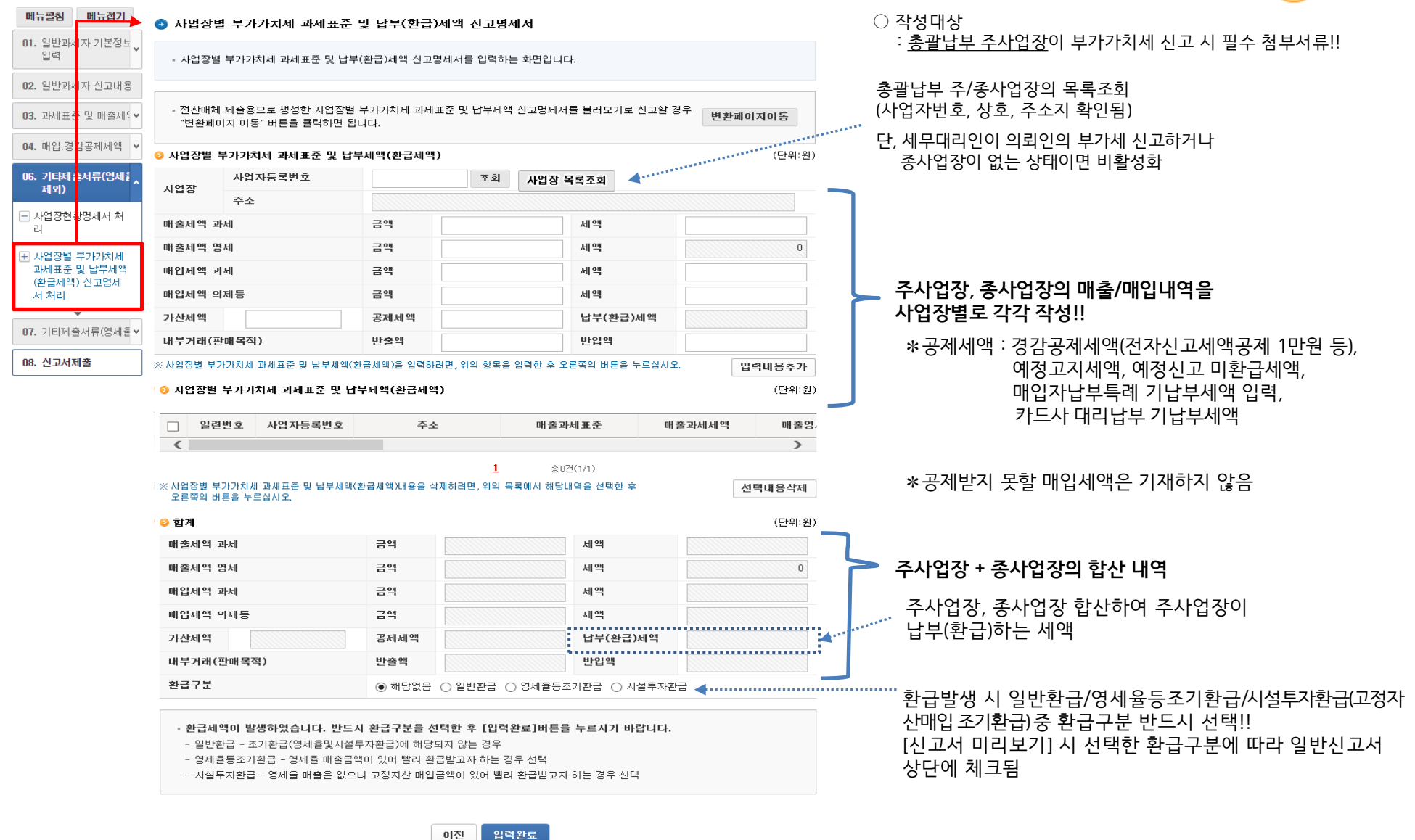

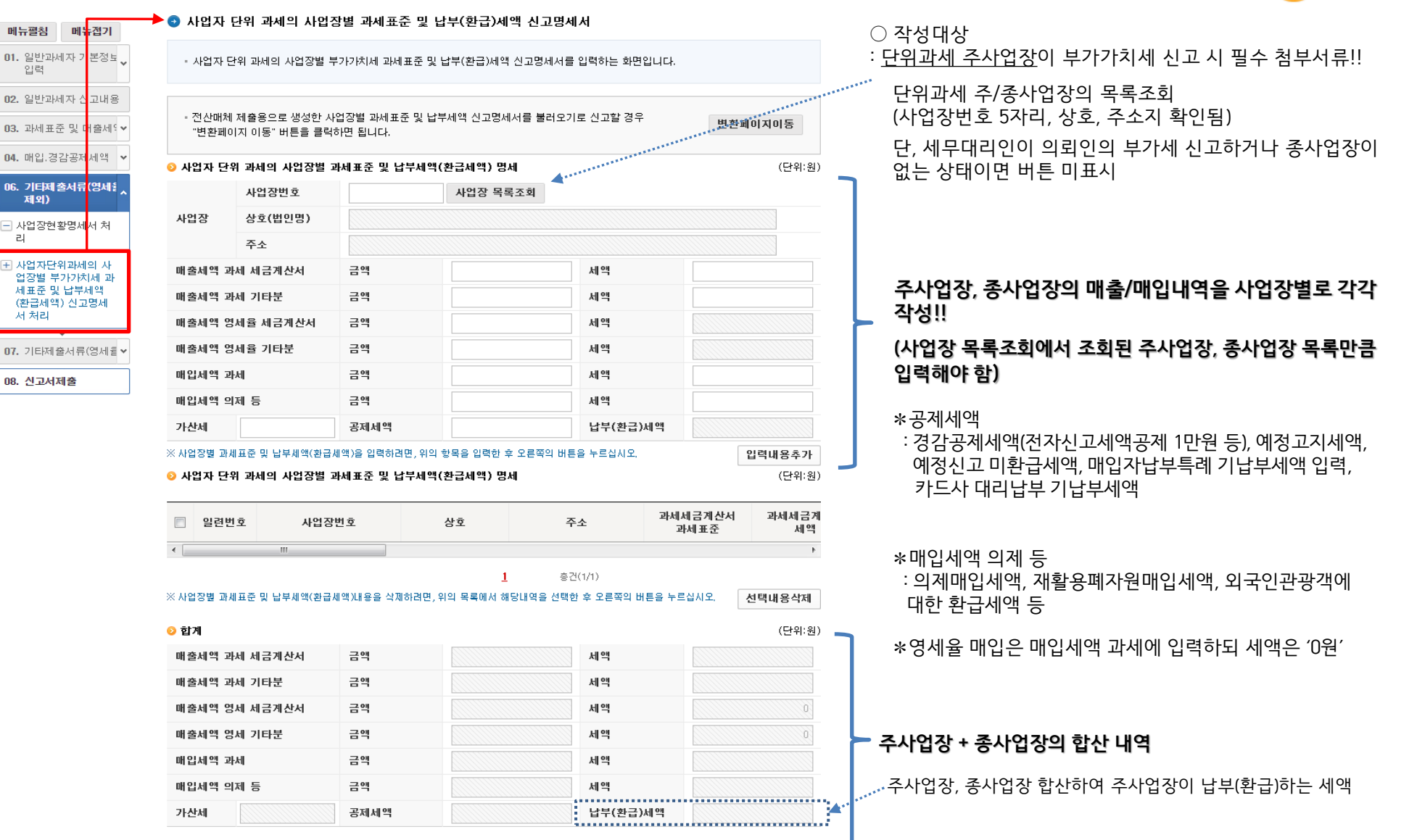

## 8-2. 기타제출서류 : 사업자단위과세 부가가치세 과세표준 및 납부(환급)세액 신고명세서

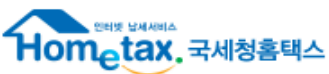

## 8-3. 기타제출서류 : 사업장현황명세서

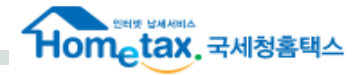

| 메뉴펼침 메뉴캡기            | ▶⊙ 사업장현황                                                                                                    | <b>방명세서</b>    |                    |                                       |                                              |          |                                    |                                              |                                                             |
|----------------------|----------------------------------------------------------------------------------------------------|----------------|--------------------|---------------------------------------|----------------------------------------------|----------|------------------------------------|----------------------------------------------|-------------------------------------------------------------|
| 01. 일반과세자 기본정보<br>입력 | <ul> <li>▶ 사업장현황명세서를 작성하는 화면입니다.</li> <li>※ 음식점입, 숙박업, 기타서비스업을 영위하는 사업자는 아래의 [사업장현황명세서]를 작성하여야 합니다.</li> </ul> |                |                    |                                       |                                              |          |                                    | ※ 기타서비스업, 음식점업, 숙박업은<br>사업장현황명세서 필수로 작성해야 함! |                                                             |
| 02. 일반과세자 신고내용       | ИВ                                                                                                    |                |                    |                                       |                                              |          |                                    | 단, 확정신고 시에만 작성                               |                                                             |
| 03. 과세표훈 및 매출세역♥     | 매출세일 ♥ 환계                                                                                                    |                |                    |                                       |                                              |          |                                    |                                              |                                                             |
|                      | 월 기본경비 합계 0 <sup>천원</sup>                                                                                      |                |                    |                                       |                                              |          |                                    |                                              |                                                             |
| 04. 매입.경감공제세액 ♥      | ○ 기본사항 > 사업장                                                                                                   |                |                    |                                       |                                              |          |                                    |                                              | ▶ 기사(초) 기능(초) 했다 초이 어느 겨ㅇ '∩' 이려                            |
| 율제외)                 | ★ 자 · 타가 구                                                                                                    | ÷              |                    | 21)                                   |                                              |          |                                    |                                              | ▶ 시경(등), 시아(등), 애킹 등의 없는 경우 0 입력                            |
|                      | * 대지                                                                                                    | -              |                    | (m²)                                  |                                              |          |                                    |                                              | ▶ 면적 : 사업장에서 사용하는 면적 작성(전용면적 입력)                            |
| <b>•</b>             |                                                                                                    |                |                    | ) 지하(총)                               |                                              |          |                                    |                                              |                                                             |
| 07. 기타제출서류(영세월▼      | * 건물                                                                                                    | 바닥면적           | (m²) 여며적           |                                       |                                              |          | (m²)                               |                                              | ※ ' <b>바닥면적</b> '은 각 층의 개별 면적을 의미하여<br>'거층무대자'에 기개되는 면적과 가고 |
| 08. 신고서제 출           | 종업원수                                                                                                    |                |                    | ····· · · · · · · · · · · · · · · · · |                                              |          | ' <b>연면적'</b> 은 각 층의 바닥면적을 합한 면적임. |                                              |                                                             |
|                      | ·<br>···································                                                                       | (지 미 수바어지      | DF 7171&F1 ICF     |                                       |                                              |          |                                    |                                              |                                                             |
|                      | 객실수(개)                                                                                                    |                | e yalana.          |                                       | 탁자수(개)                                       |          |                                    |                                              |                                                             |
|                      | 의자수(개)                                                                                                    |                |                    |                                       | 주차장 유무                                       | <u>!</u> | ○유 ◉무                              |                                              |                                                             |
|                      | ⊙ 윌 기본경비                                                                                                    | ( 한달기준<br>↓공급가 | - / 천원 단위)<br>액 기준 |                                       | ▶ 월 기본경비<br>· 하거니고 코즈의(/의 또는 12의)이 거비를 가가 이력 |          |                                    |                                              |                                                             |
|                      | - 타가인 경우                                                                                                    | 에는 기본경비        | 중 임차료 보증금 또는 음     | 임차료 윌세금                               | 액이 반드시 입력                                    | 되어야 합니다. |                                    |                                              | · 왁싱신고 쇠송혈(6혈 또는 12혈)의 경미를 각각 입덕                            |
|                      | 월기준 ● 6월 ● 12월 ↓사업장이 타가인 경우 입력                                                                                 |                |                    |                                       |                                              |          |                                    |                                              |                                                             |
|                      | 임차료 보증금                                                                                                    | ł              | 0 -                | 천원                                    | 임차료 윌세                                       |          | 0 천원                               | <u>4</u>                                     |                                                             |
|                      | 전기/가스료                                                                                                    |                |                    | 천원                                    | 수도료                                          |          | 천원                                 | 2                                            |                                                             |
|                      | 인건비                                                                                                    |                | <u>천원</u> 기타 천원    |                                       |                                              |          |                                    |                                              |                                                             |

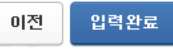

♣ 사업장현황명세서 P.36

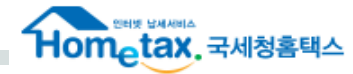

| 메뉴펼침 메뉴집기                           | ● 명세율     | 매출명세서                                                                |              | ○ 작성대상 : 영세율 매출이 있는 경우 부가가치세 신고 시      |
|-------------------------------------|-----------|----------------------------------------------------------------------|--------------|----------------------------------------|
| 01. 일반과서자 기본성보<br>입력                | • 영세율     | 매출명세 내역을 입력하는 화면입니다.                                                 | 필수 첨부서류!!    |                                        |
| 02. 일반과서자 신고내용<br>03. 관세표족 및 매축세S ↓ | ◎ 합계      |                                                                      | (단위:원)       |                                        |
|                                     |           | 구분                                                                   | 금액           |                                        |
| 04. 배합.경험공세제적 🗸                     | 부가가치      | 세법에 따른 영세율 적용 공급실적 합계                                                | 0            |                                        |
| 07. 기타제출서류(영세<br>율)                 | ㅈ네트레      | 데하버 미 ㄱ 바이 버릇에 따르 여내용 정요 고그시정 하게                                     | 0            |                                        |
| 표 영세율매출명세서 처                        |           |                                                                      |              |                                        |
| ੂ<br>ਬ                              | 영세율 ?     | 적용 공급실적 총 합계<br>                                                     |              | ──> '(매출)영세율세금계산서 + (매출)영세율 기타'의 합계금액과 |
| ▼<br>08. 신고서제출                      | 😏 영제 율배 출 | 1년요.                                                                 | (난위:원;<br>그에 | 일치해야 함!!                               |
|                                     | J         | 418<br>スオムキ(は新ムキ エネ)                                                 |              | n –                                    |
|                                     |           | ~ 답구골(비행구골 그렇기<br>주계모역 , 의타파매 , 이국이도 또는 의타기고모역 반신이 소충                | 0            |                                        |
|                                     |           | 방생 부탁 이 가격전에 의 학여 공급하는 재화                                            |              |                                        |
|                                     |           | 한국국제협력단 및 한국국제보건의료재단 및 대한적십자사에 공급하는 해외반출용 재                          |              |                                        |
|                                     |           | 화<br>수탁가공문역 수출용으로 공급하는 재화                                            |              |                                        |
|                                     |           | 국외에서 공급하는 용역                                                         | 0            |                                        |
|                                     |           | 선박·항공기에 의한 외국항행용역                                                    | 0            |                                        |
|                                     | 부가        | 국제복합운송계약에 의한 외국항행용역                                                  | 0            |                                        |
|                                     | 차         | 국내에서 비거주자·외국법인에게 공급되는 재화 또는 용역                                       | 0            |                                        |
|                                     | 법         | 수출재화임가공용역                                                            | 0            |                                        |
|                                     |           | 외국항행 선박·항공기 등에 공급하는 재화 또는 용역                                         | 0            |                                        |
|                                     |           | 국내 주재 외교공관, 영사기관, 국제연합과 이에 준하는 국제기구, 국제연합군 또는<br>미국군에게 공급하는 재화 또는 용역 | 0            |                                        |
|                                     |           | 『관광진흥법 시행령』에 따른 일반여행업자가 외국인관광객에게 공급하는 관광알선<br>요역                     | 0            |                                        |
|                                     |           | 6 ~<br>외국인전용판매장 또는 주한외국군인 등의 전용 유흥음식점에서 공급하는 재화 또는<br>용역             | 0            | 🦰 영세율 매출 발생 사유에 따라 해당 항목에 영세율 매출금액 기재  |
|                                     |           | 외교관 등에게 공급하는 재화 또는 용역                                                | 0            |                                        |
|                                     |           | 외국인환자 유치용역                                                           | 0            |                                        |
|                                     |           | 방위산업물자 또는 비상대비자원관리법에 따라 지정된 자가 생산공급하는 시제품 및<br>자원동원으로 공급하는 용역        | 0            |                                        |
|                                     |           | 국군조직법에 따라 설치된 부태 또는 기관에 공급하는 석유류                                     | 0            |                                        |
|                                     | ~         | 도시철도건설용역                                                             | 0            |                                        |
|                                     | 셑         | 국가·지방자치단체에 공급하는 사회기반시설 등                                             | 0            |                                        |
|                                     | 례         | 장애인용 보장구 및 장애인용 정보통신기기 등                                             | 0            |                                        |
|                                     | 제<br>한    | 농민 또는 임업에 종사하는 자에게 공급하는 농업용.축산업용.임업용 기자재                             | 0            |                                        |
|                                     | 법         | 어민에게 공급하는 어업용기자재                                                     | 0            |                                        |
|                                     |           | 외국인 관광객 등에게 공급하는 재화                                                  | 0            |                                        |
|                                     |           | 제주특별자치도 면세품판매장에서 판매하거나 제주특별자치도 면세품판매장에 공급<br>하는 물품                   | 0            | J                                      |
|                                     |           |                                                                      |              |                                        |

이전 입력완료

## 8-5. 기타제출서류 : 수출실적명세서

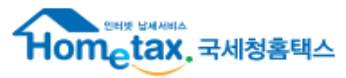

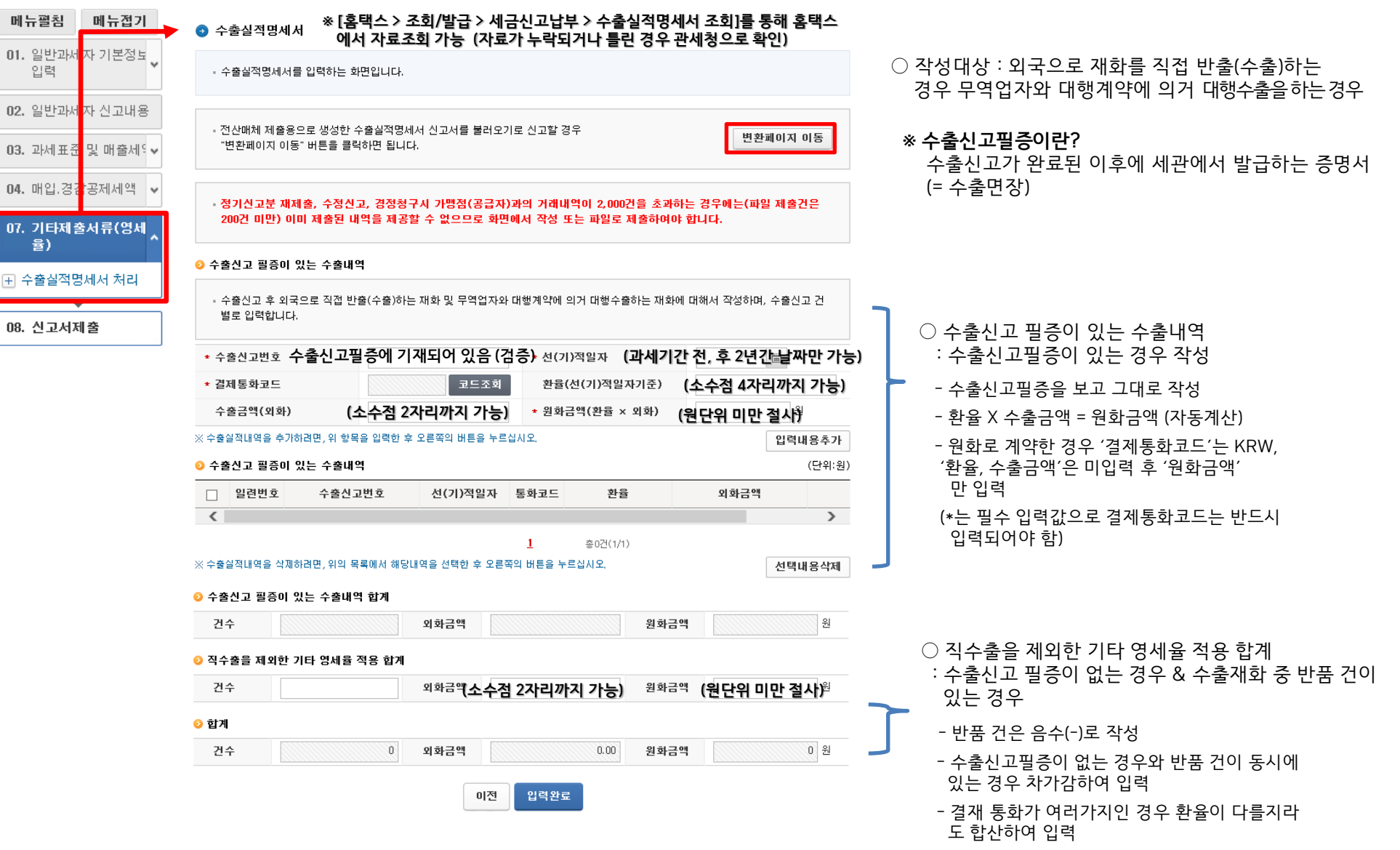

: 내국신용장을 개설할 수 없는 경우 수출업자의 외국환은행이 내국신용장에 준하여 발급하는 증서

\* 구매확인서란?

: 해외에서 발급된 원신용장을 담보로 수출업자가 국내의 공급자를 수혜자로 하여 개설하는 제2의 신용장

\* 내국신용장이란?

※「조회/발급 > 세금 신고 납부 > 구매확인서 전자발급명세서 조회」에서 내국신용장 • 구매확인서 발급내역 조회 가능 \* 신고에 필요한 구매확인서 목록을 개인 PC로 다운받아 확인 • 수정 후 전자신고용 전산매체 파일로 변환하여 신고가능

|                         |                        |                       |                                   |          |         | nonter                                               |
|-------------------------|------------------------|-----------------------|-----------------------------------|----------|---------|------------------------------------------------------|
| 메뉴펼침                    | 💿 내국신용장 · 구매확인서 전      | 자발급명세서                |                                   |          |         |                                                      |
| 01. 일반과서 자 기본정보<br>입력   | - 내국신용장·구매확인서 전자발급     | 명세서를 입력하는 화면입니다       | ○ 작성대상<br>· 스촌어자 또느 스촌어자에게 나프하느 사 |          |         |                                                      |
| <b>02.</b> 일반과서 자 신고내용  |                        |                       | 수출용 재화 공급 시 내국신용장, 구매확인서          |          |         |                                                      |
| 03. 과세표氇 및 매출세역❤        | - 전산매체 제출용으로 생성한 내국    | 신용장 · 구매확인서 전자발급      | 명세서를 불러오기                         | 로 신고할 경우 | 변치레이지이드 | 영세율 적용받는 경우                                          |
| 04. 매입.경강공제세액 🗸         | "변환페이지이동" 버튼을 클릭하면     | 1 됩니다.                |                                   |          | 면환폐이지이공 |                                                      |
| 16. 기타제췰서류(영세휱 ✔<br>제외) | ♀ 내국신용장·구매확인서에 의한      | 내국신원<br>공급실적 명세서 ↓ 구분 | 용장과 구매 <sup>ậ</sup><br>하여 입력      | 확인서      | 발급내역조회  | ≦ 발급내역 조회                                            |
| 7. 기타제 출서류(영세출 ^        | * 구분 C                 | ) 내국신용장 🔘 구매확인서       | ★ 서류번호                            |          |         | : 한국무역정보통신(KTNET)에서 제공한 자료가<br>제고되고, 차고자르르 화요 세무대리이으 |
| ] 영세율매좕명세서 처<br>리       | ★ 발급일                  |                       | * 공급받는기                           | 다의       |         | 지중지요, 혐고지요도 물등 제구데디 같은<br>기장수임된 경우 의뢰인의 내역 조회 가능     |
| 수출실적당세서 처리              | * 금액                   | 원                     | 사업자등록                             | 루번 호     |         | (약 15일부터 제공)                                         |
| 내국신용장,구매확인              | ※ 공급실적명세에 대한 내용을 입력하려면 | , 위 항목을 입력한 후 오른쪽의    | 버튼을 누르십시오.                        |          | 입력내용추가  |                                                      |
| 저 신자일급영제서 저<br>리        | ◎ 내국신용장·구매확인서에 의한 :    | 공급실적 명세서              |                                   |          | (단위:원)  |                                                      |
| ] 영세율첨부서류 제출<br>명세서 처리  | 🗌 일련번호 구분              | 서류번호                  | 발급일                               | 사업자등록번호  | 금액      | ○ 비르버 후                                              |
| 입국경로에 설치된 보             | ※ 공급실적명세에 대한 내용을 삭제하려면 | 선택내용삭제                | 이지유민오                             |          |         |                                                      |
| 세판매장 공급실적명<br>세서        | 📀 합계                   |                       |                                   |          | (단위:원)  | - 내국신용상 : 선사문서번호                                     |
| ▼<br>8. 신고서제출           | 구분                     |                       | 건수                                |          | 금액      | - 구매확인서 : 확인번호 (외국환은행 발급)<br>박근번호 (하국무역정보통시 박-       |
|                         | 내국신용장                  |                       |                                   |          |         |                                                      |
|                         | 구매확인서                  |                       |                                   |          |         | ○ 반그인 : 과세기가 저 ㅎ 2녀가 나짜마 가                           |
|                         | 합계                     |                       |                                   |          |         | ○ 골답골·팩에지만 만,추구만만 골짜만 기                              |
|                         |                        | 이전                    | 입력완료                              |          |         | ○ 공급받는자의 사업자등록번호<br>:세적검증하여 세적에 미등록된 사업자번호           |
|                         |                        |                       |                                   |          |         |                                                      |

등록번호 |등록된 사업자번호 입력불가

|게 납품하는 사업자에게 신용장, 구매확인서에 의해

## 8-6. 기타제출서류 : 내국신용장 · 구매확인서 전자발급명세서

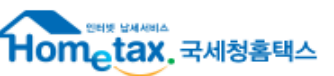

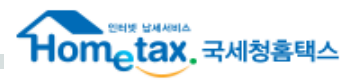

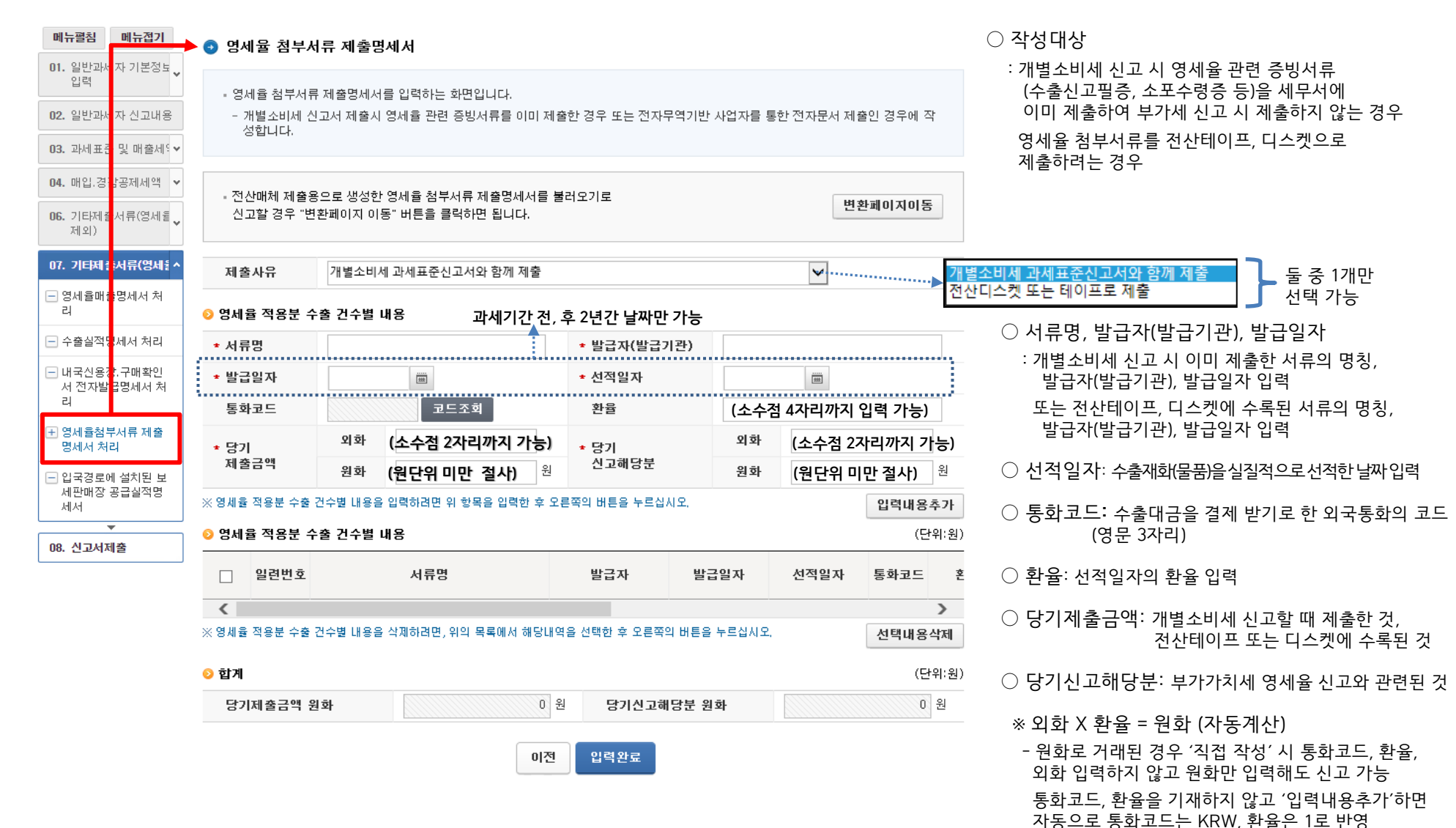

P.40

NU CHARLE

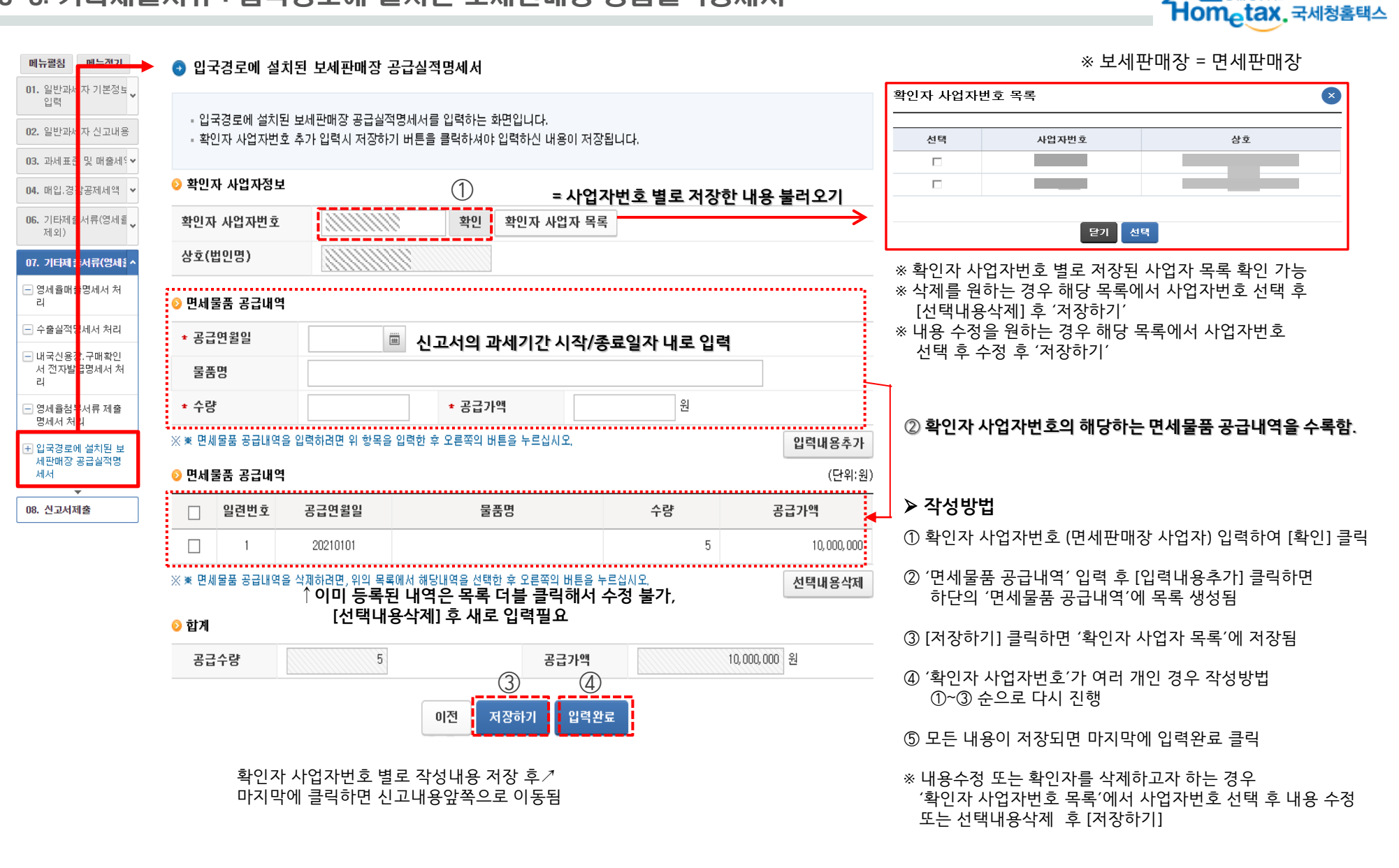

## 9-1. 계산서 발급 및 수취명세 : 매출처별 계산서합계표

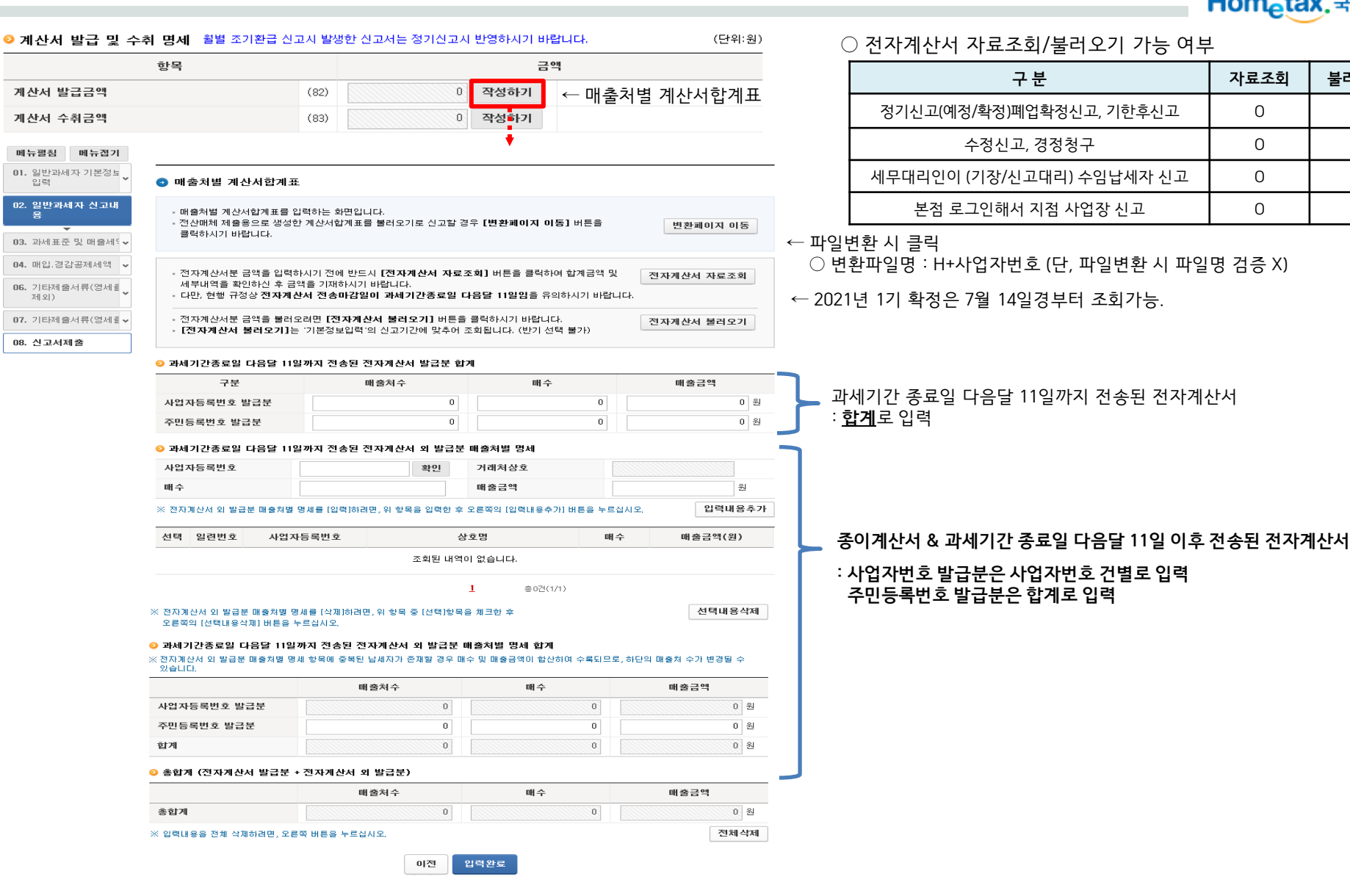

NUMBER OF STREET Homotax, 국세청홈택스

불러오기

0

Х

0

0

자료조회

0

0

0

0

## 9-2. 계산서 발급 및 수취명세 : 매입처별 계산서합계표

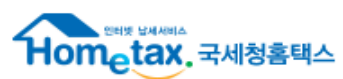

불러오기

0

Х

0

0

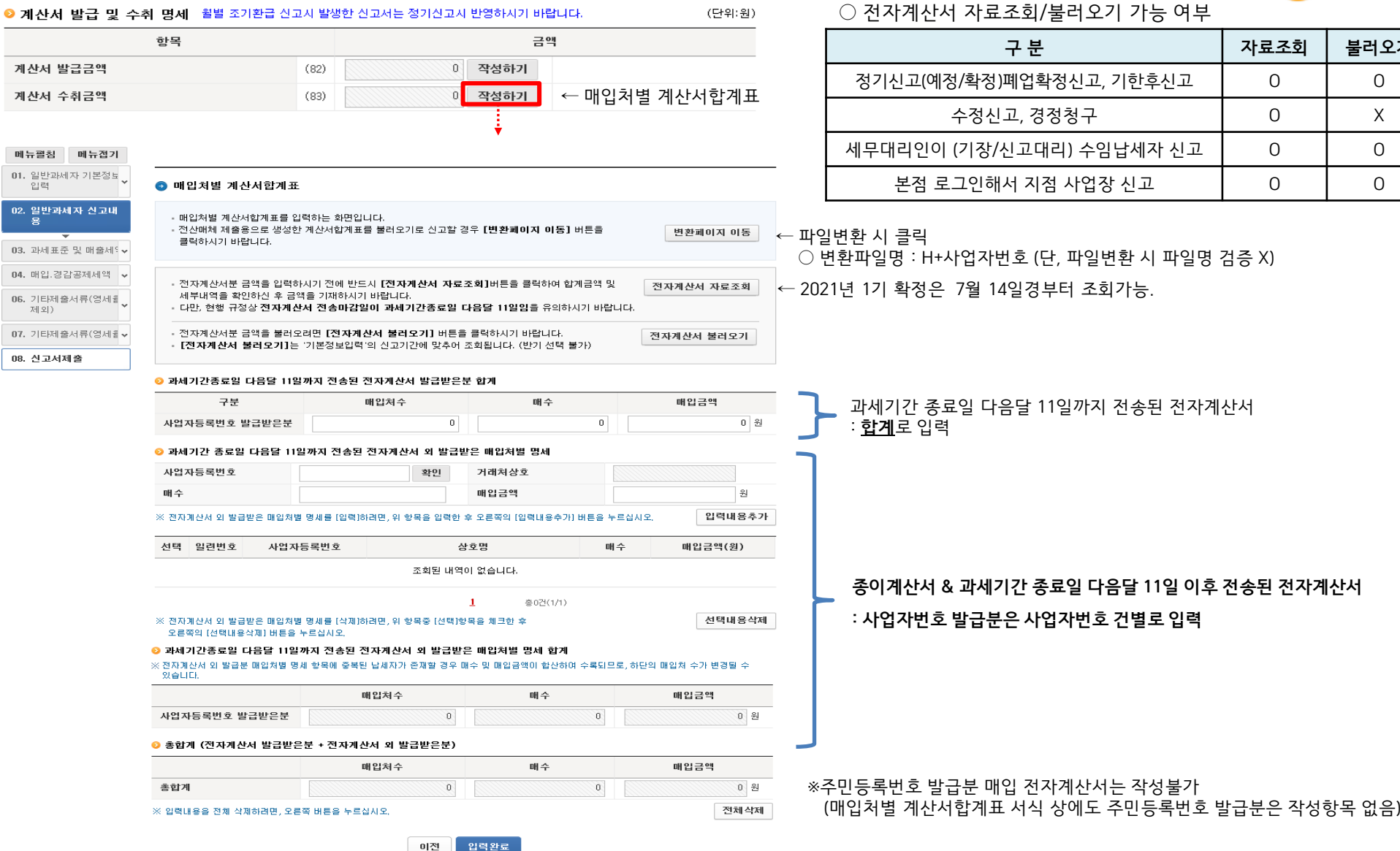

### **MEMO**

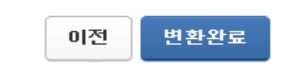

변환 내용은 [변환완료] 버튼을 눌러 완료 처리 후 작성하기 페이지에서 확인하실 수 있습니다.

| > 진행현황 김증결과확인                           |      |      |      |      |      |  |  |
|-----------------------------------------|------|------|------|------|------|--|--|
| > 파일처리내역                                |      |      |      |      |      |  |  |
| 파일형식검증 내용검증                             |      |      |      |      |      |  |  |
| 파일이듬                                    | 대상건수 | 오류건수 | 정상건수 | 오류건수 | 정상건수 |  |  |
| ※ 오류건수 부분을 더불클릭하면 해당 오류 내용을 확인할 수 있습니다. |      |      |      |      |      |  |  |

← [변환요청]버튼은 [파일찾기] 해야 나타남

:H+사업자번호(단,파일명미검증)

파일

📀 처리내역

### • 매입매출처별 계산서합계표를 변환하는 화면입니다.

💿 매입매출처볔 계산서합계표 변환

C

[파일찾기] 버튼을 눌러 팝업에서 변환하고자 하는 파일을 찾아 선택후 [업로드] 버튼을 누르시기 바랍니다.

- [업로드] 버튼을 누르면 [파일찾기] 버튼 우측에 [변환요청] 버튼이 생성되며 [변환요청] 버튼을 누르면 형식검증이 진행됩니다.
- [변환요청] 버튼을 누르면 매입/매출 구분없이 한번에 처리되므로, 한번만 진행하면 됩니다.

※ 수정할 내용이 있는 경우 입력프로그램을 이용하여 수정한 후 다시 변환하시기 바랍니다.

### 형식검증오류 혹은 내용검증오류가 존재하면 파일을 재선택하여 다시 변환해야 합니다.

(2)

변환요청

(1)

파일찾기

○ 매출/매입계산서합계표 변환 파일명

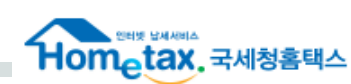

### 작성화면에서 변환한 내용 수정 불가

회계프로그램에서 다시 수정 후 파일 제작 (자료실에서 제공하는 엑셀프로그램 이용불가)

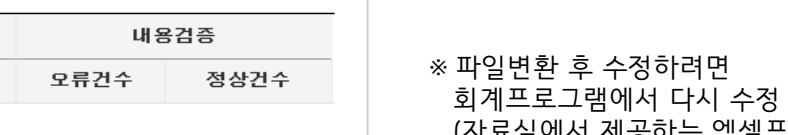

## 9-3. 계산서 발급 및 수취명세 : 매입매출처별 계산서합계표 변환

## 10. 최종 납부(환급) 세액

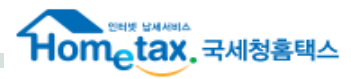

| ◊ 최종 납부(환급) 세액                                                                      |                                                                                                    |                |         | (단위:원)          |     | ※ '21년 7월 15일경부터 조회 가능                                                                               |  |  |  |
|-------------------------------------------------------------------------------------|----------------------------------------------------------------------------------------------------|----------------|---------|-----------------|-----|----------------------------------------------------------------------------------------------------|--|--|--|
| ·····································                                               | 금액                                                                                                    |                | 세율      | 세액              |     | 부가가치세 대리납부세액 조회                                                                                      |  |  |  |
| 예정신고 미환급 세액                                                                         | (21)                                                                                                    |                | æ       | 0               |     |                                                                                                    |  |  |  |
| 예정고지세액                                                                              | (22)                                                                                                    |                | æ       | 0               |     | · 분기 말 다음달 15일부터 자료를 제공합니다.<br>, 15일 적에 대리난부 비안을 확이하려는 경우에는 - 조회/박근 메뉴이 "네크시고난부" - "부가가치네카드 사내리난부조회" |  |  |  |
| 사업양수자의 대리납부 기납부세액                                                                   | (23)                                                                                                    | 도움말            | •       | 0               |     | 화면에서 조회 할 수 있습니다.                                                                                    |  |  |  |
| 매입자 납부특례 기납부세액                                                                      | (24)                                                                                                    | 도움말            | 3       | 0               |     |                                                                                                    |  |  |  |
| 신용카드업자의 대리납부 기납부세액                                                                  | (25)                                                                                                    | 조회하기           | 8       | 0               | ~~~ | 국민카드 합계 0 신한카드 합계 0 BC카드 합계 0                                                                        |  |  |  |
| 가산세액계                                                                               | (26)                                                                                                    | 뒷쪽으로           | Ð       | 0               |     | 옷데카드 합계 U 현대카드 합계 U 삼성카드 합 U 계                                                                       |  |  |  |
| 차가감하여 납부할 세액 (환급받을 세액) (@-@-(                                                       | 9-0-0-0-0-0+9)                                                                                                    |                | (27)    | 1, 330, 000     |     | 응법카드 합계 이 하나카드 합계 이                                                                                  |  |  |  |
| 총괄납부사업자가 납부할 세액 (환급받을 세액)                                                           |                                                                                                    |                |         | 0               |     | 총 합계0                                                                                                |  |  |  |
| ※ 신고대상기간 중에 예정고지를 받은 사실이 있는 경우 예정<br>액을 보여줍니다.<br>※ 예정고지세액과 예정신고 미환급세액은 동시에 입력할 수 & | 고지세액이 보여지고 예정신<br>없습니다.                                                                                                    | ··고시 일반환급이 발생하 | 여 예정신고미 | 환급세액이 있는 경우 그 금 |     | 달기                                                                                                   |  |  |  |
| (21) 예정신고<br>미환급세액                                                                  | - 예정신고(4, 10월)로 인해 발생한 일반환급세액 (확정 신고 시 자동반영)<br>- 폐업확정신고 시 직접입력<br>- (직접작성/ 변환제출) 국세청 자료와 예정신고 미환급세액이 불일치한 경우 오류 검증                                                                                                    |                |         |                 |     |                                                                                                    |  |  |  |
| (22) 예정고지세액                                                                         | <ul> <li>예정신고기간(4, 10월)에 예정고지 받은 개인사업자의 고지금액</li> <li>예정고지대상자가 고지 납부하지 않았어도 확정신고 시 '예정고지세액'에 고지금액 입력해야 하고, 예정고지금액은 가산금<br/>포함된 금액으로 별도 납부해야 함</li> <li>예정고지세액 반영여부 : 정기, 기한후신고 (자동반영), 폐업확정 (직접입력)</li> <li>(직접작성/ 변환제출) 국세청 자료와 예정고지세액이 불일치한 경우 오류 검증</li> </ul> |                |         |                 |     |                                                                                                    |  |  |  |
| (23) 사업양수자의<br>대리납부 기납부세액                                                           | 사업양수자가 국고에 납입한 부가가치세액                                                                                                    |                |         |                 |     |                                                                                                    |  |  |  |
| (24)매입자 납부특례 기납부세액                                                                  | - 금지급, 철, 구리스크랩을 거래한 사업자가 전용계좌를 통해 국고로 납부한 세액 - <b>매입만있는 경우 작성안함 - 매출&lt; 매입 작성안함</b><br>- 예정/확정(폐업확정포함) 시에만 작성 가능. 조기환급(월별) 시 작성불가 - 매출> 매입 매출세액-매입세액 차액만입력                                                                                                    |                |         |                 |     |                                                                                                    |  |  |  |
| (25) 신용카드업자의 대리납부<br>기납부세액                                                          | <ul> <li>신용카드사로부터 신용카드 결제금액(공급대가)의 4/110에 해당하는 금액(공급가액의 4%)을 원천징수당한 부가가치세액 입력</li> <li>예정·확정(폐업확정 포함) 시에만 조회 가능. (약 15일부터 조회)</li> <li>세무대리인은 수임된 의뢰인만 조회 가능.</li> <li>`조회/발급 &gt; 세금신고납부 &gt; 부가가치세 카드사 대리납부조회'에서도 확인 가능</li> </ul>                              |                |         |                 |     |                                                                                                    |  |  |  |
| (27) 차가감하여<br>납부할 세액                                                                | - 사업장에서 납부 또는 환급받을 세액                                                                                                    |                |         |                 |     |                                                                                                    |  |  |  |
| 총괄납부사업자가<br>납부할 세액                                                                  | - 총괄납부 주사업장에서 납부 또는 환급받을 세액<br>(사업장별 부가가치세 과세표준 및 환급세액 신고명세서 입력 시 표기됨)                                                                                                    |                |         |                 |     |                                                                                                    |  |  |  |

## 13. 신고서 제출

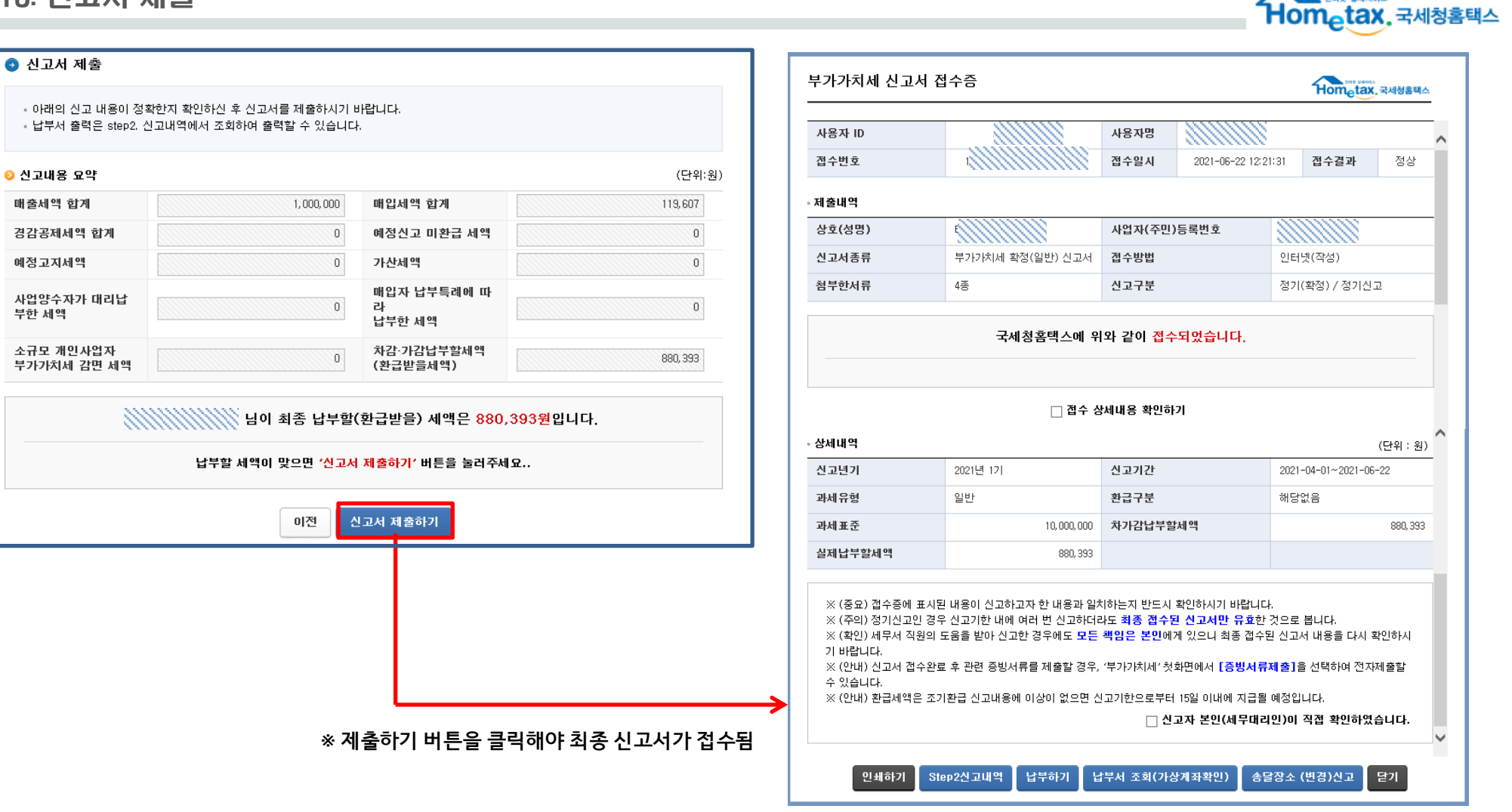

티켓 당세서비스

## 14. Step2.신고내역

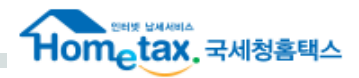

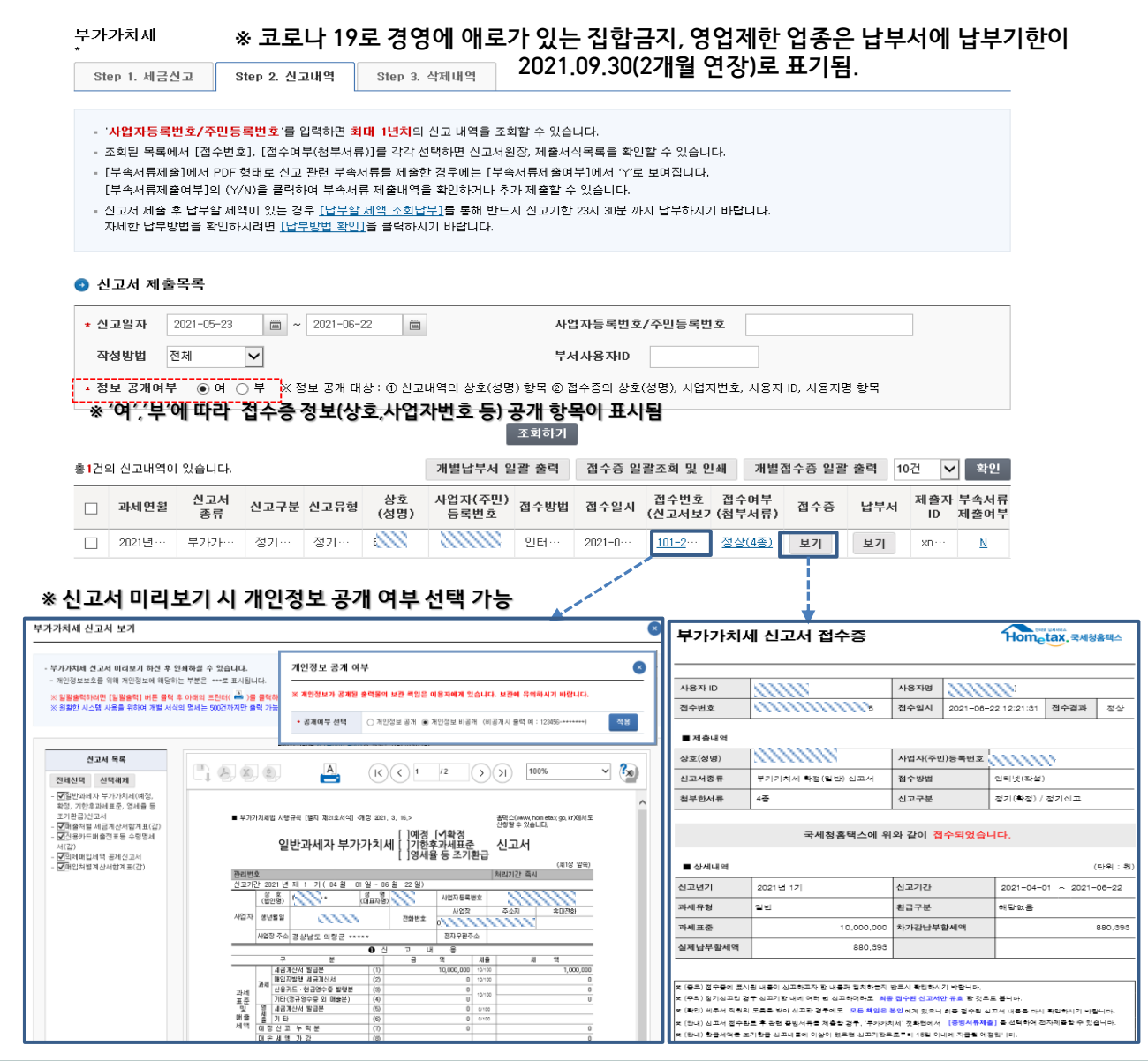

▶ 부가가치세 접수증
 ① 상호 : 사업자번호에 대한 세적 정보
 ② 폐업확정신고한 경우 접수증에 별도로 표기되는 항목은 없음.

④ 폐업일, 폐업사유 : 폐업확정신고 하는 경우에도 해당 항목은 공란임

① 생년월일 : 대표자의 생년월일 표기 (개인, 법인 모두 동일)

- 변환제출 : 회계프로그램에서 입력한 전자우편주소

- 직접 작성 : 기본정보 입력화면에서 사업자 번호 확인 시 자동반영된 세적 정보

- 변환제출 : 회계프로그램에서 입력한 상호

- 직접작성 : 기본정보화면의 전자우편주소 (사업자번호 확인 시

세적정보로 자동 반영되나, 수정하면 수정한 정보로 반영)

신고구분에는 [정기(확정)/정기신고]로 표기되고, 접수증에 표기 되는 신고기간의 종료일이 폐업일자로 되어있음만 확인 가능

▶ 부가가치세 납부서

▶ 부가가치세 신고서

② 전자우편주소

③ 상호

- 상호 : 사업자번호에 대한 세적 정보

▶ 재전송 여부

- 수정신고 당일 재제출 시 Step2.신고내역에 최종분 반영

- 1차 수정신고 다음 날 바로 2차 수정신고 시 Step2.신고내역에 1차,2차 모두 조회됨.